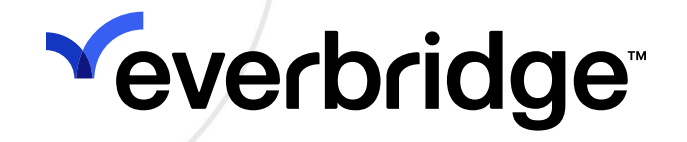

# **Visual Command Center User Guide**

Everbridge Suite June 2025

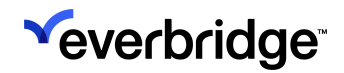

Everbridge Suite 2025 Printed in the USA

**Copyright @ 2025. Everbridge, Inc, Confidential & Proprietary.** All rights are reserved. All Everbridge products, as well as NC4, xMatters, Techwan, Previstar, one2many, SnapComms, Nixle, RedSky, and Connexient, are trademarks of Everbridge, Inc. in the USA and other countries. All other product or company names mentioned are the property of their respective owners. No part of this publication may be reproduced, transcribed, or transmitted, in any form or by any means, and may not be translated into any language without the express written permission of Everbridge.

Limit of Liability/Disclaimer of Warranty: Everbridge makes no representations or warranties of any kind with respect to this manual and the contents hereof and specifically disclaims any warranties, either expressed or implied, including merchantability or fitness for any particular purpose. In no event shall Everbridge or its subsidiaries be held liable for errors contained herein or any damages whatsoever in connection with or arising from the use of the product, the accompanying manual, or any related materials. Further, Everbridge reserves the right to change both this publication and the software programs to which it relates and to make changes from time to time to the content hereof with no obligation to notify any person or organization of such revisions or changes.

This document and all Everbridge technical publications and computer programs contain the proprietary confidential information of Everbridge and their possession and use are subject to the confidentiality and other restrictions set forth in the license agreement entered into between Everbridge and its licensees. No title or ownership of Everbridge software is transferred, and any use of the product and its related materials beyond the terms on the applicable license, without the express written authorization of Everbridge, is prohibited. If you are not an Everbridge licensee and the intended recipient of this document, return to Everbridge, Inc., 155 N. Lake Avenue, Pasadena, CA 91101.

**Export Restrictions**: The recipient agrees to comply in all respects with any governmental laws, orders, other restrictions ("Export Restrictions") on the export or re-export of the software or related documentation imposed by the government of the United States and the country in which the authorized unit is located. The recipient shall not commit any act of omission that will result in a breach of any such export restrictions.

Everbridge, Inc. 155 N. Lake Avenue, 9th Floor Pasadena, California 91101 USA Toll-Free (USA/Canada) +1.888.366.4911 Visit us at www.everbridge.com

Everbridge software is covered by US Patent Nos. 6,937,147; 7,148,795; 7,567,262; 7,623,027; 7,664,233; 7,895,263; 8,068,020; 8,149,995; 8,175,224; 8,280,012; 8,417,553; 8,660,240; 8,880,583; 9,391,855. Other patents pending.

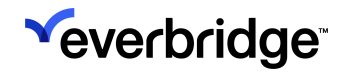

| What is Visual Command Center?                            | 6  |
|-----------------------------------------------------------|----|
| Visual Command Center Documentation and Training          |    |
| Visual Command Center Documentation                       | 8  |
| Everbridge University Visual Command Center Training      | 9  |
| Related Everbridge Documentation                          | 10 |
| How do I Manage Critical Events in Visual Command Center? | 11 |
| Assess                                                    | 11 |
| Locate                                                    | 11 |
| Act                                                       | 11 |
| Analyze                                                   | 11 |
| Logging in to Visual Command Center                       | 12 |
| Signed In to Everbridge Suite                             | 12 |
| Via URL                                                   |    |
| Getting Started with Visual Command Center                | 14 |
| Searching in Visual Command Center                        |    |
| Searching for Contacts by Name                            | 18 |
| Filtering Maps                                            | 19 |
| Saving Views                                              |    |
| Configuring Preferences in Visual Command Center          |    |
| Preference Options                                        | 24 |
| What are Assets?                                          | 26 |
| Adding Assets to Your Everbridge Suite Organization       | 27 |
| Adding Individual Assets                                  | 27 |
| Uploading Assets                                          | 29 |
| Uploading an Assets Data File Via Secure FTP              |    |
| Locating Assets                                           |    |
| Locating Assets Affected by Alerts                        | 41 |
| Locating Assets Relative to an Area on a Map              |    |
| Contact Details in Visual Command Center                  |    |
| Uploading Asset Data                                      |    |
| Configuring Locations for Assets                          |    |
|                                                           |    |
| Add New Accet Type                                        |    |
| Edit an Asset Type                                        |    |
| Create a Custom Asset Attribute                           |    |
| Manage Data Settings                                      |    |
| View an Asset Type and Its Attributes                     |    |
| Delete Custom Attributes                                  | 60 |
| Configuring Indoor Assets                                 | 61 |
| Adding an Indoor Asset                                    | 61 |
| Adding a Floor                                            | 63 |
| Configuring Supply Chains                                 | 67 |
| Upload Supply Chain                                       | 67 |
| Person Asset Type Attributes                              |    |
| Facility Assets Attributes                                |    |
| Mobile Unit Asset Type Attributes                         |    |

| Other Asset Type Attributes                                 |     |
|-------------------------------------------------------------|-----|
| Asset Associations                                          |     |
| Create a New Asset Association Type                         | 80  |
| Link New Asset Association to Assets                        | 80  |
| Managing Asset Associations via File Upload                 | 83  |
| Using Asset Association in Alert Workflows                  | 84  |
| View Associations in Visual Command Center Operator Console | 85  |
| What are Risk Events?                                       |     |
| Assessing Risks Events                                      |     |
| Assessing Risk Events Around an Alert                       |     |
| Assessing Risk Events on a Map                              |     |
| Importing Your Historical Risk Events                       |     |
| Operator-Entered Risk Events                                |     |
| Creating an Operator-Entered Risk Event                     |     |
| Updating an Operator-Entered Risk Event                     |     |
| Closing an Operator-Entered Risk Event                      |     |
| Alerting                                                    |     |
| Assessing Context                                           |     |
| Using Risk History                                          |     |
| What are Alerts?                                            |     |
| Assessing Alerts                                            | 105 |
| Assessing Alerts in the Alerts Feed                         |     |
| Map Display Preferences                                     |     |
| Assessing Alerts on a Map                                   |     |
| Reviewing Alert Details                                     |     |
| Responding to Alerts                                        |     |
| High-Impact Alerts                                          |     |
| Low or No-Impact Alerts                                     |     |
| Handling Low-İmpact Alerts                                  |     |
| Snoozing Alerts                                             |     |
| Acknowledging Alerts                                        |     |
| Alert Management                                            |     |
| Access                                                      |     |
| Views                                                       | 118 |
| Alert Details Panel                                         |     |
| Mobile Optimization                                         | 127 |
| Managing Incidents                                          | 129 |
| Enable Incident Templates with Visual Command Center        | 129 |
| Launching Incidents in VCC                                  | 130 |
| Visual Command Center Sample Incident Templates             | 138 |
| Incident Template Variables/Components                      | 141 |
| Incident Template Variables                                 | 141 |
| CEM Variables                                               | 141 |
| VCC Variables                                               |     |
| Incident Template Components                                | 144 |
| Crisis Management                                           | 146 |
| Launching Critical Events in VCC                            |     |
| -                                                           |     |

| Country Ratings in Visual Command Center        | 148 |
|-------------------------------------------------|-----|
| Adding a Country Rating                         | 149 |
| Visual Command Center Channels                  |     |
| Before You Begin                                |     |
| Rooms and Screen Locations                      | 152 |
| Screen Size and Relative Position               | 152 |
| What to Show and Who Decides                    | 153 |
| Configuring a Room with the Room Builder        | 154 |
| Launching Channels from the Operator Console    |     |
| Mirror Channel                                  |     |
| Launch Mirror                                   |     |
| Mirror Actions                                  |     |
| Supported Layers                                | 162 |
| Unsupported Layers                              | 162 |
| Peroptics and Command View                      |     |
| Managing System KMLs                            |     |
| Configuring a RIMC KML Group                    |     |
| Configuring Individual RIMC KMLs                |     |
| Adding KML Feed Files in Visual Command Center  |     |
| Reporting in Visual Command Center              |     |
| Creating an Excel Report                        |     |
| Select Contact Attributes to Include in Reports |     |
| Static Addresses                                |     |
| Creating an Alert Report                        |     |
|                                                 |     |

# What is Visual Command Center?

Visual Command Center serves as the visualization and orchestration engine for the Everbridge Critical Event Management platform. Visual Command Center enables you to assess, locate, act upon, and analyze critical events, enabling you to better manage operational risk. As a result, events that might threaten lives or impact business can be identified and responded to quickly.

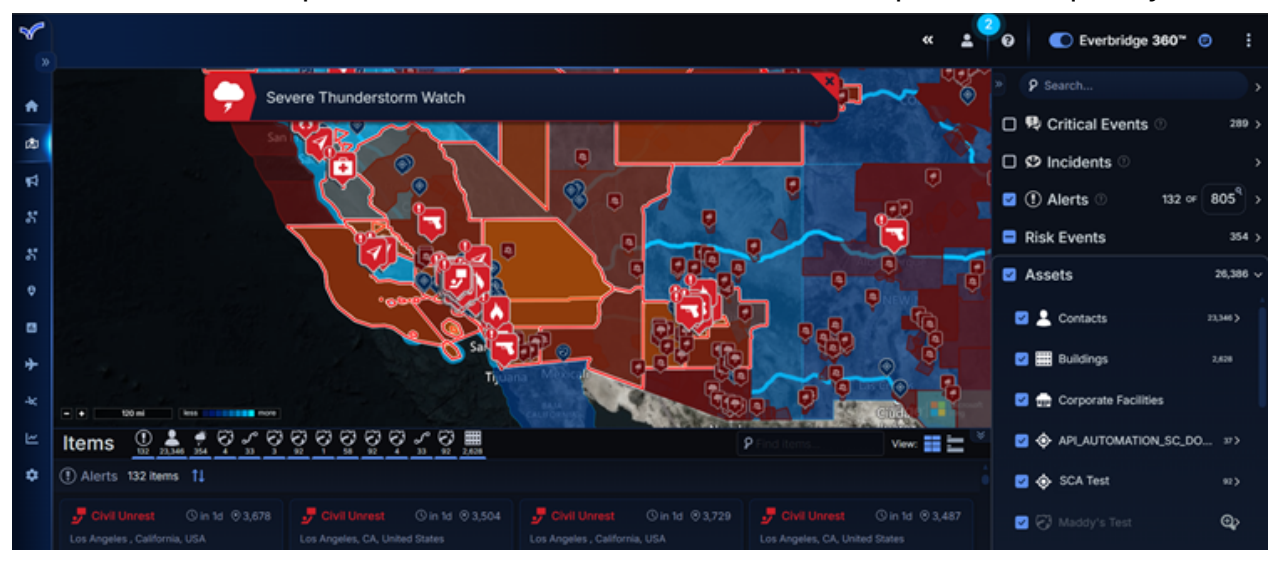

Visual Command Center allows you to:

- 1. Visualize the locations of the things you care about, such as people and buildings. In other words, your Assets.
- 2. Understand the Risk Events affecting your Assets; for example, weather or civil unrest.
- 3. Handle Alerts on Risk Events depending on the timing and location of the Risk Event. Alerts are triggered when Visual Command Center determines that the risk impacts your Assets. Specifically, when the event overlaps your Assets within a certain location or time frame.

For example, for a retail company:

- Your Assets are shops, warehouses, employees, and supply chains.
- Risk Events are anything and everything going on around the world. One of the greatest challenges is parsing through the Risk Event information to identify credible threats. Visual Command Center helps cut through the noise made by multiple, unrelated risk sources. For example, any disruption to supply chains, like weather, or any event that may affect the safety of warehouses or shops, like fire or civil unrest.
- Alerts are Risk Events that are important to your business/organization. For example, the result of an Alert could be a Notification to all staff who work at

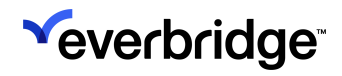

a particular retail outlet to explain that they should stay at home because of civil unrest, or a Notification to stakeholders that there is civil unrest near a retail outlet.

# **Visual Command Center Documentation and Training**

Documentation and training are provided to help you implement and run the Everbridge Critical Event Management Suite of products. Click the **Help and Support** icon on the top menu bar to reveal the available help options.

## Visual Command Center Documentation

The VCC-specific help menu can be accessed directly from its interface by clicking the Help icon at the top of the page.

|                | « 💄 🗸                                           |   | Ø           |          | Everbridge 360™                               | : |
|----------------|-------------------------------------------------|---|-------------|----------|-----------------------------------------------|---|
| No. Physics of | Need Help?                                      | × | Phe         |          | 9 Search                                      | > |
| 1              |                                                 |   | twood       |          | Critical Events ②                             | > |
|                | Help Topics                                     |   | Mount St    | <b>v</b> | 🕫 Incidents                                   | > |
| Subline.       | User Guides & Resources                         | _ | 10,064 ft   | <b>V</b> | Alerts ② 0 0F 20 <sup>q</sup> 20 <sup>q</sup> | > |
|                | DOWNLOAD GUIDES OR SEARCH THE KNOWLEDGE<br>BASE | _ |             |          | Assets                                        | > |
|                | What's New                                      |   | ncho        |          | Risk Events                                   | > |
| a<br>19        |                                                 |   | onga<br>rio |          | Context                                       | > |
|                |                                                 |   |             |          |                                               |   |
|                |                                                 |   |             |          |                                               |   |
| y              |                                                 |   |             |          |                                               |   |
|                |                                                 |   | *           |          |                                               |   |
|                |                                                 |   |             |          |                                               |   |
|                | Phone Email                                     |   |             |          |                                               |   |

This menu contains:

- Help Topics Short, topic-based tutorials.
- User Guides and Resources Provides links to the Everbridge Support Center and Everbridge University.
- What's New Displays release notes for the most recent VCC updates.

## Everbridge University Visual Command Center Training

Visual Command Center Operator Certification training is available in Everbridge University, Everbridge's self-service, online training resource for the Everbridge Platform.

#### Visual Command Center Operator Certification

Visual Command Center Operator Certification covers concepts and navigation essential for an Operator or Analyst to successfully use the Visual Command Center. It allows you to explore simulated dashboards and respond to use-case situations, all while familiarizing yourself with the CEM workflow. At successful completion, you receive the Visual Command Center Operator certification.

You must complete the following courses:

| Training course                                | Links                                                        | Description                                                                                                    |
|------------------------------------------------|--------------------------------------------------------------|----------------------------------------------------------------------------------------------------|
| Introduction to<br>Visual Command<br>Center    | <ul> <li><u>US Stack</u></li> <li><u>EU Stack</u></li> </ul> | This course provides an<br>introduction to the Visual<br>Command Center and its<br>functionality. It covers what<br>Visual Command Center does,<br>how it does it, and how it can<br>be applied in example<br>situations. All of this is framed<br>in the context of Critical Event<br>Management. Lessons are<br>taught using a combination of<br>images, text, and videos, with<br>a Knowledge Check at the<br>end. |
| Visual Command<br>Center: Assess<br>and Locate | <ul> <li><u>US Stack</u></li> <li><u>EU Stack</u></li> </ul> | This use-case-focused course<br>covers the Assess and Locate<br>functions of Critical Event<br>Management through Visual<br>Command Center. Emulating<br>real- life situations, it first<br>reviews and then walks<br>through the steps of finding<br>alerts, reviewing assets,<br>viewing Risk Events, and<br>contextual Items. Lessons are<br>taught through a combination                                          |

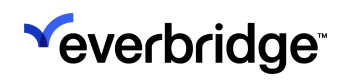

|                                              |                                                              | of images, text, and videos.<br>This course contains audio.                                                                                                    |
|----------------------------------------------|--------------------------------------------------------------|----------------------------------------------------------------------------------------------------|
| Visual Command<br>Center: Act and<br>Analyze | <ul> <li><u>US Stack</u></li> <li><u>EU Stack</u></li> </ul> | This use-case-focused course<br>covers the Act and Analyze<br>phases of Critical Event<br>Management through Visual<br>Command Center. Emulating<br>real-life situations, it first<br>reviews and then walks<br>through the steps of<br>evaluating response options<br>for various alerts, launching an<br>Incident, and accessing<br>analytical reports. Lessons are<br>taught through a combination<br>of images, text, and videos.<br>This course contains audio. |

## **Related Everbridge Documentation**

Documentation for related Everbridge products is available from:

- Everbridge Support Center. Guides are available to download as PDFs.
- Online Help. Selecting **Online Help** provides help for the Everbridge Suite system. In addition, select (?) on a page to access context-sensitive help.

| ×.         |                                     |   | **                                                                    | ÷ | • Ø C Everbridge 360* (                                                     | Ð |
|------------|-------------------------------------|---|-----------------------------------------------------------------------|---|-----------------------------------------------------------------------------|---|
|            |                                     |   |                                                                       |   | HELP & SUPPORT                                                              | ٦ |
| æ          | Active Notifications                | ≡ | Open Incidents                                                        | ≡ | Online Help     uto Refresh     Online Help     uto Refresh     Online Help |   |
| <b>1</b> 5 | 0                                   |   | 1                                                                     |   | Everbridge Support Center                                                   |   |
| •          | No active Notifications<br>View all |   | Incident Name Last Modified Nearby Wildfire Apr 18, 2024 16:29:58 PDT |   |                                                                             |   |
| *          | Contact Search                      | = | 1-1 of 1   View all                                                   |   | Total Contacts 2,571                                                        |   |
| *          | Contact Full Phone Number           |   | Quick Launch                                                          | = |                                                                             |   |
| •          | Safety<br>In the last: 6 hours ~    | Ξ | New Notification* New Incident<br>New Contact Upload Contacts         |   | Employees 1,877     Contractors 563     Partners 89     Vendors 25          |   |
|            | 0 Chaperone                         |   | 91 Launch Communication                                               |   | < 1/2 > Contacts   Groups   Rules Contact Locations                         |   |

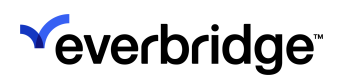

# How do I Manage Critical Events in Visual Command Center?

When Critical Events occur, they need to be managed based on:

- When and where are the events happening?
- Who or what is affected?
- What will the impact be?

Critical Event management helps you work through a response to such events.

#### Assess

Visual Command Center helps you track Assets, contacts, and Risk Events geospatially. Many Risk Sources feed Visual Command Center information about what is happening worldwide. You can determine the Risk Sources you want to track and identify the Assets you want to monitor.

#### Locate

What makes a risk event relevant? A risk event is relevant based on its proximity to the things you care about, for example, your people or buildings. Visual Command Center allows you to see your Assets in the context of their geographical location and the surrounding events and conditions.

### Act

Once you know that an event is going to impact your Assets, you need to make some decisions to protect those people and Assets. For example, implementing standard operating procedures, team activation, situational reporting to key stakeholders, and notifying employees in an impacted location, can all be automated in Visual Command Center.

## Analyze

Data is collected throughout the critical event management workflow in Visual Command Center allowing you to improve your standard operating procedures and track your decision-making performance.

# Logging in to Visual Command Center

For a list of supported browsers and PC requirements, see <u>Visual Command</u> <u>Center - Supported Browsers</u>.

How you log in to Visual Command Center depends on whether SSO is enabled or not. For more information, see <u>VCC: What URL Should Be Used to Logon to Visual</u> <u>Command Center (VCC) When Using Single Sign-On (SSO)?</u>

## Signed In to Everbridge Suite

If a user is already signed in to the Manager Portal, they can access Visual Command Center from **Situational Awareness > Visual Command Center**.

| <sup>v</sup> everbridge <sup>.</sup>                               |                           | >> 🙎 👻 🔻 Tower Glo                        | bal (Organization Admin) 👻 📀 Everbridge 360" 💿     |
|--------------------------------------------------------------------|---------------------------|-------------------------------------------|----------------------------------------------------|
| A Home                                                             |                           |                                           | Manage Widgets     Auto Refresh     In 110 seconds |
| Situational Awareness     Situational Awareness     Communications | Visual Command Center     | Open incidents                            | Contacts                                           |
| Crisis Management                                                  | No active Notifications   | Incident Name Last Modified               |                                                    |
| Reports + Analytics                                                | View alt                  | Nearby Wildfire Apr 18, 2024 16:29:58 PDT |                                                    |
| + Travel Risk Management                                           | Contact Search            | 1-1 of 1   View alL.                      | Total Contacts<br>2,571                            |
| Workflow                                                           | Contact Full Phone Number | Quick Launch                              |                                                    |
| Settings                                                           |                           | New Notification- New Incident            | O Employees 1877                                   |

## Via URL

If desired, users can access Visual Command Center from their browser using a link. To do so:

1. From a browser, type the URL you use to log in to Everbridge Suite, for example, https://vcc.everbridge.net/ Or https://vcc.everbridge.eu/. The

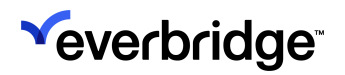

#### Everbridge Suite Sign-In page is displayed.

|                                       | Sign In | Language English (United States) 🗸 |
|---------------------------------------|---------|------------------------------------|
|                                       | *       |                                    |
| <b>everbridge</b><br>Everbridge suite |         |                                    |
|                                       |         | SIGN IN                            |
|                                       | Forgot  | Username or Forgot Password        |

**NOTE:** Contact your Everbridge representative if you are not sure which URL you use to log in to Everbridge Suite.

- 2. Enter the sign-in credentials that you use for Everbridge Manager Portal. If you do not know your username and/or password, select **Forgot Username** or **Forgot Password**, depending on your requirements.
- 3. Select Sign In.

# **Getting Started with Visual Command Center**

Visual Command Center serves as a visualization of your Asset and Risk data.

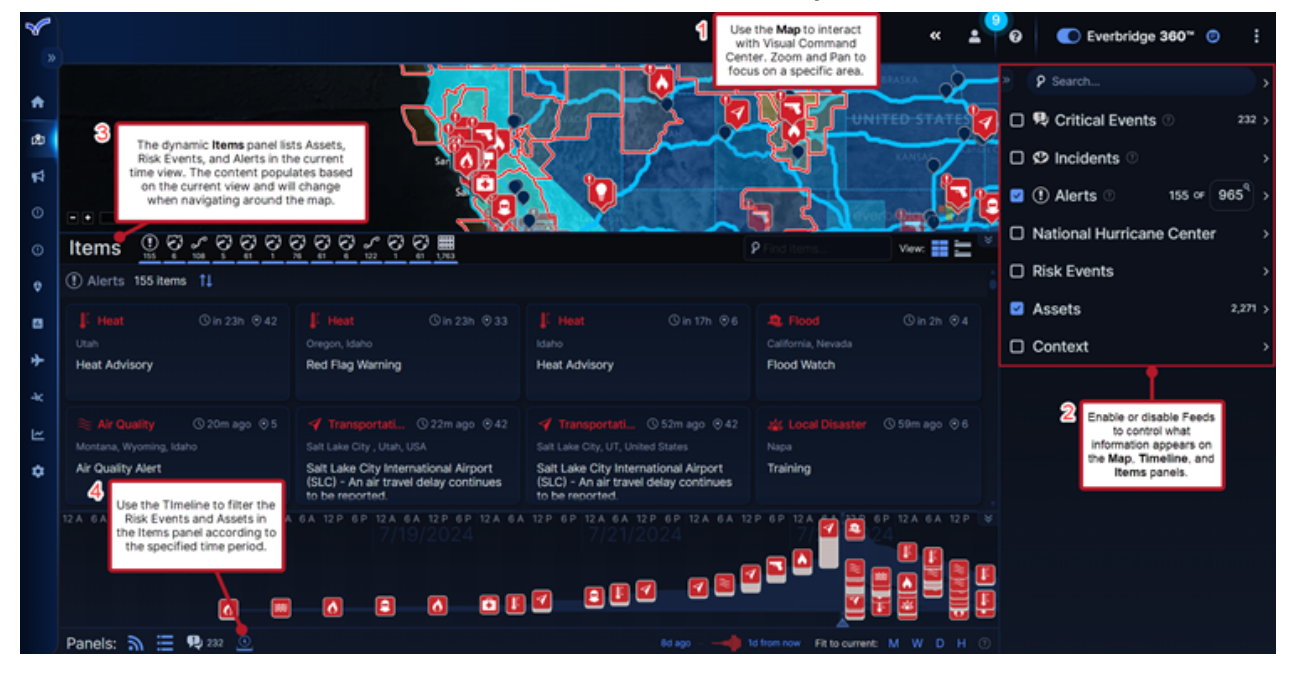

1. You can zoom and pan to an area on a map. If you select an Alert, Visual Command Center automatically displays the location on the map where the Alert is visible.

**TIP:** Selecting the total count of Alerts in the **Alerts** feed enables you to quickly zoom out again to view all visible Alerts.

2. In the **Feeds** panel, you can select a feed to display all items in a feed on the map, or expand the feed and select categories within the feed.

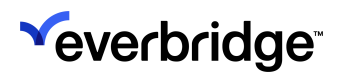

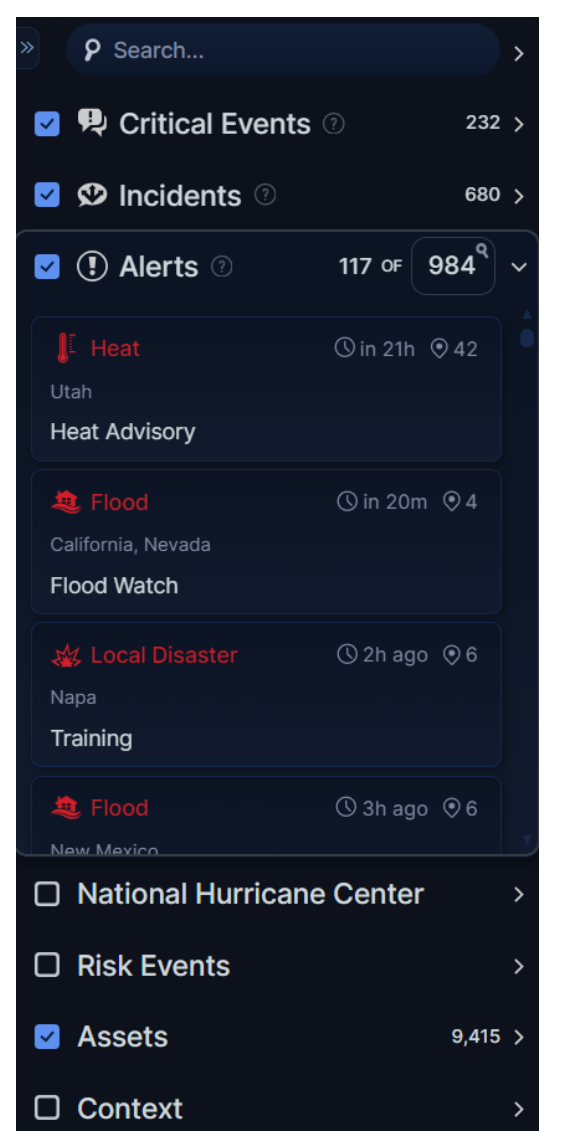

3. Use the **Items** panel to filter the items displayed on your map. Click the icons along the top to show or hide their items from the panel, such as Critical Events or Incidents. The number beneath the icons indicates how many items will be displayed or hidden from view when clicked.

| Items                                                                                       | <u>္ တို တို တို လို သို 🎬</u>                                                                |                                                                                               | 9 Find items View: 📰 🚞 💆                                                                             |
|---------------------------------------------------------------------------------------------|-----------------------------------------------------------------------------------------------|-----------------------------------------------------------------------------------------------|----------------------------------------------------------------------------------------------------|
| I Alerts 64 items ↑↓                                                                        |                                                                                               |                                                                                               |                                                                                                    |
| ✓ Transportati ③ 45m ago ⊙ 69<br>Americas Riverside county (California state):              | Civil Unrest ③ 1h ago ③ 3,390<br>Los Angeles , California, USA<br>S Flower St & W 5th St -    | Civil Unrest ③ 1h ago ③ 3,390<br>Los Angeles, CA, United States<br>S Flower St & W 5th St -   | Crime (§ 1h ago (© 3,063)<br>Los Angeles , California, USA<br>W Pico Blvd & Magnolia Ave -           |
| Exercise caution, follow official<br>directives amid wildfires (Revised)                    | Approximately 50 protesters are<br>holding a demonstration at Citibank.                       | Approximately 50 protesters are<br>holding a demonstration at Citibank.                       | Reports of an assault in the area;<br>injuries unspecified.                                          |
| Crime ③ 1h ago ③ 3,063<br>Los Angeles, CA, United States                                    | Crime ③ 2h ago ④ 163<br>Los Angeles , California, USA                                         | Crime (© 2h ago (© 163)<br>Los Angeles, CA, United States                                     | ✓ Transportat ③ 2h ago ④ 2,407<br>Los Angeles , California, USA                                      |
| W Pico Blvd & Magnolia Ave -<br>Reports of an assault in the area;<br>injuries unspecified. | Vesper Ave & Victory Blvd - There<br>are reports of a stabbing; one person<br>may be injured. | Vesper Ave & Victory Blvd - There<br>are reports of a stabbing; one person<br>may be injured. | Los Angeles International Airport<br>(LAX) - An airliner is making an<br>emergency landing due to an |
| Panels: 🔊 🗮 🗣 232 🗿                                                                         |                                                                                               | 8d ago                                                                                        | 1d from now Fit to current: M W D H 💿                                                                |

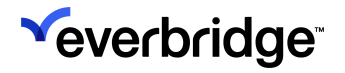

4. Use **Timeline** to filter on events in a time frame you specify. For example, you may be interested in weather events happening in the next 24 hours.

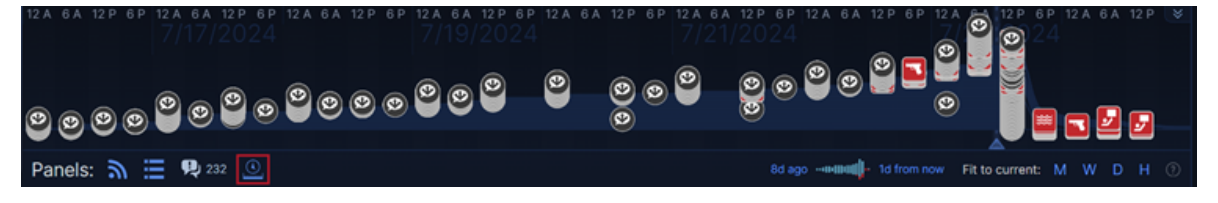

# Searching in Visual Command Center

The **Search** box in the **Feed Control** lets you search for items in all of your data not just items in the current map or timeline view. A feed does not need to be turned on for you to search for its items.

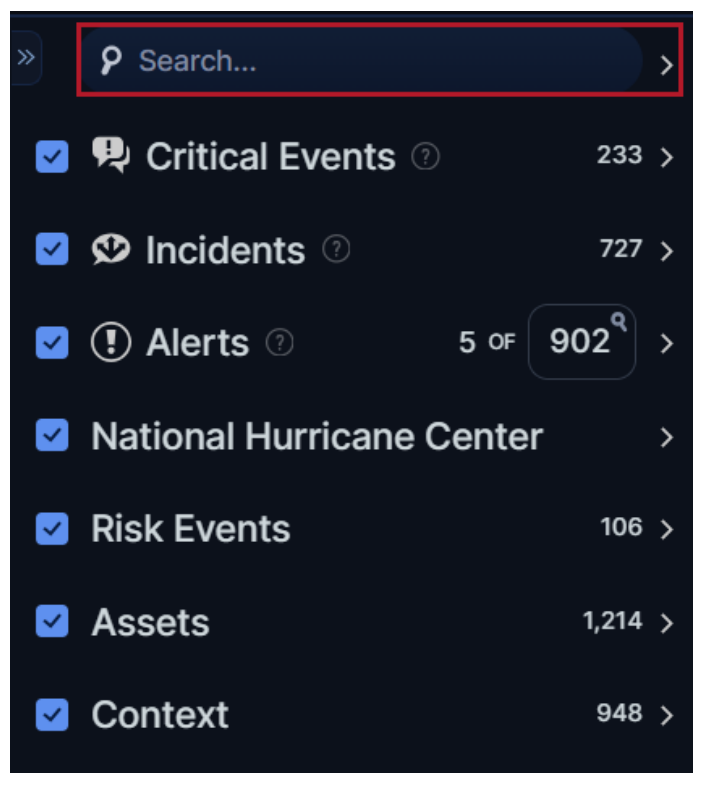

Note the difference between the **Search** box and the **Find** box in the Items Panel:

- The **Find** box displays results from the currently active feeds.
- The **Search** box provides results from all data available in VCC, regardless of whether the feed containing the data is currently active.

Use the search options to find just the items you want:

- Alerts Current and acknowledged Alerts with the search terms in the title. You can filter Alerts by date.
- Assets Assets, where the search terms appear in the asset name or location.
- **Context** Items in the Context feeds where the search terms appear in the item name or location. Does not return items within KML feeds.
- Incidents Incidents by title. The search returns the most recent 100 Incidents that include your search term.
- People Contacts by name or External ID.
- Places Locations from Bing Maps.

- **Risk Events** Risk Events, where the search terms appear in the event name or location. You can filter events by date.
- **Travel** Traveler locations. You can filter these by date. Available only for Organizations with Travel Protector enabled.

NOTE: Use the All setting to search all types of data.

## Searching for Contacts by Name

When searching for contacts, enter any of the name combinations below. The more complete your entry, the more relevant your results.

- First or Last Name
  - Example: John returns John Smith, Johna Adams, Adam Johnson
- First and Last Name
  - **Example**: Jan Smith returns Jan Smith, Jane Smith, Jan Smithers
- First, Middle(s), and Last names
  - **Example**: *Jo Anne Douglas Smith* returns Jo Smith, Joseph Smithe, Joan Marie Smith (Middle names are ignored.)
- Last, First names
  - **Example**: *Smith, Jon* returns Jon Smith, Jonathan Smithers

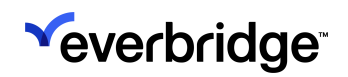

# Filtering Maps

You can filter by an area of a map in Visual Command Center. For example, you may want to filter on an area of interest because you have some assets there or an event is happening there. You can export this as an image, for example, if you want to send this information to someone else in your Organization or launch an Incident.

To add a map filter:

- 1. Zoom and pan to the area of the map you want to filter.
- 2. Click the kebab menu icon in the top-right corner and select Map Filter.

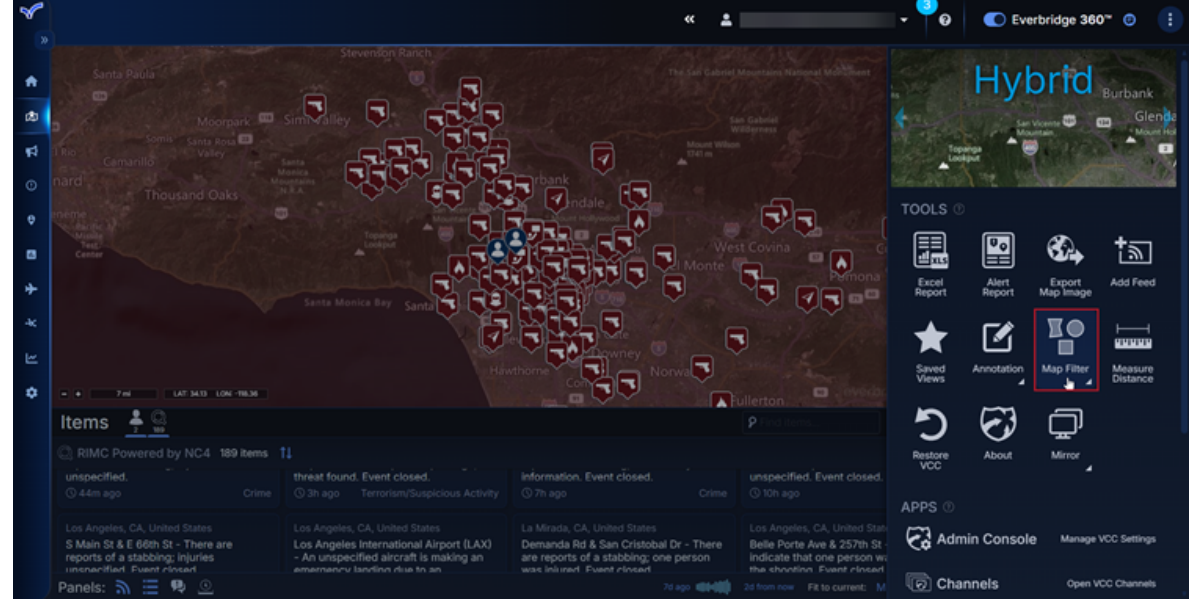

3. Choose a filter depending on the items you want to filter on your map:

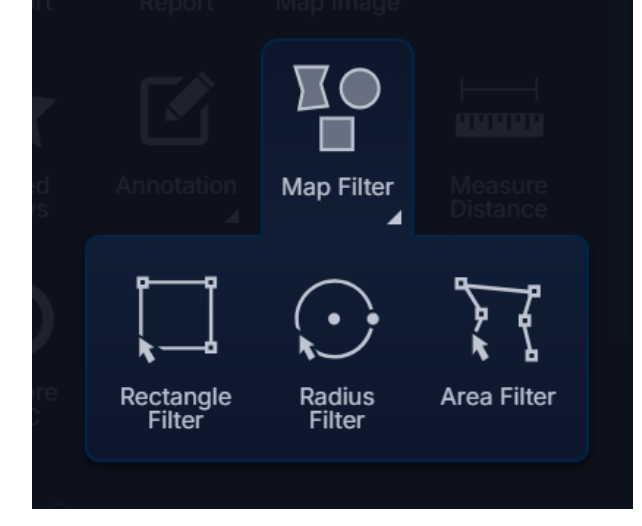

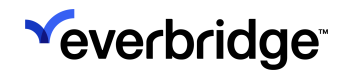

- **Rectangle Filter** Select this if the area of the map you want to filter is a regular shape.
- Radius Filter Select this if you want to measure the radius of an item on your map.
- Area Filter Select this if the area you want to draw is an irregular shape. You can draw as many sides as needed using Area Filter.
- 4. Once you have configured your map filter, you can:
  - Right-click your map filter and launch an Incident. See <u>Launching</u> Incidents in VCC.
  - Select Export Map Image to export this as a map image.

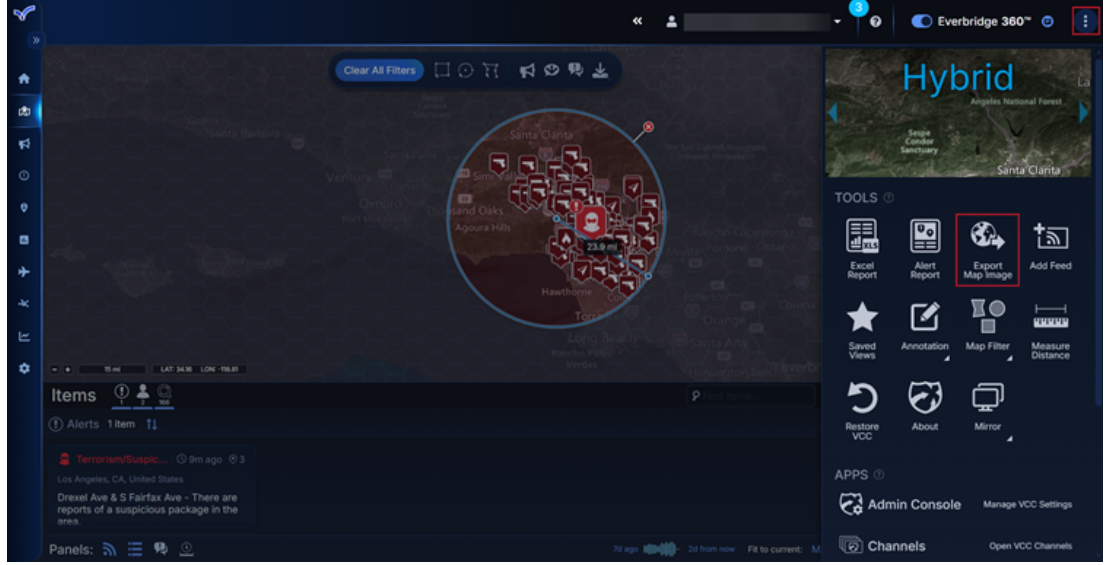

**TIP:** You can also annotate your filtered map by selecting **Annotation**.

# Saving Views

Once you have focused Visual Command Center on specific Assets, Risk Events, and contextual feeds, you can save this as a view.

For example, you could pre-configure Risk Event and Contextual fields in different regions so that operators can quickly and easily see a view relevant to their location. This makes it easy to transition between different Assets or locations and maintain a relevant view on-screen. You can share saved views, depending on access settings.

In addition, you may have an area on the map that you want to watch. You can annotate the area of the map you want to watch and save this as a view. The next time you log in to Visual Command Center, you can open your saved view, and see the Assets, Risk Events, and contextual feeds in which you are interested.

To save a view:

1. Click the kebab menu icon and select Saved Views.

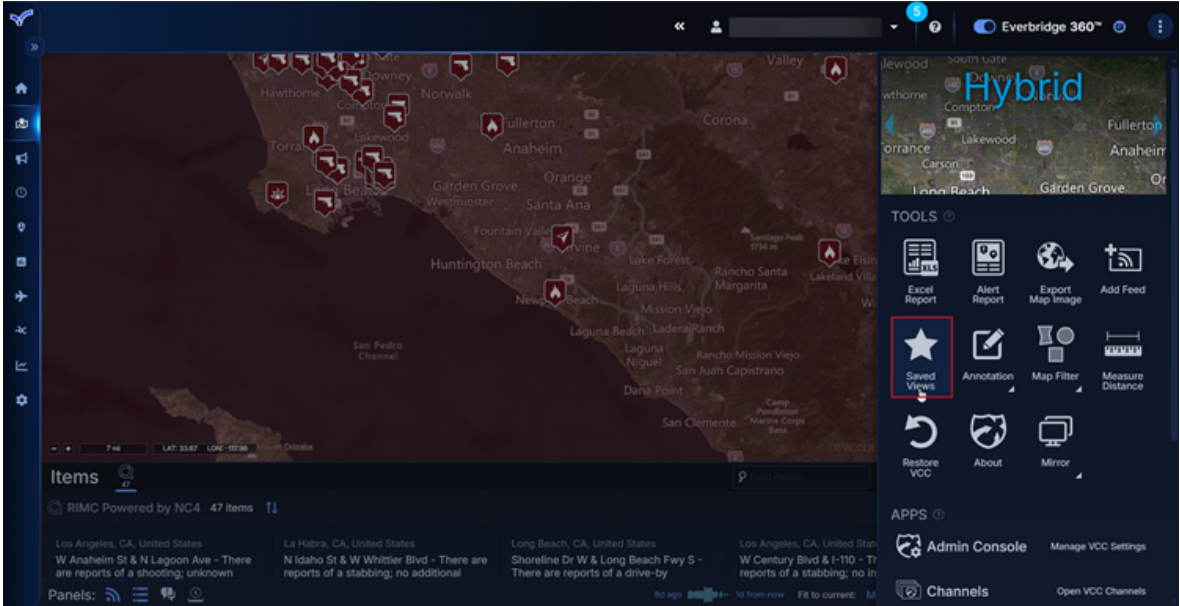

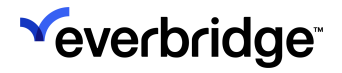

2. Saved Views dialog is displayed. Select New Saved View.

| Saved Views                                                           |    |                                                               |
|-----------------------------------------------------------------------|----|---------------------------------------------------------------|
| View: All View Sea                                                    |    |                                                               |
| + New Saved View                                                      |    |                                                               |
| Traffic Cameras for<br>Weather Events<br>sarah.venezio@everbridge.com | Go |                                                               |
|                                                                       |    | Select a Saved View from the list to browse details and edit. |
|                                                                       |    | Click $G_0$ to display on the map.                            |
|                                                                       |    |                                                               |
|                                                                       |    |                                                               |
|                                                                       |    | Close                                                         |

**TIP:** From the **Saved Views** dialog, you can also search, rename, share, and delete a saved view.

- 3. In Name, type a name for this view.
- 4. Choose to make this view available to others.

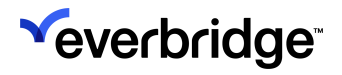

#### 5. Select Save Changes.

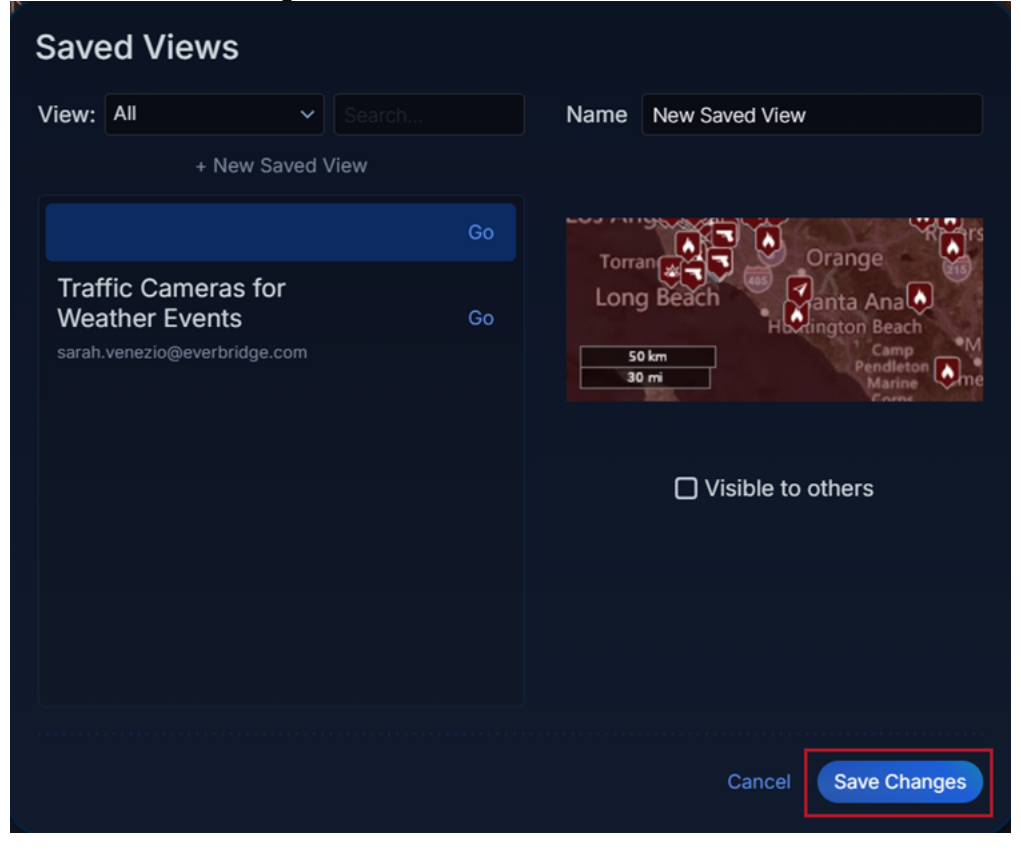

# **Configuring Preferences in Visual Command Center**

You can choose how you want Visual Command Center to display by selecting the kebab menu icon and navigating to **Preferences**. Select a preference to enable it.

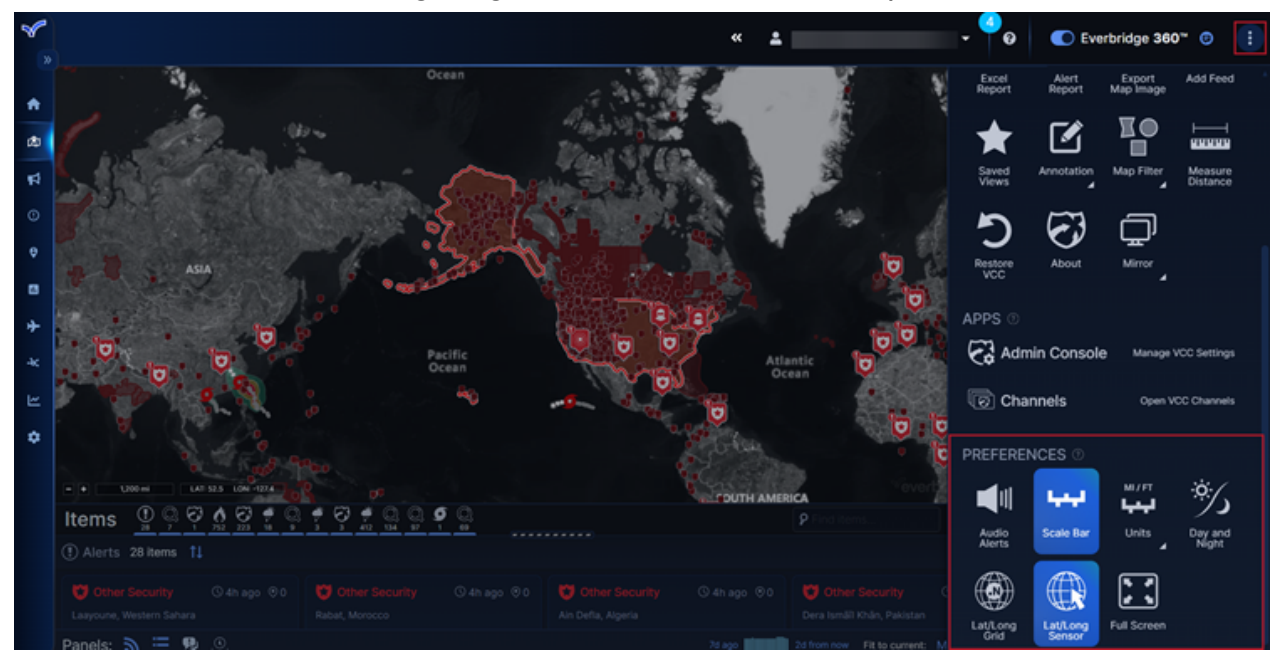

## **Preference Options**

| Preference    | Description                                                                                                |
|---------------|----------------------------------------------------------------------------------------------------|
| Audio Alerts  | Enables a sound when an Alert is triggered.                                                                |
| Scale Bar     | Enables a map scale to be displayed.                                                                       |
|               | Enables you to configure the units used in the map scale and <b>Measure Distance</b> tool. You can select: |
| Units         | <ul> <li>English - miles/ft</li> <li>Metric - km/m</li> <li>Nautical - nautical miles</li> </ul>           |
|               | Shows which parts of the globe are in daylight.                                                            |
| Day and Night | NOTE: You must zoom out of the map to see this.                                                            |
| Lat/Long Grid | Display latitude and longitude grid lines on your Visual<br>Command Center map.                            |

|                    | Enables you to select an area on the map and get its exact latitude and longitude coordinates.        |
|--------------------|----------------------------------------------------------------------------------------------------|
| Lat/Long<br>Sensor | <b>NOTE:</b> You can also right-click anywhere on the map and select <b>Copy Lat/Lon Coordinates.</b> |
| Full Screen        | Displays Visual Command Center in full screen. Press <b>ESC</b> to leave full-screen.                 |

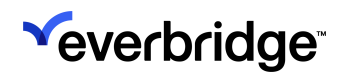

# What are Assets?

Assets are anything that matters to you. This can include contacts, buildings, supply chains, cell towers, power plants, etc. Essentially, anything with a physical address that can be represented on the map as an Asset.

NOTE: Contacts are the only Assets that can receive Incident Notifications.

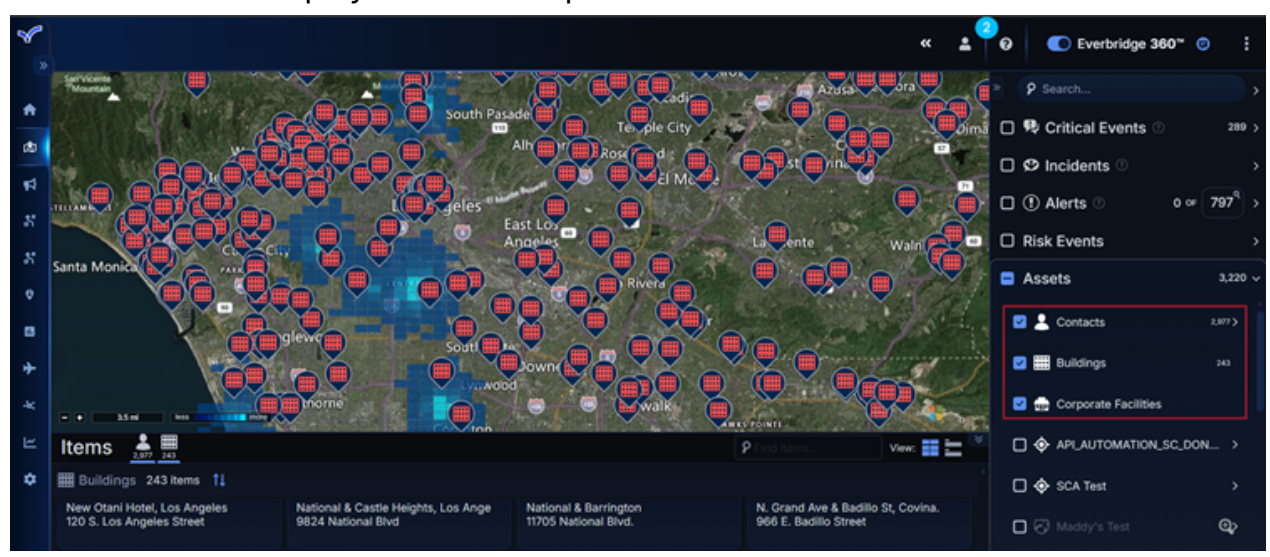

Your Assets are displayed on the map when the Assets feed is enabled.

**NOTE:** Assets are added to Visual Command Center by administrators using the Everbridge Manager Portal or Visual Command Center Admin Console.

In Visual Command Center, Assets can be alertable or non-alertable. If an alertable Asset is in the proximity of a Risk Event, an Alert will be generated.

# Adding Assets to Your Everbridge Suite Organization

Once the configuration options are completed, you can begin adding Assets to the Everbridge. Assets can be added individually or through an upload process.

You can also edit and delete Assets individually or through an upload process.

## Adding Individual Assets

To add a new Asset:

- 1. Navigate to Contacts/Assets > Assets > New Asset.
- 2. The **New Asset** dialog is displayed. Fill in the fields. Required fields are indicated with a red asterisk (\*).

| <sup>severbridge</sup>                                       |                                                       | ≪ 🛓 → 😧 💽 Everbridge 360° 💿                                                                         |
|--------------------------------------------------------------|-------------------------------------------------------|----------------------------------------------------------------------------------------------------|
| €<br>Home<br>(\$) Situational Awareness<br>€1 Communications | New Asset O Back  Asset Type:  Asset Name:  Buildings | * External ID: Category:                                                                            |
| Crisis Management       Contacts + Assets       Contacts     | Start Time: End Time:                                 | * Icon: Notes:                                                                                      |
| Assets     Reports + Analytics     Travel Risk Management    | Address<br>Country: United States ×   ~               | Asset Association<br>You can associate this asset with individuals and/or groups<br>Add Association |
| -kc ITA<br>ピ Workflow<br>✿ Settings                          | Street Address 1:                                     | Additional Attributes                                                                               |
|                                                              | City:<br>State/Province/Ref_Select                    | Room:                                                                                               |
|                                                              | Geometry                                              |                                                                                                    |
|                                                              | Save Cancel                                           |                                                                                                    |

- 3. Enter the Asset's address information.
- 4. Add a Geometry Boundary or Coordinates if applicable.
- 5. If this Asset is associated with specific individuals or groups, configure them by clicking **Add Association**. See <u>Asset Associations</u> for more details.

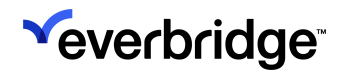

- 6. Fill in any desired information in the Additional Attributes section. For example, for greater granularity, you can specify individual floors and rooms when adding a Building Asset.
- 7. Click Save.

#### View or update an Address Location

To view or update an address location:

- 1. Click the **Pencil** icon of the desired Asset.
- 2. As needed, update the Address.
- 3. Select the Geometry Coordinates radio button.
  - Geometry Boundary will not be displayed/visualized on Everbridge Suite's Universe/Map components. Geometry Boundary will be displayed in Visual Command Center (if applicable) for visualization and alerting purposes. When drawing a circular boundary from the Select Shapes dialog, the radius, and miles are displayed when you draw or select the circle.
- 4. Select the Suggested Address. When the suggested address is selected, the Lat/Long are repopulated.
- 5. Optionally, click **Select on map**. The Map View displays the location.

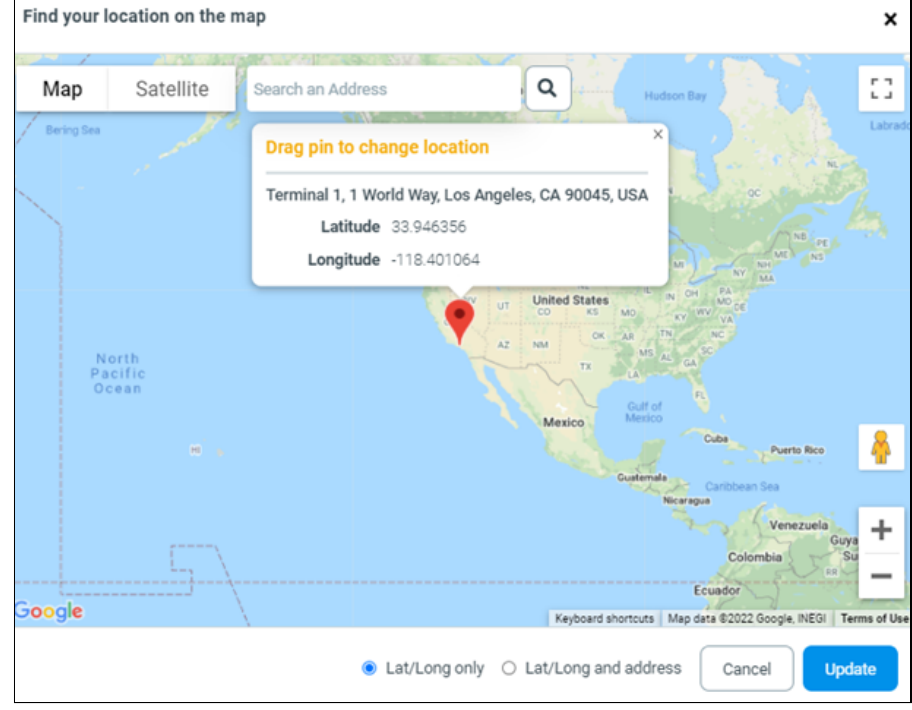

- If you move the pin, using the radio button options, you can select whether you want the Lat/Long updated only or both the Lat/Long and address updated.
- 7. Click Update.
- 8. Click Save after editing the Asset.

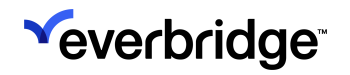

## Uploading Assets

#### Backing Up Your Assets File by Asset Type

Before uploading an Assets file using either the web-based interface or via SFTP, Everbridge recommends making a backup of your current files. Follow the procedure below.

To make a backup of your current Assets file:

- 1. From **Contacts/Assets** > **Assets**, select the desired Asset Type from the drop-down list. A list of Assets is displayed by the selected Asset Type.
- 2. Click **Download** to generate a CSV file of all Assets per selected Asset Type.
  - In the event that you need to revert to this data file, note that you have it available on your desktop.
- 4. Repeat Steps 1 through 3 for each Asset Type that you want to backup.

#### Preparing Your Assets CSV File for Upload

Assets are uploaded via a CSV file. You can download the specific Asset template by clicking **Download Template** from **Contacts/Assets** > **Upload Assets**.

| °€ | everbridge <sup>.</sup> |                 |                 |                     |             |             | « 🛓    | -                | 0              | Everbridge 360* 😨 |
|----|-------------------------|-----------------|-----------------|---------------------|-------------|-------------|--------|------------------|----------------|-------------------|
| *  | Home                    | C Refresh       | 🛓 Download Temp | late 🕹 Upload       |             |             |        |                  |                |                   |
|    | Situational Awareness   | File Name       | Asset Type      | Upload Date +       | Uploaded By | File Status | Source | Records Received | Records Loader | d Upload Option   |
| 5  | Communications          | Buildings-templ | Buildings       | August 29, 2024 0   |             | COMPLETE    | WEB    | 1                | 0              | UPDATE            |
| 8  | Crisis Management       | Buildings-templ | Buildings       | August 29, 2024 0   |             | COMPLETE    | WEB    | 0                | 0              | UPDATE            |
| Ŷ  | Contacts + Assets       | Buildings-templ | Buildings       | July 30, 2024 03:5. |             | COMPLETE    | WEB    | 0                | 0              | UPDATE            |
|    | Assets                  |                 |                 |                     |             | Page 1 of 1 | 10 ~   |                  |                | View 1 - 3 of 3   |
| ß  | Reports + Analytics     |                 |                 |                     |             |             |        |                  |                |                   |
| *  | Travel Risk Management  |                 |                 |                     |             |             |        |                  |                |                   |
|    |                         |                 |                 |                     |             |             |        |                  |                |                   |
| ۲  | Workflow                |                 |                 |                     |             |             |        |                  |                |                   |
| ٥  | Settings                |                 |                 |                     |             |             |        |                  |                |                   |
|    |                         |                 |                 |                     |             |             |        |                  |                |                   |

The specific template contains the required column headers for your file. The following is an example of the Building-template.csv file.

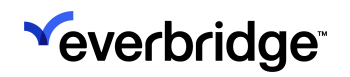

| 🛐 AutoSave 🌘               | 🚺 AutoSave 🌒 🕅 🔄 🏷 × 🖓 × 🕫 Buildings-templat + Saved to this PC × 💫 Search |                         |               |         |                                           |                                     |                 |                                       |                                 |               |                                  |               |                  |               |                |                |                              |                            |              |         |
|----------------------------|----------------------------------------------------------------------------|-------------------------|---------------|---------|-------------------------------------------|-------------------------------------|-----------------|---------------------------------------|---------------------------------|---------------|----------------------------------|---------------|------------------|---------------|----------------|----------------|------------------------------|----------------------------|--------------|---------|
| File Home                  | Insert                                                                     | Page L                  | ayout Fo      | ormulas | Data Re                                   | view Vie                            | w Autor         | nate Hi                               | lp Acrob                        | at            |                                  |               |                  |               |                |                |                              | 다 Comr                     | nents        | Share ~ |
| Paste v                    | Aptos<br>B J<br>E ~                                                        | Narrow ~<br>IU~<br>Cont | 11 ×<br>A* A* |         | :#<br>::::::::::::::::::::::::::::::::::: | General<br>\$ ~ %<br>% 4%<br>Number | `<br>'₿         | Condition<br>Format as<br>Cell Styles | al Formatting<br>Table ~<br>; ~ |               | Insert ¥<br>Delete ¥<br>Format ¥ | Σ • 2<br>     | P    <br>D   Ser | sitivity<br>- | Add-ins A      | nalyze<br>Data | Create PDF<br>and Share link | Create PDF<br>Share via Ou | and<br>tlook |         |
| A1 ~                       | IX                                                                         | √ fa√                   | External      | D       |                                           |                                     |                 |                                       |                                 | -             |                                  |               |                  |               |                |                |                              |                            |              | ~       |
| A External ID Na 2 3 4 5   | B                                                                          | C<br>Notes              | D<br>Category | Elcon   | F<br>Country                              | G<br>Street Add                     | H<br>Street Add | City                                  | J<br>State                      | K<br>Postal C | L<br>God Start Time              | M<br>End Time | N<br>Geometry    | O<br>Latitude | P<br>Longitude | Q<br>Floor     | Room                         | S<br>Associated            | Associated   | U A     |
| 6<br>7<br>8<br>9<br>10     |                                                                            |                         |               |         |                                           |                                     |                 |                                       |                                 |               |                                  |               |                  |               |                |                |                              |                            |              |         |
| 12<br>13<br>14<br>15<br>16 |                                                                            |                         |               |         |                                           |                                     |                 |                                       |                                 |               |                                  |               |                  |               |                |                |                              |                            |              |         |
| 17<br>18<br>19<br>< >      | Buildi                                                                     | ngs-temp                | late          | +       |                                           |                                     |                 |                                       |                                 |               |                                  | E 8           |                  |               |                |                |                              |                            |              |         |
| Ready 📅 Accessi            | ibility: Una                                                               | vailable                |               |         |                                           |                                     |                 |                                       |                                 |               |                                  |               |                  |               |                |                | 1 DD 2                       | l                          | -            | + 100%  |

#### Standard Attributes of the Asset Template

The following table provides details about the column headings, from left to right, in the Asset template for the CSV file. The column headings must not be changed. If you use your own spreadsheet, then ensure your column headings use the exact case-sensitive spelling and spaces.

Standard attributes vary depending on the selected Asset Type. These default attributes cannot be edited or removed.

| Field       | Required | Comments                                                                                                    |
|-------------|----------|----------------------------------------------------------------------------------------------------|
| External ID | Yes      | Client-defined unique identifier for<br>the Asset record.<br>Maximum Length: 200<br>Data Type: String<br>Cell cannot be empty<br>Value must be unique in file<br><b>NOTE</b> : If two records have the same<br>External ID, only the latest record is |
|             |          | inserted in the Asset list.                                                                                                    |
| Name        | Yes      | Client-defined unique identifier for<br>the Asset.<br>Minimum Length: 1, Maximum Length:<br>200                                                                                                    |

|          |     | Data Type: String<br>Cell cannot be empty                                                                                                    |
|----------|-----|----------------------------------------------------------------------------------------------------|
| Notes    | No  | Maximum Length: 2,000<br>Data Type: String                                                                                                    |
| Category | No  | Minimum Length: 1, Maximum Length:<br>200<br>Data Type: String                                                                                                    |
| Icon     | Yes | NOTE: If you do not enter an icon<br>number, or you enter an invalid value,<br>Icon 1, Office, is used.<br>The following types of Safety<br>Connection assets, from top to<br>bottom, correspond with the icons to<br>the left:<br>1Office<br>2Airport<br>3Hospital<br>4Police/Sheriff Station<br>5Fire Station<br>6Power Plant<br>7Your location of Interest (generic)<br>8Bank<br>9Data Center<br>10Manufacturing Plant<br>11Prison/Jail<br>12Retail Store/Restaurant<br>13Meeting Room<br>NOTE: These icons are valid only for<br>the Safety Connection Asset Type.<br>Currently, Visual Command Center<br>icons are managed in the Visual<br>Command Center Admin Console. |

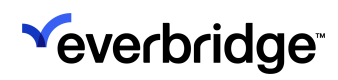

| Country          | No<br>NOTE: You can<br>provide either a<br>full address and<br>the latitude/<br>longitude is<br>automatically geo-<br>coded, or you can<br>provide the<br>latitude/longitude. | ISO Alpha-2 country code, ISO<br>Alpha-3 country code, full name<br>(The country code is then converted<br>to Alpha-2 for storage.)<br>Data Type: String<br>Country name is in the ISO country<br>list<br>For Latitidue/Longitude, only Decimal<br>Degrees (DD) are supported |
|------------------|----------------------------------------------------------------------------------------------------|----------------------------------------------------------------------------------------------------|
| Street Address 1 | No<br>NOTE: You can<br>provide either a<br>full address and<br>the latitude/<br>longitude is<br>automatically geo-<br>coded, or you can<br>provide the<br>latitude/longitude. | Maximum Length: 200<br>Data Type: String                                                                                                    |
| Street Address 2 | No<br>NOTE: You can<br>provide either a<br>full address and<br>the latitude/<br>longitude is<br>automatically<br>geocoded, or you<br>can provide the<br>latitude/longitude.   | Maximum Length: 200<br>Data Type: String                                                                                                    |
| City             | No                                                                                                    | City name<br>Maximum Length: 100<br>Data Type: String<br>For US addresses, jurisdiction name<br>below county level                                                                                                    |

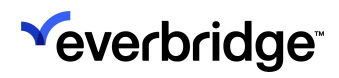

| State       | No                                                                                                    | Administrative level below county<br>level<br>Maximum Length: 100<br>Data Type: String<br>For US addresses, Everbridge<br>recommends full State name, e.g.,<br>"California"                                      |
|-------------|----------------------------------------------------------------------------------------------------|----------------------------------------------------------------------------------------------------|
| Postal Code | No                                                                                                    | Maximum Length: 20                                                                                                    |
| Start Time  | No                                                                                                    | Select the date and change the time from the Calendar icon.                                                                                                    |
| End Time    | No                                                                                                    | Select the date and change the time from the Calendar icon.                                                                                                    |
| Geometry    | No<br>NOTE: If Geometry<br>has a value, then it<br>will be used as the<br>Asset Geometry.<br>Otherwise,<br>Latitude/Longitude<br>is used. | Expected format is GeoJSON or WKT in uploads.                                                                                                    |
| Latitude    | No                                                                                                    | Expected Latitude value is a number<br>Data Type: String<br>Not validated for client jurisdiction<br>Only Decimal Degrees (DD) are<br>supported<br>Minimum Value: -90.0000000000<br>Maximum Value: 90.0000000000 |
| Longitude   | No                                                                                                    | Expected Longitude value, including<br>negative sign, is a number<br>Data Type: String<br>Not validated for client jurisdiction<br>Only Decimal Degrees are supported<br>Minimum Value: -180.000000000           |

|       |    | Maximum Value: 180.0000000000                                                                       |
|-------|----|----------------------------------------------------------------------------------------------------|
| Floor | No | For Safety Connection Asset Type<br>only<br>Floor number<br>Maximum Length: 20<br>Data Type: String |
| Room  | No | For Safety Connection Asset type<br>only<br>Room number<br>Maximum Length: 20<br>Data Type: String  |

The following is an example CSV file downloaded from **Contacts/Assets > Upload Assets > Download Template** from a selected Asset Type.

| File     | Home      | Insert Draw Page La             | yout Fe | ormulas  | Data Review  | v View Help Acrobat                            |                  |                  |            |             |            |          | 다 Comments 🖄 Share           |
|----------|-----------|---------------------------------|---------|----------|--------------|------------------------------------------------|------------------|------------------|------------|-------------|------------|----------|------------------------------|
| 01       | Ŧ         | : $\times \checkmark f_x$ Floor |         |          |              |                                                |                  |                  |            |             |            |          |                              |
|          | Α         | В                               | с       | D        | E F          | G                                              | н                | I.               | J          | к           | L          | м        |                              |
| 1 Exte   | ernal ID  | Name                            | Notes   | Category | Icon Country | Street Address 1                               | Street Address 2 | City             | State      | Postal Code | Start Time | End Time | Geometry                     |
| 2 LAX    |           | LAX                             |         |          | 2 US         | 1 World Way                                    |                  | Los Angeles      | California | 90045       |            |          | {"coordinates":[-118.397610  |
| 3        | 2         | 2 Location22                    |         |          | 1 GB         | 12 Richmond Road                               | apt22            | Claverton Down   | Bath       | BA1 5TU     |            |          | {"coordinates":[-2.363298,5  |
| 4        | 1         | 9 Location19                    |         |          | 1 GB         | 4 Richmond Road                                | apt19            | Claverton Down   | Bath       | BA1 5TU     |            |          | {"coordinates":[-2.363298,5  |
| 5 Unic   | onBank    | Glendale Union Bank             |         |          | 8 US         | 330 N Brand Blvd                               | 160              | ) Glendale       | CA         | 91203       |            |          | {"coordinates":[-118.25459," |
| 6        | 2         | 9 Location29                    |         |          | 1 US         | 1132 Bishop Street                             | 1600             | ) Honolulu       | HI         | 96813       |            |          | {"coordinates":[-157.860417  |
| 7        |           | 7 Location7                     |         |          | 1 GB         | 28 Bathwick Hill                               | apt7             | Claverton Down   | Bath       | BA2 6LB     |            |          | {"coordinates":[-2.344032,5  |
| 8 Hosp   | pital3    | USC Verdugo Hills Hospital      |         |          | 3 US         | 1812 Verdugo Blvd                              |                  | Glendale         | CA         | 91208       |            |          | {"coordinates":[-118.216136  |
| 9        | . 1       | 4 Location14                    |         |          | 1 GB         | Claverton Down Gospel Hall Claverton Down Road | apt14            | Claverton Down   | Bath       | BA2 6DZ     |            |          | {"coordinates":[-2.331078,5  |
| 10       | 2         | 8 Location28                    |         |          | 1 US         | 4114 Sepulveda Blvd                            | apt29            | Culver City      | CA         | 90230       |            |          | {"coordinates":[-118.41248?  |
| 11 Rest  | taurant02 | Porto's Bakery                  |         |          | 12 US        | 315 N Brand Blvd                               |                  | Glendale         | CA         | 91203       |            |          | {"coordinates":[-118.25547,  |
| 12 Jail2 | 2         | Burbank PD Jail                 |         |          | 11 US        | 200 N 3rd St                                   |                  | Burbank          | CA         | 91502       |            |          | {"coordinates":[-118.308596  |
| 13       | 1         | 0 Location10                    |         |          | 1 GB         | Cedar Lodge Bathwick Hill                      | apt10            | Claverton Down   | Bath       | BA2 6EX     |            |          | {"coordinates":[-2.335251,5  |
| 14       |           | 5 Location5                     |         |          | 1 GB         | 13 Bathwick Hill                               | apt5             | Claverton Down   | Bath       | BA2 6EW     |            |          | {"coordinates":[-2.343684,5  |
| 15       |           | 6 Location6                     |         |          | 1 GB         | 27 Bathwick Hill                               | apt6             | Claverton Down   | Bath       | BA2 6LA     |            |          | {"coordinates":[-2.341571,5  |
| 16       |           | 8 Location8                     |         |          | 1 GB         | 2 Bathwick Terrace Bathwick Hill               | apt8             | Claverton Down   | Bath       | BA2 4EL     |            |          | {"coordinates":[-2.349741,5  |
| 17       |           | 3 Location3                     |         |          | 1 GB         | 5 Bathwick Hill                                | apt3             | Claverton Down   | Bath       | BA2 6EP     |            |          | {"coordinates":[-2.346208,5  |
| 18       | 2         | 6 Location26                    |         |          | 1 GB         | 23 Bathwick Hill                               | apt26            | Claverton Down   | Bath       | BA2 6EW     |            |          | {"coordinates":[-2.343684,5  |
| 19 BUR   |           | Bob Hope Airport                |         |          | 2 US         | 2627 N Hollywood Way                           |                  | Burbank          | CA         | 91505       |            |          | {"coordinates":[-118.349043  |
| 20       | 2         | 7 Location27                    |         |          | 1 GB         | 7 Chaucer Road                                 | apt27            | Claverton Down   | Bath       | BA2 4QU     |            |          | {"coordinates":[-2.363403,5  |
| 21 Jail1 | L         | Glendale City Jail              |         |          | 11 US        | 131 N Isabel St                                |                  | Glendale         | CA         | 91206       |            |          | {"coordinates":[-118.24919,  |
| 22       | 2         | 4 Location24                    |         |          | 1 GB         | 21 Bathwick Hill                               | apt24            | Claverton Down   | Bath       | BA2 6EW     |            |          | {"coordinates":[-2.343684,5  |
| 23       | 2         | 0 Location20                    |         |          | 1 GB         | 8 Richmond Road                                | apt20            | Claverton Down   | Bath       | BA1 5TU     |            |          | {"coordinates":[-2.363298.5  |
| 24       | 1         | 3 Location13                    |         |          | 1 GB         | Foxdale North Road                             | apt13            | Claverton Down   | Bath       | BA2 6HY     |            |          | {"coordinates":[-2.337138,5  |
| 25       | 2         | 1 Location21                    |         |          | 1 GB         | 9 Richmond Road                                | apt21            | Claverton Down   | Bath       | BA1 5TU     |            |          | {"coordinates":[-2.363298,5  |
| 26       |           | 4 Location4                     |         |          | 1 GB         | 26 Chaucer Road                                | apt4             | Claverton Down   | Bath       | BA2 4QX     |            |          | {"coordinates":[-2.363254,5  |
| 27 Fire2 | 21        | Glendale Fire Station 21        |         |          | 5 US         | 421 Oak St                                     |                  | Glendale         | CA         | 91204       |            |          | {"coordinates":[-118.26189,  |
| 28       | 1         | 1 Location11                    |         |          | 1 GB         | Combe Royal Cottage Bathwick Hill              | apt11            | Claverton Down   | Bath       | BA2 6EQ     |            |          | {"coordinates":[-2.333333,5  |
| 29       |           | 2 Location2                     |         |          | 1 US         | 100 Marmot Drive 1                             | apt2             | Red Feather Lake | co         | 80545       |            |          | {"coordinates":[-105.589814  |
| 30       | 1         | 7 Location17                    |         |          | 1 GB         | 22 Chaucer Road                                | apt17            | Claverton Down   | Bath       | BA24QX      |            |          | {"coordinates":[-2.363254,5  |
| 31       |           | 1 Location1                     |         |          | 1 CN         | Street1                                        | apt1             | Beijing          | Chaoyang   | 100010      |            |          | {"coordinates":[116.373946.  |
| 32       |           | 9 Location9                     |         |          | 1 GB         | Casa Bianca Bathwick Hill                      | apt9             | Claverton Down   | Bath       | BA2 6LA     |            |          | {"coordinates":[-2.341571,5  |
| 33       | 1         | 6 Location16                    |         |          | 1 GB         | 11 Chaucer Road                                | apt16            | Claverton Down   | Bath       | BA2 4QU     |            |          | {"coordinates":[-2.363403,5  |
| 34 Polic | ce1       | Glendale Police Department      | t       |          | 4 US         | 131 N Isabel St                                | 1                | Glendale         | CA         | 91206       |            |          | {"coordinates":[-118.24919,  |
| 35       | 1         | 15 Location 25                  |         |          | 1 68         | 22 Bathwick Hill                               | ant25            | Claverton Down   | Rath       | BA2 6FW     |            |          | {"coordinates" [-2 343684 5  |

#### Uploading Your Assets CSV File

After you have prepared your CSV file using the corresponding download template from your selected Asset Type, you can upload it. You can upload or delete Assets using the following procedure.

To upload your assets using the web-based interface:

- 1. From Contacts+Assets > Assets > Upload Assets page, select the Upload button.
- 2. The **Uploads Assets** dialog is displayed. Select the desired Asset Type from the drop-down list.

| Upload Assets ×                                                                                                    |
|----------------------------------------------------------------------------------------------------|
| * Asset Type:                                                                                                    |
| Select Asset Type                                                                                                    |
| Contact                                                                                                    |
| Buildings                                                                                                    |
| <ul> <li>Compressed (.zip) file cannot contain folders or multiple other files.</li> <li>File size limit is 100 MB.</li> </ul> |
| Cancel Upload                                                                                                    |

3. Click Select a File.

4. From the **Open** dialog, select the desired Assets file and click **Open**.

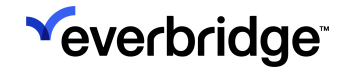

- Acceptable files are .csv, tar.gz, or compressed (.zip) .csv file.
- The compressed (.zip) file cannot contain folders or multiple other files.
- Otherwise, the **Invalid File Type** message appears in the Upload Assets dialog.
- 5. Select an option:
  - Update Insert new, update matching. Nothing is deleted.
  - **Replace** Within matching Asset Type only. Insert new. Updating matching. Delete all that do not have a match.
  - **Delete** Delete all matching Assets.

| Uplo                      | oad Assets                                                                                                    | ×  |  |  |  |  |  |  |  |  |  |  |  |
|---------------------------|----------------------------------------------------------------------------------------------------|----|--|--|--|--|--|--|--|--|--|--|--|
| *Asset Type:<br>Buildings |                                                                                                    |    |  |  |  |  |  |  |  |  |  |  |  |
| Suildings-template.csv    |                                                                                                    |    |  |  |  |  |  |  |  |  |  |  |  |
| Se                        | lect an option Upload Options Help                                                                                           |    |  |  |  |  |  |  |  |  |  |  |  |
| ۲                         | Update<br>Insert new. Update matching. Nothing is deleted.                                                                   |    |  |  |  |  |  |  |  |  |  |  |  |
| 0                         | Replace<br>Within matching Asset Type only:<br>Insert new. Update matching. <mark>Delete</mark> all that don't have a match. |    |  |  |  |  |  |  |  |  |  |  |  |
| 0                         | Delete<br>Delete all matching assets.                                                                                        |    |  |  |  |  |  |  |  |  |  |  |  |
|                           |                                                                                                    |    |  |  |  |  |  |  |  |  |  |  |  |
|                           |                                                                                                    |    |  |  |  |  |  |  |  |  |  |  |  |
|                           | Cancel                                                                                                    | ad |  |  |  |  |  |  |  |  |  |  |  |

6. Click Upload. You'll receive two automated emails:
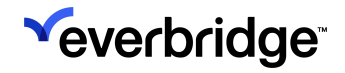

• One that the data file was received.

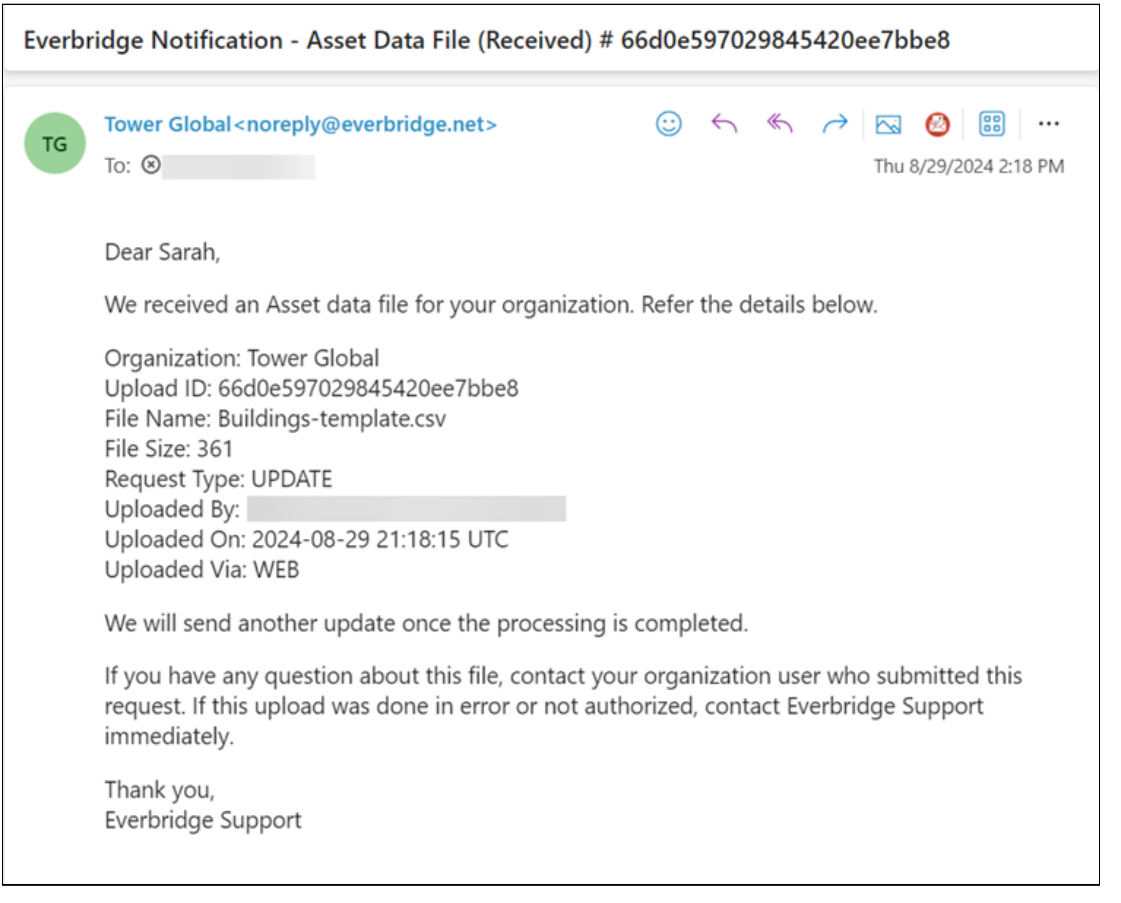

• Another that the data file has been processed.

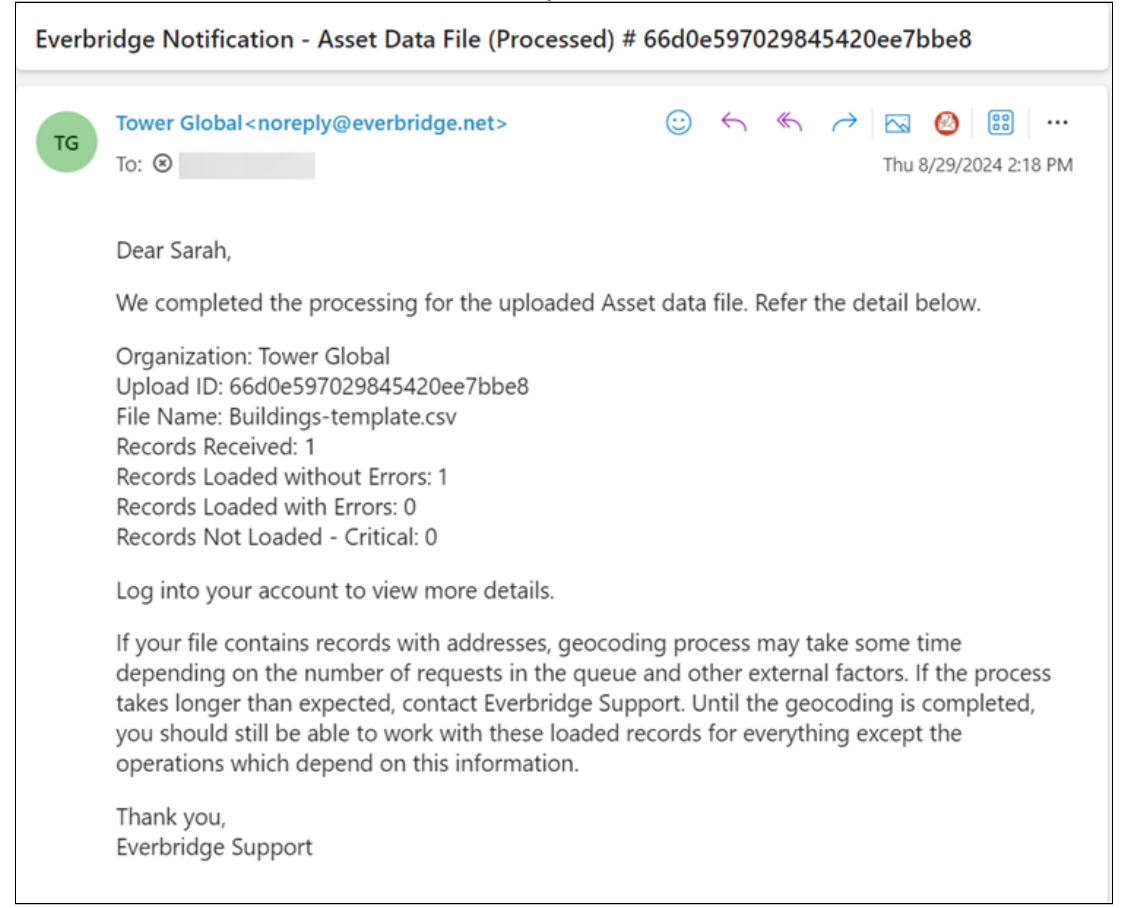

- 7. Click **Refresh**, then look at the **Records Received** and **Records Loaded** columns.
- 8. Select the desired CSV file name.
  - Loaded without error Records loaded normally.
  - Loaded with error Records where non-required field(s) had something incorrect, but there was enough good information to load them anyway. If needed, return to the CSV file and fix the issues before uploading again.
  - Not loaded critical error Records that had errors so severe that they were not loaded. Return to the CSV file and fix the issues before uploading again.
- 9. If your **CSV loaded with error(s)**, select the corresponding tab and read the error message(s). Click Download to generate a list of Asset records that were loaded with errors for troubleshooting purposes. If needed, return to the Asset CSV file and fix the issues before uploading again.
- 10. If your CSV was not loaded critical error(s), select the corresponding tab and read the error message. These are records that have errors so severe that they were not loaded. Click Download to generate a list of Asset records that were not loaded - critical error for troubleshooting purposes. Return to the Asset CSV file and fix the issues before uploading again.

## Uploading an Assets Data File Via Secure FTP

With the Asset Secure FTP (File Transfer Protocol) upload, the Asset Type name is inferred from the filename (to know which Asset Type to which this upload belongs). The filename should start with the Asset Type name, followed by the suffix directly, or followed by the triple underscore with anything additional. For example, if "Airport" is the Asset Type name, Everbridge supports:

- Airport.csv
- Airport\_\_.csv
- Airport\_\_\_1.csv

By configuring your computer and Secure FTP software to work together, you can programmatically submit the CSV file containing your Asset records. The computer system needs to add the data file in the location configured in the Secure FTP software. The Secure FTP software is scripted to perform the transfer.

To submit an Assets data file via Secure FTP:

- 1. First, make a backup of your current Assets data file.
- From the Settings tab at the Organization level, select Contacts / Assets > Upload Options (or, from the Settings tab at the Account level, select Security > Secure FTP), and configure your system to add an Assets file in the Everbridge format. See the Everbridge Suite User Guide for more details.
- 3. You then script or schedule software that supports Secure File Transfer Protocol (FTP) to upload your file to Everbridge. With your IT department, perform the steps in the procedure To use Secure FTP to upload CSV data files.
  - NOTE: Download the Access Instructions to prepare and test your connection to the Everbridge Secure FTP Server as well as to encrypt your Contact data at the file level using PGP or GPG in addition to the standard encryption in transit (SSL or TLS) provided by Everbridge.

The Access Instructions are intended to guide you in exploring and testing the Everbridge Secure FTP connectivity. They do not provide instructions for developers since Everbridge does not know which tool your organization uses to develop your FTP client. Contact your IT department regarding third-party tools and/or any source code for interfacing with an FTP server.

- 4. Prepare your data file. (See <u>Preparing Your Assets CSV File for Upload</u>.)
- 5. Ask your IT department to configure your computer system and Secure FTP software.

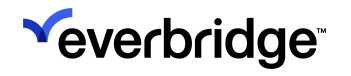

- 6. The Secure FTP software is scripted to perform the transfer. On the server, from the directory "cem\_asset", use the following subfolders as destinations for your asset data file:
  - Update equivalent of the UPDATE option on the Uploads page
  - Delete equivalent of the DELETE option on the Uploads page
  - Replace equivalent of the REPLACE option on the Uploads page
- 7. When the data file is transferred:
  - For Assets from Contacts/Assets > Assets, perform Steps 5-7 of the procedure.

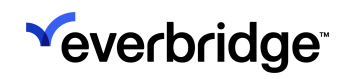

# Locating Assets

To assess the severity of an Alert, you need to assess the impact of a Risk Event on your Assets.

How you locate your Assets depends on what you want to do. For example, if you want to determine the severity of an Alert, you may want to view the Assets that are affected; how many there are, what kind they are, and how close they are to the Alert location. If you are simply checking your Assets to see if there are any Risk Events nearby, you may want to use map navigation to locate your Assets.

- Locate Assets affected by an Alert. See Assessing Alerts.
- Locate Assets that relate to a specific area of your map.

#### Locating Assets Affected by Alerts

When you select an Alert, the Assets affected by that Alert are automatically displayed in the **Items** Panel. See <u>Assessing Alerts</u>.

#### Locating Assets Relative to an Area on a Map

You can view Assets that relate to an area of your map. For example, you may want to check a location where your Organization has Assets to see if any current Risk Events in that area might affect them.

- 1. Navigate to the area of the map you want.
- 2. Expand the Assets feed.
- 3. Select the Assets you want to display.

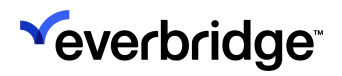

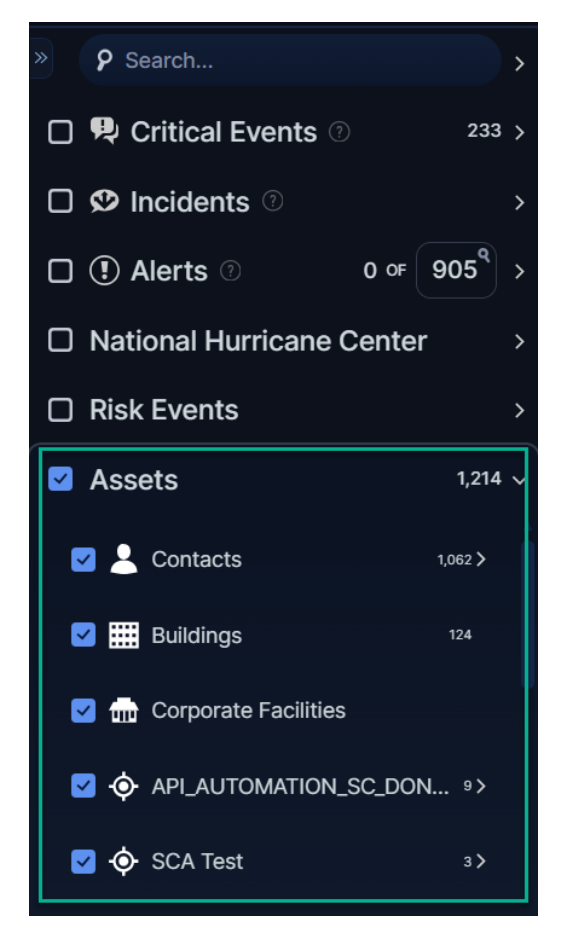

The map updates to display the Assets you selected.

- 4. Go to the **Items** panel.
  - a. Scroll down to find your Assets.
  - b. Show or hide different Asset types by selecting their corresponding icon.

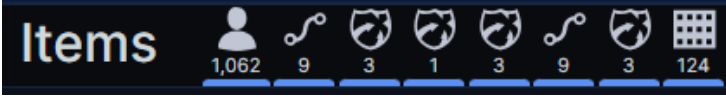

c. Use the Find field to locate specific Assets.

| ltems <u>ତ୍ୱିତ୍</u> ରିତ୍ର      |                        | [                            | १ distr 🗙 View: 📰 🚍 Ӵ    |
|--------------------------------|------------------------|------------------------------|--------------------------|
| Supply Chain Routes 10 items 1 | Ļ                      |                              |                          |
| Temecula                       | Murrieta               | Santa Ana                    | Orange                   |
| Temecula, California           | Murrieta, California   | Santa Ana, California        | Orange, California       |
| Distribution Center            | Distribution Center    | Distribution Center          | Distribution Center      |
| Irvine                         | Costa Mesa             | Huntington Beach             | Garden Grove             |
| Irvine, California             | Costa Mesa, California | Huntington Beach, California | Garden Grove, California |
| Distribution Center            | Distribution Center    | Distribution Center          | Distribution Center      |

d. Select click the **List View** icon to display a list of Assets. Optionally, select the column on which you want to sort your Assets.

| Items       |                    |                   |                 |          |                   | 9       | ind items  | View:    |
|-------------|--------------------|-------------------|-----------------|----------|-------------------|---------|------------|----------|
| √° Automot  | tive Routes 9 item | 1S                |                 |          |                   |         |            | é        |
| Route Name  | Route ID           | Category          | Number of Stops | Distance | Travel Time       | Carrier | Start Time | End Time |
| Route Label | 104533             | Assembly/Delivery |                 | 3685.6   | 1 day(s) 07:10 ho | UPS     |            |          |
| Route Label | 110533             | Assembly/Delivery |                 | 2393.8   | 0 day(s) 20:06 ho | UPS     |            |          |
| Route Label | 121533             | Assembly/Delivery |                 | 2695.0   | 0 day(s) 22:31 ho | UPS     |            |          |
| Route Label | 122533             | Assembly/Delivery |                 | 3743.1   | 1 day(s) 07:21 ho | UPS     |            |          |
| Route Label | 123533             | Assembly/Delivery |                 | 3586.2   | 1 day(s) 06:33 ho | UPS     |            |          |
| Route Label | 125533             | Assembly/Delivery |                 | 3645.2   | 1 day(s) 06:36 ho | UPS     |            |          |
| Route Label | 126533             | Assembly/Delivery | 2               | 3656.8   | 1 day(s) 06:39 ho | UPS     |            |          |

- e. Generate an image of where your Assets are on a map. This is useful if you want to send this information to someone else in your Organization or another company system.
  - Before you export your map image, you may want to add an annotation. For example, you may want to highlight specific areas and provide more information about areas of interest on the map. To do this, click the hamburger menu icon in the top-right corner and select **Annotations**.

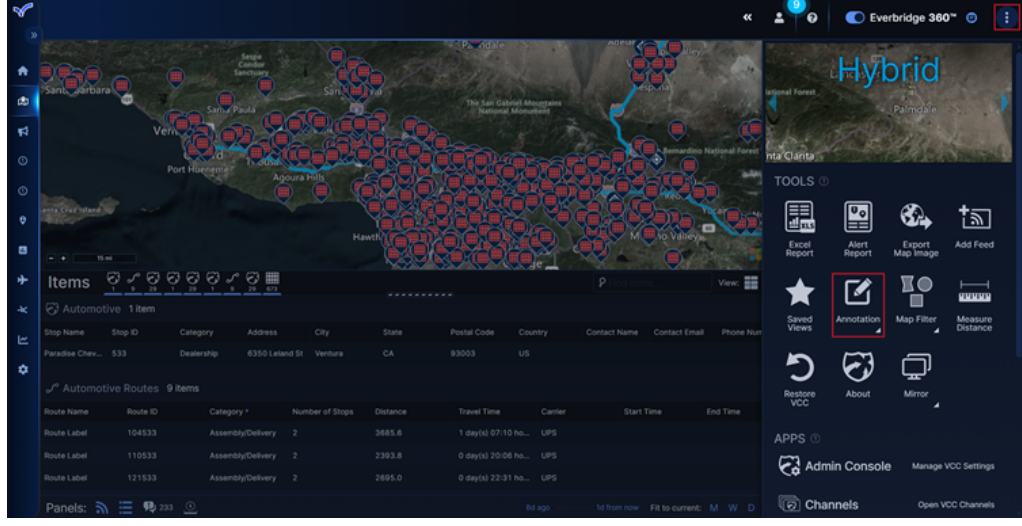

For example, you can outline the area of the map in which you are

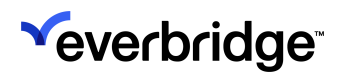

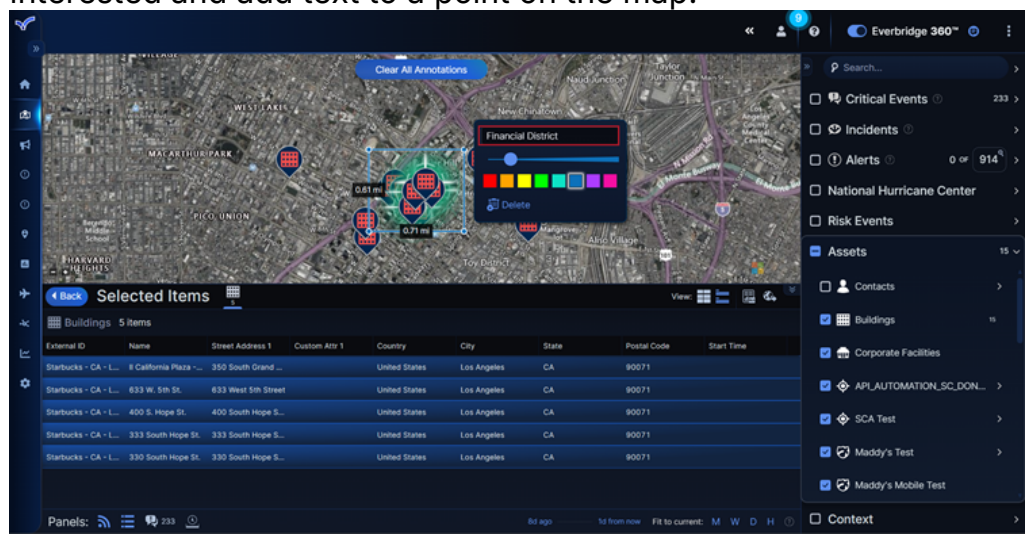

#### interested and add text to a point on the map.

ii. Click the **Export Map Image** button. Visual Command Center starts exporting the map.

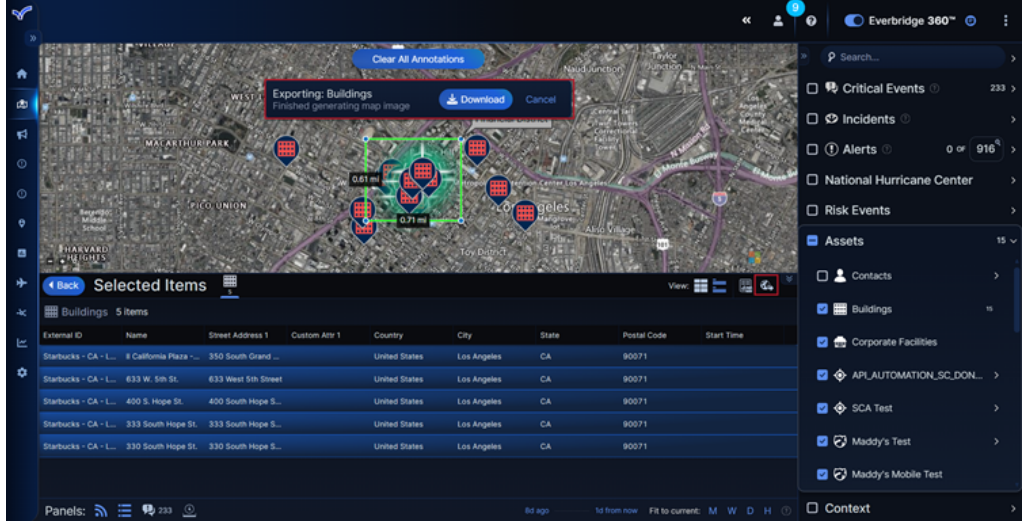

**TIP:** You can also right-click a polygon, like a state from the **States** feed, or a country from the **Countries** feed, and select **Add as Area filter** to list or export the Assets in the polygon. Alternatively, you can export details about Assets in your current view. See <u>Exporting Data from Your Current</u> <u>View in Visual Command Center</u>.

- iii. Once the map has been exported, select **Download** to download the map to your device.
- 5. Once you have located your Assets, you can:
  - Check to see if there are any Alerts in this area. See Assessing Alerts.

- Learn details about the Risk Events in the area. See <u>Assessing</u> <u>Risk Events</u>.
- Take action on an Alert. See <u>Responding to Alerts</u>.

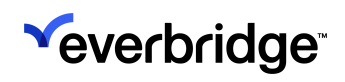

# **Contact Details in Visual Command Center**

Clicking on a contact from the map in Visual Command center opens up the Items panel at the bottom, which is broken into the following tabs:

• **Contact Details** - Displays the contact's name, Contact Type, External ID, VIP or Expatriate status, email address, Contact Paths, and Static Locations.

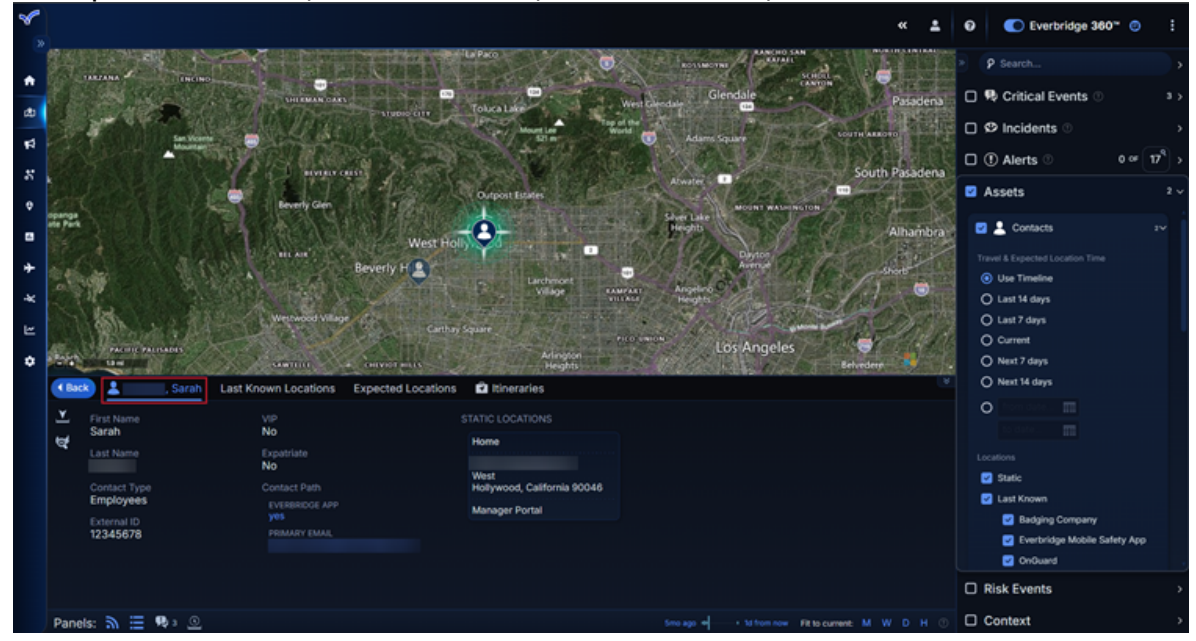

• Last Known Locations - Displays a list of the contact's Last Known Locations based on the timeframe specified at the bottom of the panel.

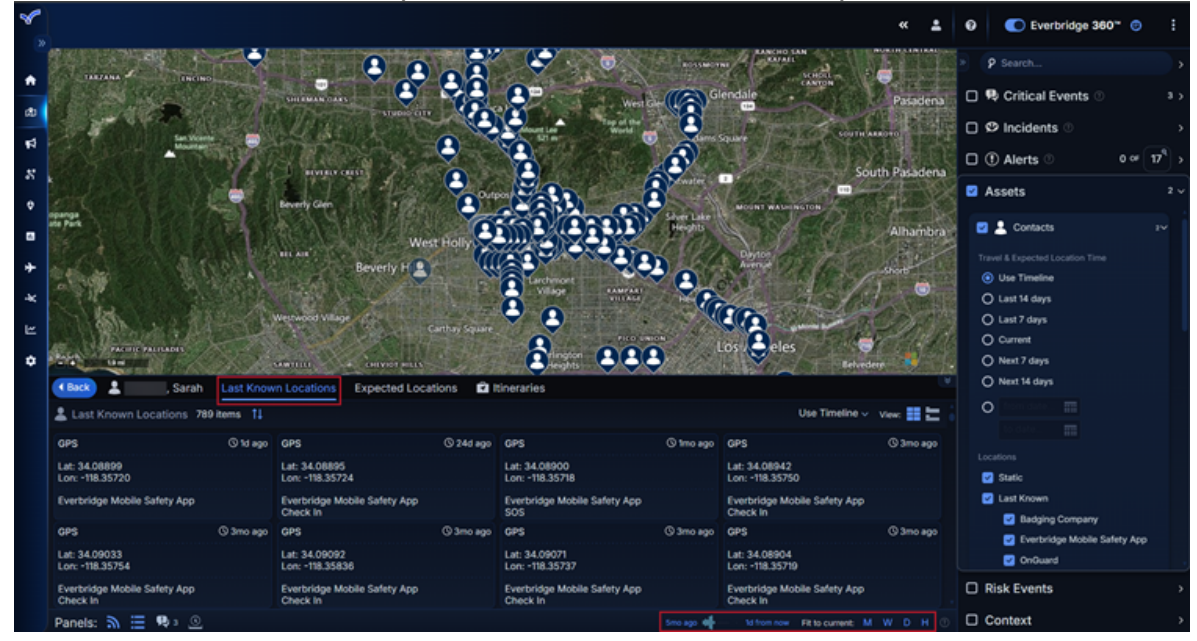

• **Expected Locations** - Displays a list of the contact's Expected Locations based on the timeframe specified at the bottom of the panel.

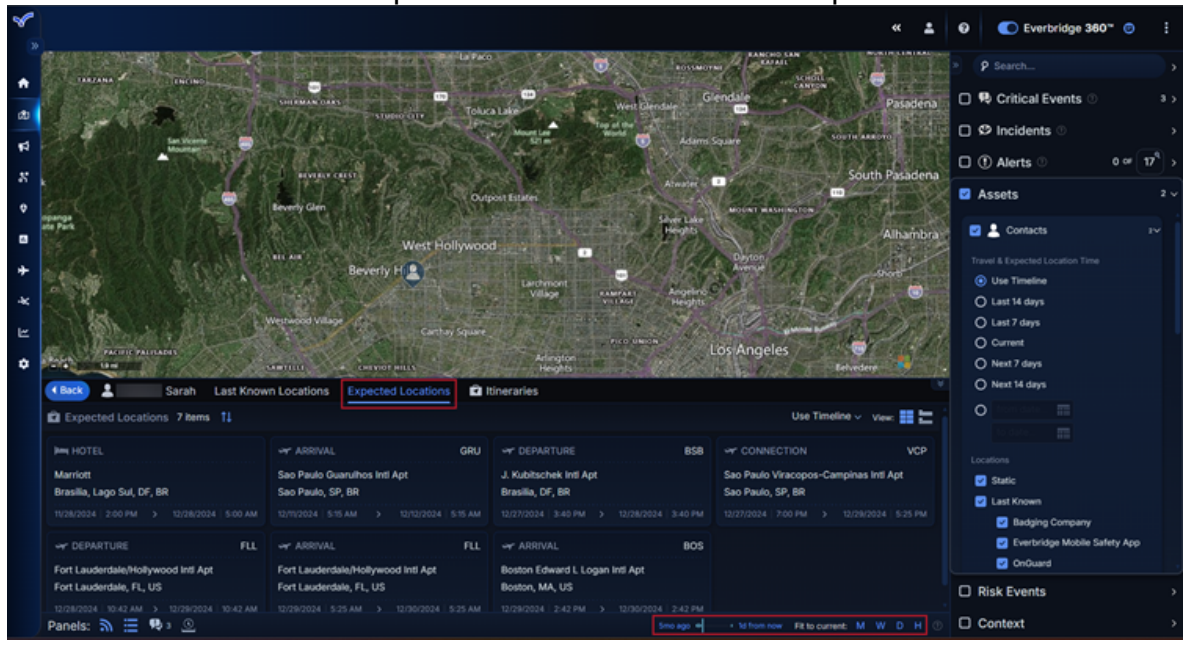

• **Itineraries** - Lists any travel itineraries for the selected contact based on the timeframe specified at the bottom of the panel.

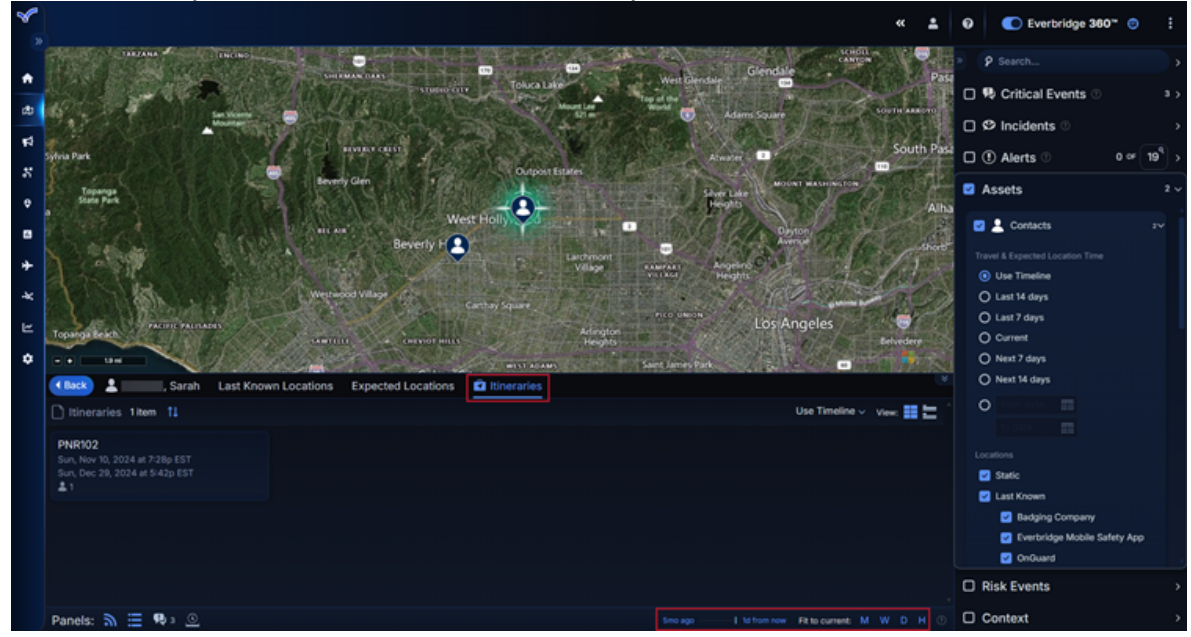

• Clicking on an itinerary will display its Tavel Segments and illustrate the route on the map.

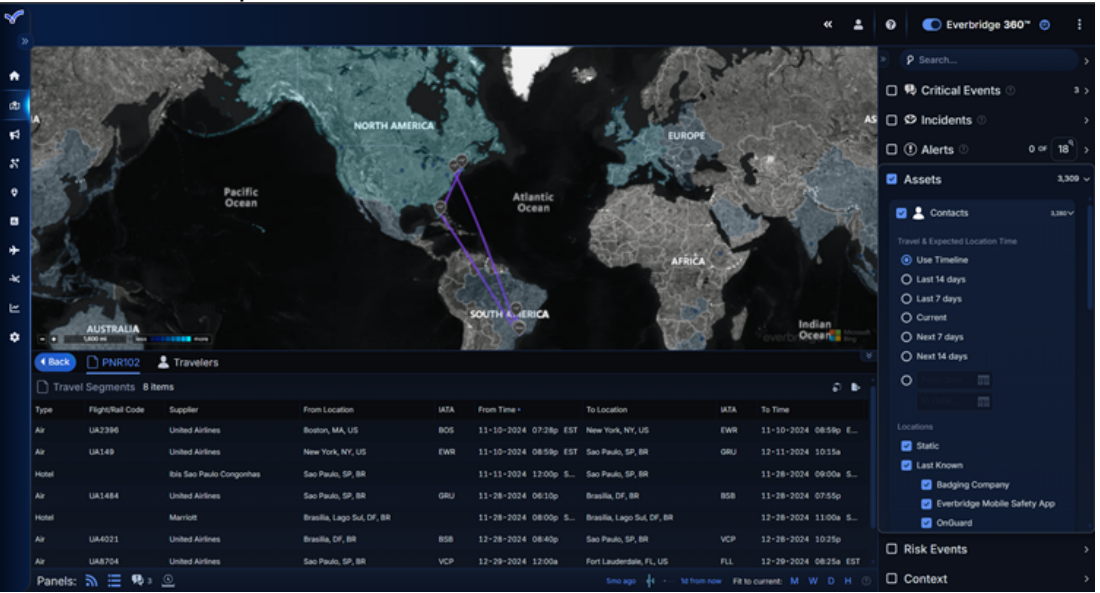

 Click on an individual segment in the itinerary to view its details, such as Departure and Arrival dates and locations, as well as the travel time and distance. Incidents can also be launched from the segment as needed.

| ▲ Bac | 🖈 Details                                                       |   |               |        |              |             |         |             |            |          |          |        |   |
|-------|-----------------------------------------------------------------|---|---------------|--------|--------------|-------------|---------|-------------|------------|----------|----------|--------|---|
| ଷ     | ↗ Departure                                                     | 1 | Travelers     | 1 item |              |             |         |             | B- (       | 🕒 Lau    | unch Ind | cident |   |
|       | Sun, Nov 10, 2024<br>7:28p EST (4:28p your time)                |   | Traveler Name |        | Contact Type | External ID | PNR     | Email       |            | Phone    |          |        |   |
|       | Boston Edward L Logan Inti Apt<br>(BOS)                         |   | Sarah         |        | Employees    | 12345678    | PNR102  |             |            |          |          |        |   |
|       | Boston, MA, US                                                  |   |               |        |              |             |         |             |            |          |          |        |   |
|       | Sun Nev 10, 2024                                                |   |               |        |              |             |         |             |            |          |          |        |   |
|       | 8:59p EST (5:59p your time)<br>Newark Liberty International Apt |   |               |        |              |             |         |             |            |          |          |        |   |
|       | (EWR)<br>New York, NY, US                                       |   |               |        |              |             |         |             |            |          |          |        |   |
|       | Travel Time and Distance                                        |   |               |        |              |             |         |             |            |          |          |        |   |
|       | 0 km (0 miles)                                                  |   |               |        |              |             |         |             |            |          |          |        |   |
| Pane  | els: 剂 🗮 🗣 3 💽                                                  |   |               |        |              |             | Smolago | 1d from now | Fit to cur | rrent: M | w c      | н      | ۲ |

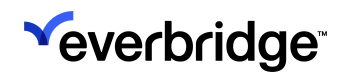

# Uploading Asset Data

You can upload your VCC Assets from **Contacts+Assets** > **Assets** > **Upload Assets** in a .csv format. Depending on the type of Asset you are uploading, you can download a template, complete the template, and then upload the file to Visual Command Center.

There are several steps you need to perform when uploading Asset data:

- 1. Download and complete a .csv file.
- 2. Upload the .csv file.
- 3. Configure attributes or add new ones.
- 4. Enable the Asset type in **Feeds**.

#### **Configuring Locations for Assets**

Your .csv files should provide locations for your Assets:

- Geometry Column Specify Asset locations in Well-Known Text (WKT) format or in GeoJSON. Do not mix items with different geometry formats in the same file.
- Latitude and Longitude Columns Specify latitude and longitude values in decimal degrees.
- Address Columns For example, AddressLine1, AddressLine2, City, State, PostalCode, and Country. The more specific address information you can supply, the more accurate your Asset location is.

For each Asset, Visual Command Center checks columns in the following order:

- Geometry
- Latitude
- Longitude
- Address columns

**NOTE:** If you supply partial information, for example, city or country, Visual Command Center may use an approximate location and your Asset may not appear as expected on your map.

#### Adding WKT-Formatted Values to Visual Command Center .csv Files

You can provide location information for Assets by adding WKT-formatted geometry values to the **Geometry** column in your template:

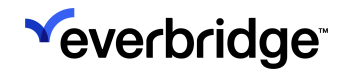

- 1. From a browser, go to <a href="http://geojson.io/#map=2/20.0/0.0">http://geojson.io/#map=2/20.0/0.0</a>
- 2. Zoom in to the location on the map whose geometry values you want to use.
- 3. Draw a shape or line, or select a point on the map.
- 4. Select the **JSON** tab. The coordinates are displayed.
- 5. Select the WKT values and paste them into your .csv template in the **Geometry** column.

## **Uploading Visual Command Center Files**

To upload a VCC Asset file:

- 1. Navigate to **Contacts/Assets** > **Assets** > **Upload Assets** in the Manager Portal.
- 2. If you already have a prefilled template, select **Upload**. If not, click **Download** <u>Template</u> and fill in the necessary details before uploading.

| ×e | everbridge <sup>.</sup> |                  |                   |                  |             |                   |        | « 🛓              | 0            | C Everbridge 360 °C |
|----|-------------------------|------------------|-------------------|------------------|-------------|-------------------|--------|------------------|--------------|---------------------|
| +  | Home                    | 3 Refresh        | 🛓 Download Templa | te 🧘 Upload      |             |                   |        |                  |              |                     |
| æ  | Situational Awareness   | File Name        | Asset Type        | Upload Date -    | Uploaded By | File Status       | Source | Records Received | Records Load | ded Upload Option   |
| Ŕ  | Communications          | everbridge_1328. | CAMS_API_AUTO     | May 17, 2024 03: |             | FAILED            | WEB    | 0                | 0            | UPDATE              |
| 8  | Crisis Management       | everbridge_9006. | CAMS_API_AUTO     | May 17, 2024 03: |             | FAILED            | WEB    | 0                | 0            | UPDATE              |
| 8  | Incident Responses      | everbridge_1328  | CAMS_API_AUTO     | May 17, 2024 02: |             | FAILED            | WEB    | 0                | 0            | UPDATE              |
| ÷  | Contacts + Assets       | everbridge_1328  | . CAMS_API_AUTO   | May 17, 2024 02: |             | FAILED            | WEB    | 0                | 0            | REPLACE             |
|    | Assets                  | everbridge_9006  | . CAMS_API_AUTO   | May 17, 2024 02  |             | FAILED            | WEB    | 0                | 0            | UPDATE              |
| 8  | Reports + Analytics     | Buildings-templ  | Buildings         | November 09, 20  |             | COMPLETE          | WEB    | 3                | 3            | UPDATE              |
| +  | Travel Risk Management  | Buildings-templ  | Buildings         | November 08, 20  |             | COMPLETE          | WEB    | 2                | 2            | UPDATE              |
| *  | ПА                      | Buildings-templ  | Buildings         | November 08, 20  |             | COMPLETE          | WEB    | 3                | 1            | UPDATE              |
| Ľ  | Workflow                | Buildings-templ  | Buildings         | November 08, 20  |             | COMPLETE          | WEB    | 1                | 1            | UPDATE              |
| ٠  | Settings                | Buildings-templ  | Buildings         | November 08, 20  |             | COMPLETE          | WEB    | 1                | 1            | UPDATE              |
|    |                         |                  |                   |                  |             | Page 1 of 2 ++ ++ | 10 ~   |                  |              | View 1 - 10 of 20   |

3. The **Upload Assets** modal opens. Select the desired Asset Type from the dropdown menu.

4. Click **Select a file** to open the file picker. Note that the file must be under 100 MB and of a supported file type.

| Upload Assets X                                                        |
|------------------------------------------------------------------------|
| * Asset Type:                                                          |
| Buildings                                                              |
| Select a file                                                          |
| Only .csv, .tar.gz, gpg, pgp or compressed (.zip) .csv file.           |
| Compressed (.zip) file cannot contain folders or multiple other files. |
| File size limit is 100 MB.                                             |
|                                                                        |
|                                                                        |
|                                                                        |
|                                                                        |
|                                                                        |
|                                                                        |
|                                                                        |
| Cancel Upload                                                          |

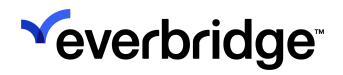

5. A new section appears once the file is chosen.

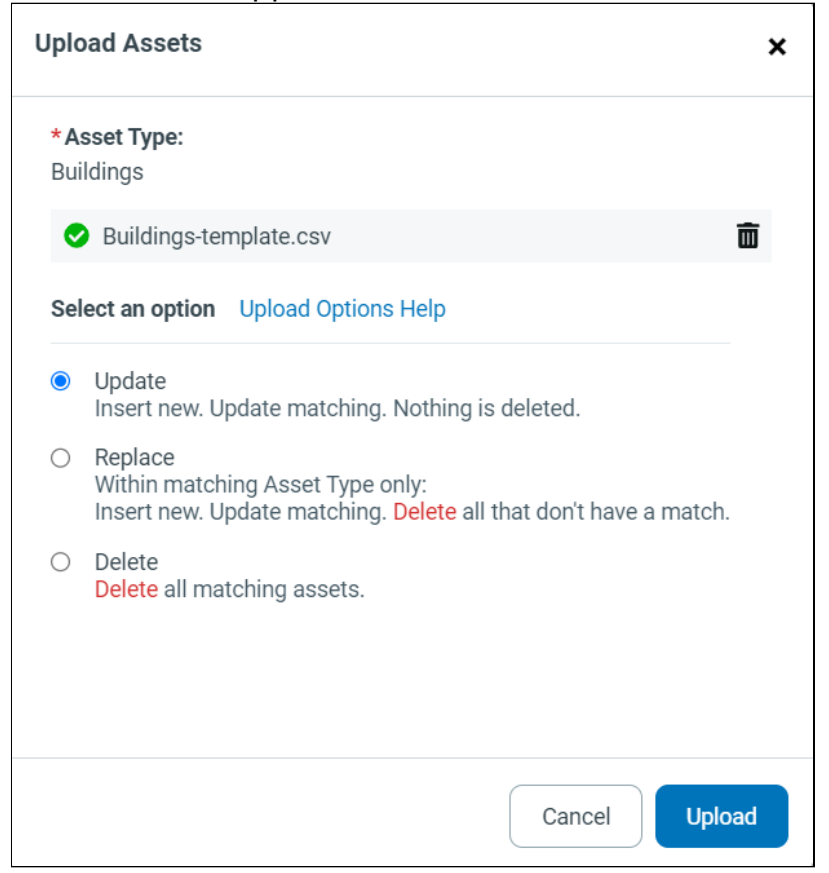

Select one of the following upload options:

- Update Inserts new Asset data and updates matching Assets without deleting data.
- **Replace** Replaces Assets within the matching Asset Type by inserting new data, updating matching, and deleting all Assets without a match.
- **Delete** Deletes any matching Assets.

Hover the cursor over the Upload Options Help link to see a helpful infographic:

| Upload Options Help       |                                                                                             |                     |                |  |  |  |  |  |  |  |  |
|---------------------------|---------------------------------------------------------------------------------------------|---------------------|----------------|--|--|--|--|--|--|--|--|
| What happ                 | What happens to an asset if it is in the:                                                   |                     |                |  |  |  |  |  |  |  |  |
|                           | File only File and System System only                                                       |                     |                |  |  |  |  |  |  |  |  |
| Update                    | Update Added Updated                                                                        |                     |                |  |  |  |  |  |  |  |  |
| Replace*                  | Replace* Added Updated Deleted                                                              |                     |                |  |  |  |  |  |  |  |  |
| Delete                    |                                                                                             | Deleted             |                |  |  |  |  |  |  |  |  |
| Asset Exter<br>System for | Asset External IDs must match between the File and System for an Update or Delete to occur. |                     |                |  |  |  |  |  |  |  |  |
| *Affects or<br>menu.      | ly the Asse                                                                                 | t Type selected fro | m the dropdown |  |  |  |  |  |  |  |  |

6. Click Upload.

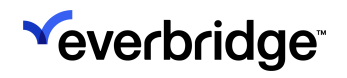

# Asset Types

You must define an Asset Type before adding Assets to it. Asset Types are managed from **Settings > Organization > Contacts/Assets > Asset Types**.

| ٢,        |                            |     |        |       |         | × ±                   |           | Pfieffer University (Organia | ization Admin) 👻 😡 | C Everbridge 360" |
|-----------|----------------------------|-----|--------|-------|---------|-----------------------|-----------|------------------------------|--------------------|-------------------|
|           | Organization Member Portal | Eve | rbridg | ge Mc | obile A | qt                    |           |                              |                    |                   |
| đb        | Organization >             | A   | sse    | et Ty | ype     | 3                     |           |                              |                    |                   |
| <b>11</b> | Map >                      |     | Selete |       |         | ew Asset Type         |           |                              | Asset Type Name    | Q, Reset          |
| 0         | Publishing Options >       |     |        |       |         | Asset Type            | Alertable | Last Updated by              | Last Updated on +  |                   |
| •         | Notifications >            | 0   | 5      | /     | 8       | Campus East Tower     | No        |                              | July 16, 2024 03:2 | 0 PM PDT          |
| *         | Contacts/Assets ~          | (   | þ      | 1     | ø       | Campus West Tower     | Yes       |                              | July 16, 2024 03:1 | 9 PM PDT          |
| *         | Contact Record Types       | 0   | þ      | /     | 8       | Stadium               | Yes       |                              | July 16, 2024 03:1 | 9 PM PDT          |
| •         | Contact Upload Mapping     | 0   | þ      | /     | ø       | Gymnasium             | Yes       |                              | July 16, 2024 03:1 | 8 PM PDT          |
|           | Contact Integration        | 0   | 5      | /     |         | Library               | Yes       |                              | July 16, 2024 03:1 | 8 PM PDT          |
|           | Asset Types                | 0   | þ      | /     | ø       | Cafeteria             | Yes       |                              | July 16, 2024 03:1 | 8 PM PDT          |
|           | Asset Upload Mapping       | 0   | þ      | 1     |         | Vendor                | Yes       |                              | July 16, 2024 03:1 | 7 PM PDT          |
|           | Additional Information     | 0   | þ      | /     |         | Campus Administration | Yes       |                              | July 16, 2024 03:1 | 7 PM PDT          |
|           | Alert Subscriptions        | 0   | þ      | /     |         | Student               | Yes       |                              | July 16, 2024 03:1 | 7 PM PDT          |
|           | Incident Subscriptions     | 0   | 5      | /     | ø       | Faculty               | Yes       |                              | July 16, 2024 03:1 | 7 PM PDT          |
|           | Scheduling                 | -   | 5      | 1     | ø       | Campus Staff          | Yes       |                              | July 16, 2024 03:1 | 6 PM PDT          |

The following are the Asset templates:

- SC Building (Safety Connection Building, if applicable)
- Facility
- Person
- Mobile Unit
- Other

Standard attributes vary depending on the selected Asset template. These default attributes cannot be edited or removed.

## Add New Asset Type

To add a new Asset Type:

- 1. From Settings > Organization > Contacts/Assets, select Asset Type.
- 2. Click New Asset Type.
- 3. Select the desired Asset Template from the drop-down list. Asset Templates are predefined templates with specific standard attributes based on the

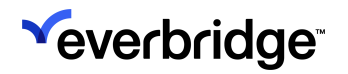

#### template selected.

| *          |                            |                       | 33                   | ±              | • Pfieffer U   | Iniversity (Organization Admin) 👻 | D Everbridge 360" O |
|------------|----------------------------|-----------------------|----------------------|----------------|----------------|-----------------------------------|---------------------|
| •          | Organization Member Portal | Everbridge Mobile App |                      |                |                |                                   |                     |
| ¢          | Organization >             | New Asset Type o B    | ICK                  |                |                |                                   |                     |
| <b>#</b> 2 | Map >                      | * Asset Template:     | * Asset Type Name:   |                | • Alertable () |                                   |                     |
| 0          | Interactive Visibility >   | Belect ~              | 1                    |                | Yes            | Save Copy & Save Cancel           |                     |
| ۰          | Publishing Options >       | Facility .            |                      |                |                |                                   |                     |
|            | Notifications >            | Person                |                      | Display Format | Data Type      | CSV Column Header                 |                     |
| *          | Default Options            | Mobile Unit           | y in this table.     |                |                |                                   |                     |
| *          | Contact Record Types       | Other                 | om variables created |                |                |                                   |                     |
| •          | Contact Upload Mapping     |                       |                      |                |                |                                   |                     |
|            | Contact Integration        |                       |                      |                |                |                                   |                     |
|            | Asset Types                |                       |                      |                |                |                                   |                     |
|            | Asset Upload Mapping       |                       |                      |                |                |                                   |                     |
|            | Asset Association          |                       |                      |                |                |                                   |                     |

- 4. Give the Asset Type a name.
- 5. If the Safety Connection Building Asset type was selected, you can select an appropriate icon for the Universe/Map.

| 8 |                            | *                                                    | 1              | Pfleffer University (Organization Admin)      O     Everbridge 360* | ø |
|---|----------------------------|------------------------------------------------------|----------------|---------------------------------------------------------------------|---|
| • | Organization Member Portal | Everbridge Mobile App                                |                |                                                                     |   |
| æ | Organization >             | New Asset Type o Back                                |                |                                                                     |   |
| R | Map >                      | * Asset Template: * Asset Type Name:                 |                | * Icon: 0 * Alertable 0                                             |   |
| O | Interactive Visibility >   |                                                      |                |                                                                     |   |
| 0 | Publishing Options         | SC Building                                          |                |                                                                     |   |
| 8 | Notifications >            | Attribute Name                                       | Display Format | CSV Column Header                                                   |   |
| * | Contacts/Assets 🗸 👻        | Post Share I want the                                | brapady rorman |                                                                     |   |
| * | Default Options            | Standard Attributes (16) 0                           |                | 0                                                                   |   |
|   | Contact Record Types       | New Asset Attribute 0 of 50 custom variables created |                | 8                                                                   |   |
|   | Contact Upload Mapping     |                                                      |                | 6                                                                   |   |
|   | Contact Integration        |                                                      |                | 8                                                                   |   |
|   | Asset Types                |                                                      |                | <b>D</b> .                                                          |   |
|   | Asset Upload Mapping       |                                                      |                |                                                                     |   |
|   | Asset Association          |                                                      |                |                                                                     |   |

- 6. Toggle on **Alertable** if you want Visual Command Center to generate alerts when Assets of this type may be at risk.
- 7. Click Save.

**NOTE:** An Organization can only have **one** Asset Type for Safety Connection Buildings. This is because it can have contacts associated with it.

#### Edit an Asset Type

To edit an Asset Type:

1. From the **Settings** tab, select **Organization** > **Contacts/Assets** > **Asset Type**.

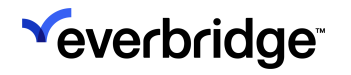

- 2. Click the **Pencil** icon of the Asset Type you want to change. The **Edit Asset Type** dialog is displayed.
- 3. Make the desired changes, including creating custom attributes (see Create a Custom Asset Attribute).
- 4. Click Save.

## Create a Custom Asset Attribute

To create a Custom Asset Attribute:

1. Click **New Asset Attribute** to add a custom attribute. The number of custom attributes will vary depending on what has been provisioned for your Organization.

| Alert Subscriptions    | Category                        |                       | Textbox | Text       | ß |
|------------------------|---------------------------------|-----------------------|---------|------------|---|
| Incident Subscriptions | Icon                            |                       | Textbox | Text       | ß |
| Secure ETD             | Country                         |                       |         |            | ß |
| Croupe                 | Otreat Addreas 1                | NEW ASSET AT          | TRIBUTE | ×          |   |
| Groups                 | Street Address 1                |                       |         |            | Ľ |
| CMDB Group Lookup      | Street Address 2                | * Attribute Name:     |         |            | ľ |
| Critical Event >       | City                            | Custom Header:        |         |            | Ľ |
|                        | State                           | * Display Format:     | Select  |            |   |
|                        |                                 | * Data Type:          | Select  | ~          |   |
|                        | Postal Code                     | Include help text     |         |            | Ľ |
|                        | Start Time                      |                       |         |            | Ľ |
|                        | End Time                        | 1                     |         | Cancel Add | ľ |
|                        | Geometry                        |                       | Textbox | Geo-Shape  | ľ |
|                        | Floor                           |                       | Textbox | Text       | ľ |
|                        | Room                            |                       | Textbox | Text       | ß |
|                        | New Asset Attribute 0 of 50 cus | stom variables create | ł       |            |   |

- 2. Fill in the Attributes:
  - Attribute Name
  - Custom Header
  - Display Format
    - Textbox
    - Single Selection List
    - Multiple Selection List
  - Data Type
    - Text
    - Boolean
    - Whole Number
    - Decimal Number
    - Date
    - URL
  - Include Help Text Select the checkbox to include Help Text, if needed. Then enter the Help Text in the field. Currently, the Help Text displays only on the Edit Custom Attribute dialog. Click Add.

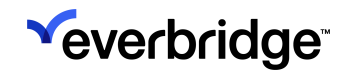

- 3. Click Save.
- 4. Click the **Back** link to return to the list of Asset Types.

#### Manage Data Settings

To manage data settings for an Asset Type:

1. From the Visual Command Center Operator Console, click the kebab menu icon, then under **Apps**, select **Admin Console** in the **Apps** subsection.

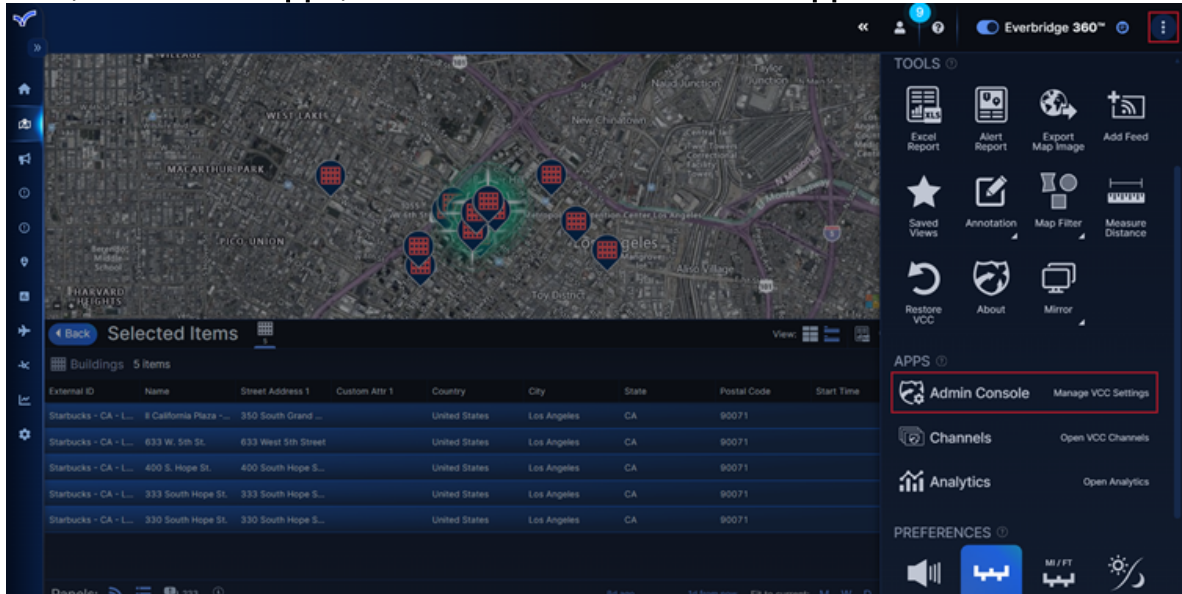

2. The VCC Admin Console opens. Click Asset Management.

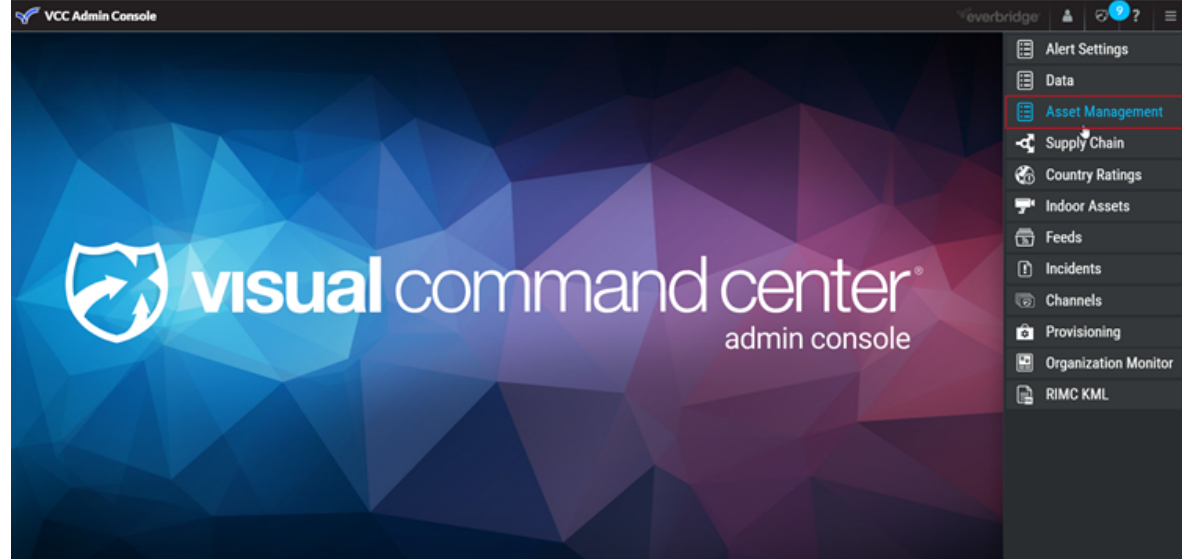

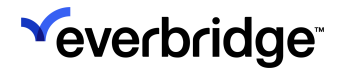

3. The **Asset Management** page opens. Choose an Asset Type from the list to the left, and then click **Manage Data Settings**.

| 🖋 VCC Admin Console |                                                                                             |                                             |                 |                         |                 | <sup>≪</sup> everbridge | 🔺 ତ🥑 ?         | ≡   |  |  |
|---------------------|---------------------------------------------------------------------------------------------|---------------------------------------------|-----------------|-------------------------|-----------------|-------------------------|----------------|-----|--|--|
| Asset Management    | Person : Contact                                                                            |                                             |                 | ed Settings Manage Data | Settings Cancel | 5                       | Alert Settings |     |  |  |
|                     |                                                                                             |                                             |                 |                         |                 |                         | Data           |     |  |  |
| Assets 2            | ATTRIBUTES                                                                                  |                                             |                 |                         |                 |                         |                | ent |  |  |
| Buildings           | Use the checkboxes to choose the attributes y<br>into the order in which they chould arrise |                                             | Country Ratings |                         |                 |                         |                |     |  |  |
| Output              | and the vider of minut only around appear.                                                  | into the order in which they should appear. |                 |                         |                 |                         |                |     |  |  |
| Contact             | Attribute                                                                                   | Туре                                        | Show On Card    | Show On List            | Show On Tooltip | 6                       | Feeds          |     |  |  |
|                     | + External ID Standard                                                                      | Text                                        |                 |                         |                 |                         | Channels       |     |  |  |
|                     | + Name Standard                                                                             | Text                                        |                 |                         |                 | R                       | RIMC KML       |     |  |  |
|                     | +#+ Notes Standard                                                                          | Text                                        |                 |                         |                 |                         |                |     |  |  |
|                     | + First Name Standard                                                                       | Text                                        |                 |                         |                 |                         |                |     |  |  |
|                     | + Middle Name Standard                                                                      | Text                                        |                 |                         |                 |                         |                |     |  |  |
|                     | ++ Last Name Standard                                                                       | Text                                        |                 |                         |                 |                         |                |     |  |  |
|                     | + Suffix Standard                                                                           | Text                                        |                 |                         |                 |                         |                |     |  |  |
|                     | + Job Title Standard                                                                        | Text                                        |                 |                         |                 |                         |                |     |  |  |
|                     | ++ Category Standard                                                                        | Text                                        |                 |                         |                 |                         |                |     |  |  |
|                     | + Country Standard                                                                          | Text                                        |                 |                         |                 |                         |                |     |  |  |

Map

63

Interactive Visibility

Publishing Options Notifications

Contacts/Assets

Default Options

Contact Record Types Contact Upload Mapping

ontact Integration

Asset Upload Mapping

Additional Information Alert Subscriptions

Incident Subscriptions

Scheduling

Upload Options

CMDB Group Lookup

Location Sources

Security

Critical Event

Everbridge 360

ITA

Asset Association

Asset Types

\* Asset Template:

Attribute Name

External ID

Name

Notes

First Name

Middle Name

Last Name

Suffix

Job Title

Category

lcon

Country

City

State

Postal Code

Start Date

Start Time

End Time

Geometry

>

Street Address 1

Street Address 2

Standard Attributes 0

Person

\* Alertable 🚯

Yes

Data Type

Text

Text

Text

Text

Text

Text

Text

Text

Text

Text

Text

Text

Text

Text

Text

Text

Text

Date

Date

Geo-Shape

Save Copy & Save Cancel

R,

ß

ß

R,

ß

ľ

R

ľ

ľ

ß

ß

Ľ

ß

ß

R

ß

ß

R,

ß

ß

CSV Column Header

| 4. | The | Edit A       | \sset         | Type pa         | age for th            | ie s | selected As | se | et opens in the                   | <u> </u> | <u>/lan</u> | ager Portal.                    |
|----|-----|--------------|---------------|-----------------|-----------------------|------|-------------|----|-----------------------------------|----------|-------------|---------------------------------|
|    | *   |              |               |                 | **                    | 1    |             |    | Tower Global (Organization Admin) |          | ø           | C Everbridge 360 <sup>∞</sup> © |
|    | •   | Organization | Member Portal | Everbridge Open | Everbridge Mobile App |      |             |    |                                   |          |             |                                 |
|    | æ   | Organization | >             | Edit Asset      | Туре о васк           |      |             |    |                                   |          |             |                                 |

**Display Format** 

Textbox

Textbox

Textbox

Textbox

Textbox

Textbox

Textbox

Textbox

Textbox

Textbox

Textbox

Textbox

Textbox

Textbox

Textbox

Textbox

Textbox

Textbox

Textbox

Textbox

\* Asset Type Name:

Contact

The following actions can be taken from this page:

New Asset Attribute 0 of 50 custom variables created

- Edit Asset Type Name
- Set as Alertable (Yes/No)
- Edit CSV Column Headers for individual Attributes
- Add or edit custom Asset Attributes
  - NOTE: Standard Attributes are inherited from the Asset Template and cannot be edited or removed.
- 5. Click **Save** once the desired changes have been made.

#### View an Asset Type and Its Attributes

To view an Asset Type and its attributes:

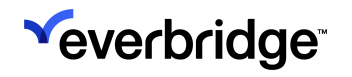

- 1. From Settings > Organization > Contacts/Assets, select Asset Type.
- 2. Click the name of the Asset Type to view details.
- 3. Click **Standard Attributes** to view the attribute name, display format, and data type.
- 4. Click the Back button to return to the list of Asset Types.

## **Delete Custom Attributes**

You can delete a custom attribute that is not being used by an Asset. However, if at least one Asset has the value populated for the Custom Attribute, you are not allowed to delete it. Instead, you see the **Custom Attribute Cannot Be Deleted** dialog, where the body of the message explains "Custom attribute cannot be deleted as one or more Assets are using this."

- 1. Select the Trash Bin of the Custom Attribute to be deleted.
- 2. Click **Confirm**.

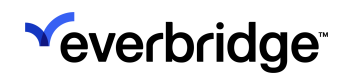

# **Configuring Indoor Assets**

You can add Indoor Assets to visualize items associated with floors in a building or other facility, like security cameras, emergency exits, panic rooms, or lifesaving equipment such as automated defibrillators.

To see your Indoor Assets, navigate to the building they are associated with and select **Floor**.

For each of your Indoor Assets, you must provide:

- The latitude and longitude coordinates of the item.
- Unique ID of the parent Asset to which the Indoor Asset is associated.
- Floors must be enabled and created for the Indoor Asset. If you have uploaded a floor plan image for this floor, the Indoor Assets are visualized on the plan. However, you do not need to have a floor plan. See Adding a Floor below.
- If the item is an IP camera, you can specify the URL to display a preview image and open the camera's live stream from the Operator Console.

#### Adding an Indoor Asset

To add a new Indoor Asset:

1. From the Admin Console, select **Indoor Assets**, and then **Add New Indoor** Asset.

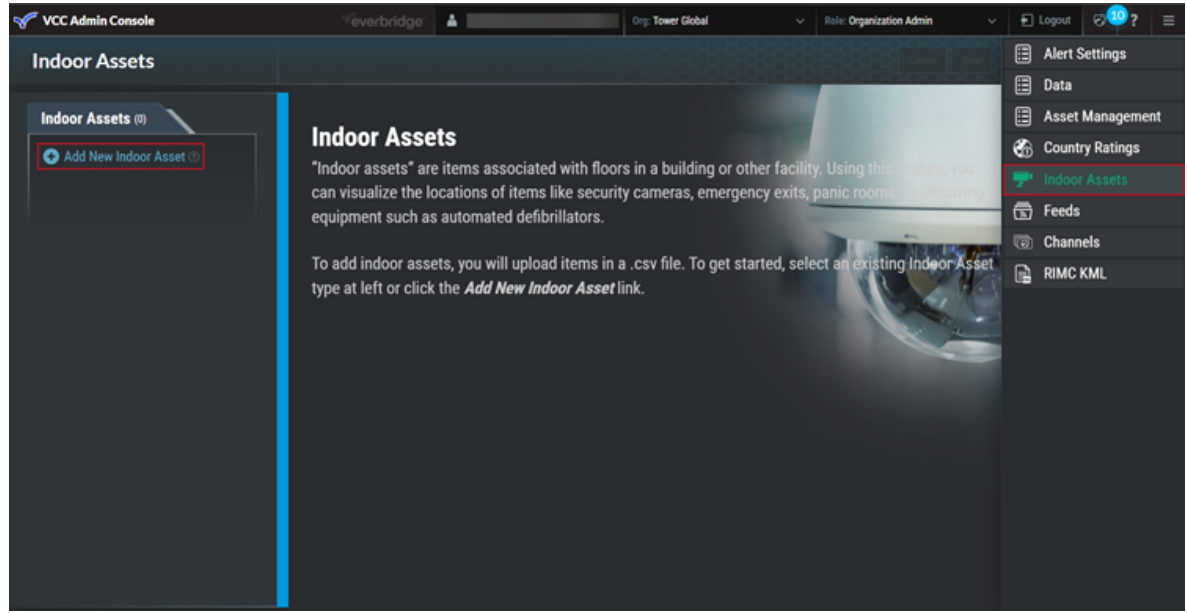

2. In **Create Indoor Asset**, type a name for the Asset.

3. From the What kind of Asset is this? drop-down list, select the type of Asset.

| Name              |             |   |
|-------------------|-------------|---|
|                   |             |   |
| What kind of asse | at is this? |   |
|                   |             |   |
| Select            |             | ~ |
|                   |             |   |

- Camera if the Asset is a CCTV camera.
- General Asset for all other types of Assets.
- 4. Download a template of the .csv file.
- 5. The following table describes the attributes of the Indoor Asset that you can configure.

| Attribute               | Data Type    | Required | Description                                                                                                    |
|-------------------------|--------------|----------|----------------------------------------------------------------------------------------------------|
| External ID             | AlphaNumeric | Yes      | The identifier for the Indoor Asset.<br>Can be any unique value.                                                                                                    |
| Parent<br>External ID   | AlphaNumeric | Yes      | The external ID of the custom data<br>type created in Visual Command<br>Center, or the Location ID of the<br>building created in Everbridge<br>Manager Portal, for the associated<br>Asset.                                                         |
| Parent<br>Feed<br>Name  | Text         |          | The name of the feed the Parent<br>External ID is part of. Use<br>the <b>Buildings</b> to link to a building in<br>Everbridge Manager Portal. If this is a<br>custom Asset in Visual Command<br>Center, use the actual name of the<br>custom Asset. |
| Parent<br>Floor<br>Name | Text         |          | The name of the floor created from<br>the <b>Floors</b> tab for this specific<br>building in the Operator Console.                                                                                                    |

| Label           | Text   | A name of the Indoor Asset. This is displayed in the tooltip.                                                                                                    |
|-----------------|--------|----------------------------------------------------------------------------------------------------|
| Notes           | Text   | Any other information to add about this Asset.                                                                                                    |
| Link            | Text   | A link to the camera so you can see<br>the camera video.                                                                                                    |
| Preview<br>Link | Text   | If this is a camera, the URL to display<br>a preview image and open the<br>camera's livestream from the<br>Operator Console.                                                  |
| Latitude        | Number | Specify coordinates in decimal<br>degrees. For example, 40.446 or<br>79.882. See <u>Adding WKT-Formatted</u><br><u>Values to Visual Command</u><br><u>Center .csv Files</u> . |
| Longitude       | Number | Specify coordinates in decimal<br>degrees. For example, 40.446 or<br>79.882. See <u>Adding WKT-Formatted</u><br><u>Values to Visual Command</u><br><u>Center .csv Files</u> . |

- 6. Select Upload New File.
- 7. From **Select Feed Icon** drop-down list, select an icon to represent your Indoor Asset.

## Adding a Floor

You can upload one or more floor plans or ground overlay images (for example, local aerial imagery, topography, hydrologic charts, or non-building infrastructure) and place them over your Asset locations on the map. When there is an Incident at a building or other Asset location, having floor plans available enables a better understanding of a situation.

Image sizes up to 2 MB are supported in JPG or PNG formats. Everbridge recommends PNG files, which support transparency. For best results, set the area outside the walls of your building as transparent and the inside as solid.

To add a floor:

1. From the Operator Console, navigate to the building where you want to add a floor.

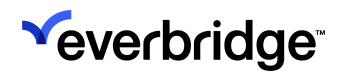

2. Click the Floor tab and select Add Floor.

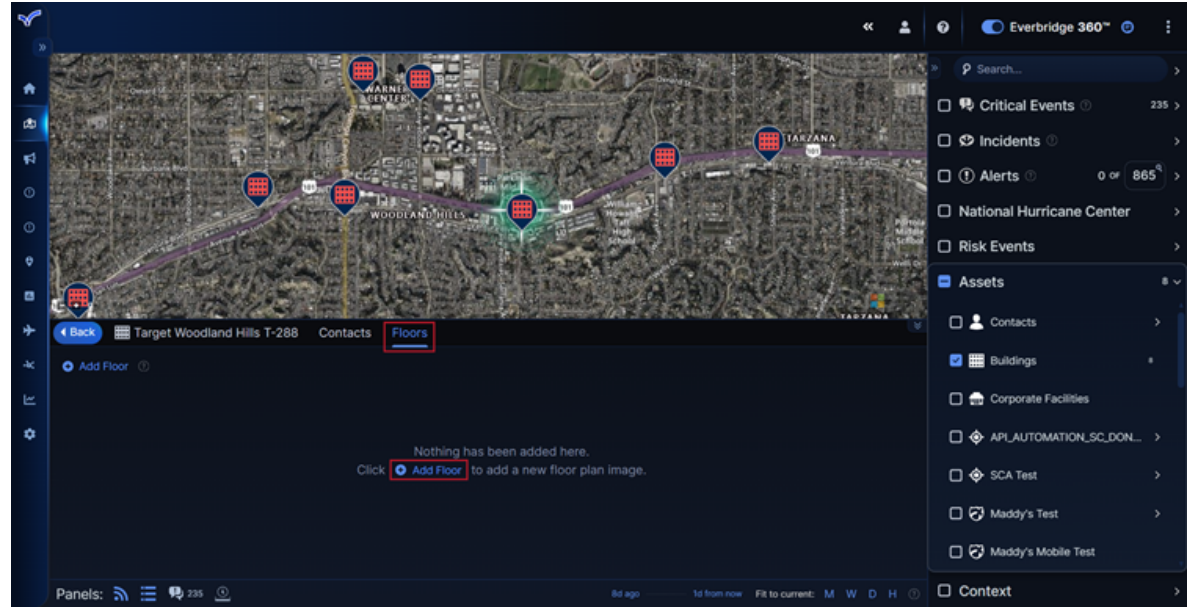

In Name, type a name for your floor, for example, Lobby or Floor
 Optionally, in Notes, add some information about this floor.

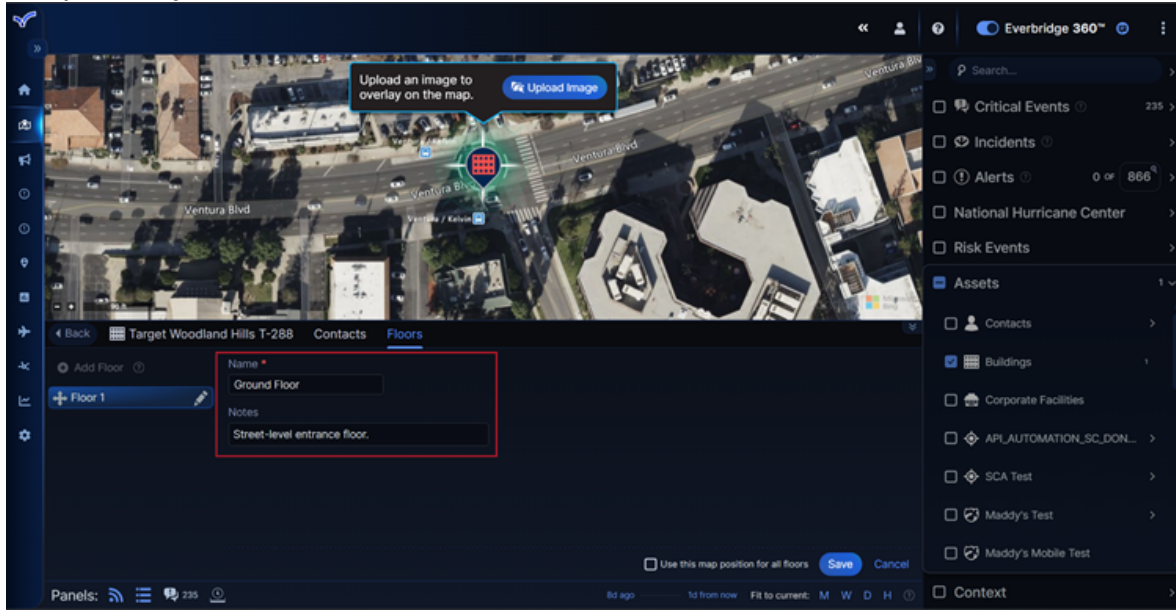

4. You are prompted to upload an image, such as a floor plan for this floor. When there is an Incident at a building or other Asset location, having floor plans available on the map can offer a better understanding of the situation. Click **Upload Image**.

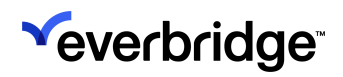

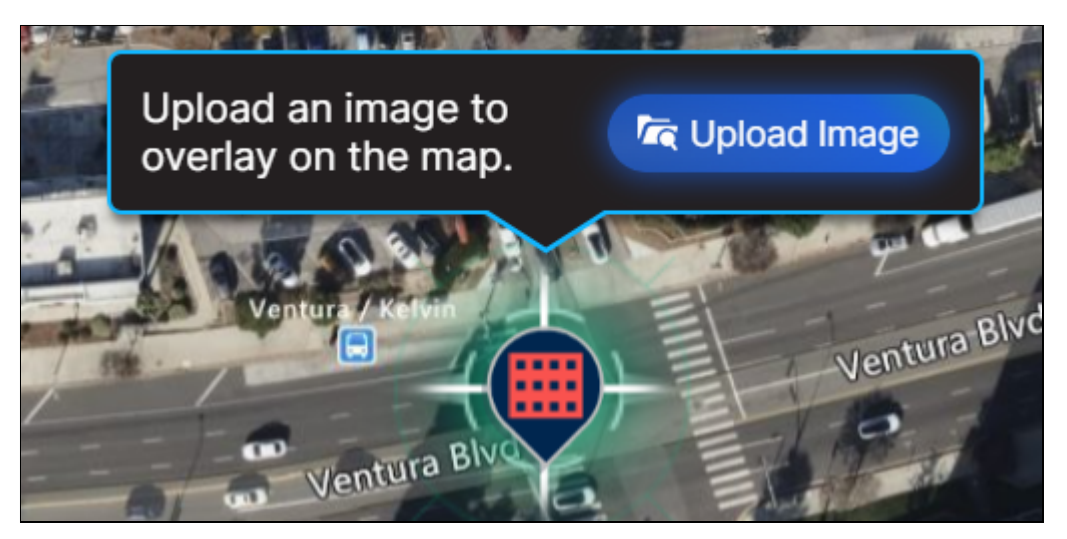

- You can also upload other images of local aerial imagery, such as from a drone, topography, hydrologic charts, or non-building infrastructure.
- 5. Browse to the location of your image and select **Open**.
- 6. Select the image to position it where you want.

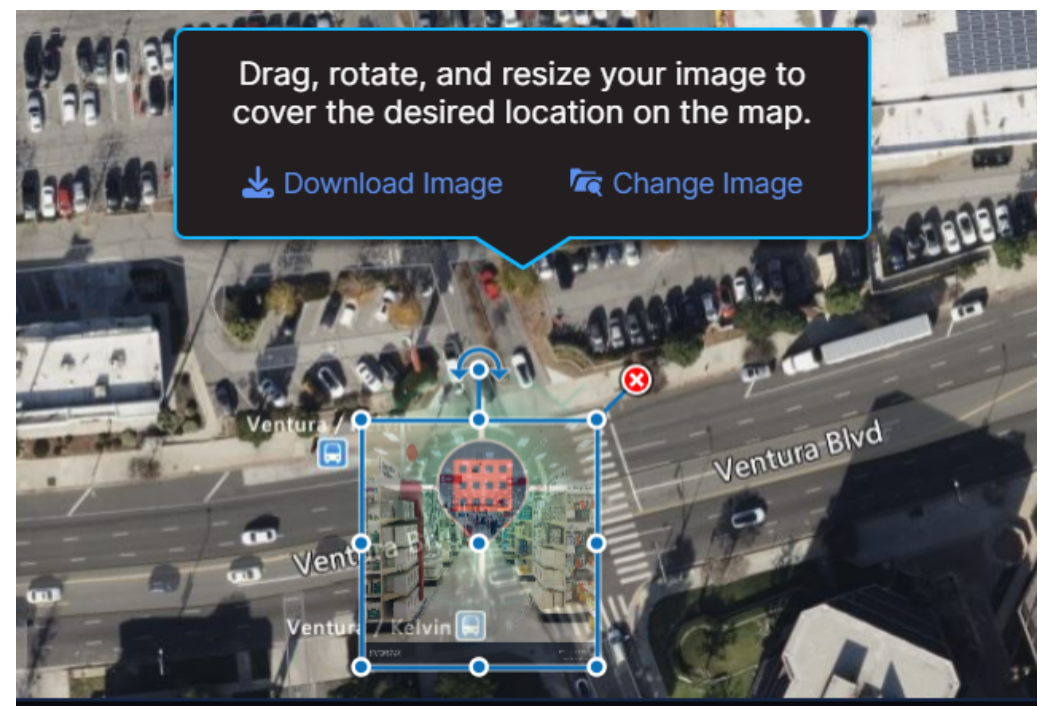

7. Optionally, you can download a second image or change an image, depending on your requirements.

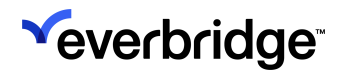

8. Optionally, select **Use this map position for all floors** if you want all the floors in your building to have the same map location.

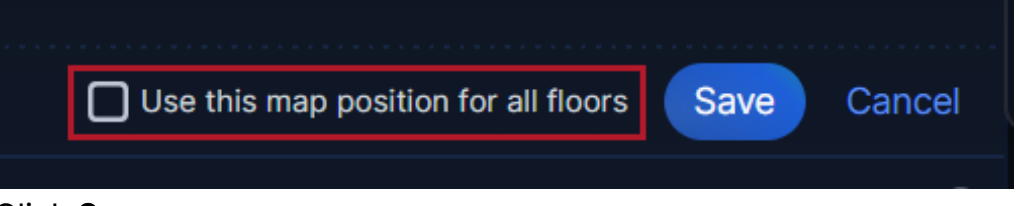

- 9. Click Save.
- 10. You can edit a floor at any time by selecting the **Pencil** icon next to the floor you want to edit.

# **Configuring Supply Chains**

If you have goods that travel to different locations, you may want to add a supply chain to Visual Command Center.

**NOTE:** Adding supply chains to Visual Command Center is available as an add-on.

Supply Chains are displayed in the Assets feed.

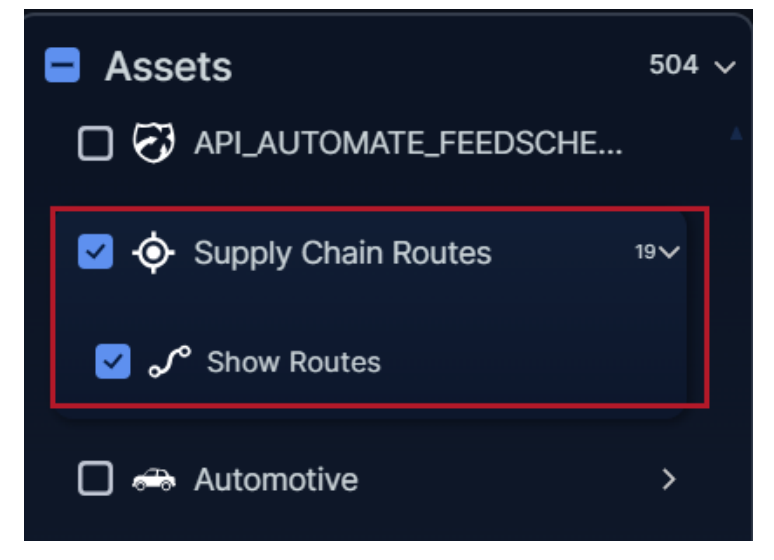

#### Adding a Supply Chain enables you to configure:

- Stops in a location that you want to see on the map and receive Alerts about. You can upload stops using a .csv file. Each stop in your file must have a unique ID.
- Origin-destination (O-D) pairs. The same stop may be the origin in some pairs and the destination in others. Your O-D pairs should only include stops you have already uploaded to Visual Command Center.
- Routes composed of multiple stops. The same stop may be part of multiple routes. Your routes should only include stops you have already uploaded to Visual Command Center.

## Upload Supply Chain

You can upload Supply Chains using a .csv file:

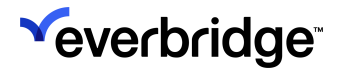

1. From Visual Command Center Administrator Console, select **Supply Chain**, then **Add New Supply Chain**.

| VCC Admin Console      | everbridge | - ▲     |         | ? ≡     |
|------------------------|------------|---------|---------|---------|
| Supply Chain           |            | Alert S | ettings |         |
|                        |            | Data    |         |         |
| Supply Chain (17)      |            | Asset   | Manage  | ement   |
| Add New Supply Chain ① |            |         |         |         |
|                        |            | Countr  | y Ratin | gs      |
|                        | 7          | Indoor  | Assets  |         |
|                        | 6          | Feeds   |         |         |
|                        | ľ          | Incider | nts     |         |
|                        |            | Chann   | els     |         |
|                        | ô          | Provisi | oning   |         |
|                        |            | Organi  | zation  | Monitor |
|                        | R.         | RIMC    | ML      |         |
|                        |            |         |         |         |
|                        |            |         |         |         |
|                        |            |         |         |         |
|                        |            |         |         |         |
|                        |            |         |         |         |
|                        |            |         |         |         |

2. In **Create New Supply Chain**, type a name for your Supply Chain and select **Create**.

| Cancel |
|--------|
|        |

3. The Supply Chain Details page appears, where you can configure Route Stops, Origin-Destination (O-D) Pairs, and Routes.

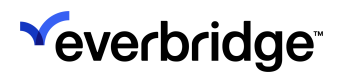

| 💞 VCC Admin Console                                         |                                                                                      |                                                                                                 |                                                                           |                                       | <sup>v</sup> everbridge                           | 4 | ତ | ? | ≡ |
|-------------------------------------------------------------|--------------------------------------------------------------------------------------|-------------------------------------------------------------------------------------------------|---------------------------------------------------------------------------|---------------------------------------|---------------------------------------------------|---|---|---|---|
| VCC Admin Console Supply Chain Continuous Flow Supply Chain | Continuous Flow So<br>GENERAL<br>Name<br>Continuous Flow Supply Chain<br>IMPORT DATA | upply Chain<br>Route Stops ©                                                                    |                                                                           | Summary                               |                                                   |   |   |   |   |
|                                                             |                                                                                      | A stop is a supply chain loca<br>receive alerts for. You can u<br>in your file must have a uniq | tion that you want to see<br>Joad stop locations in a :<br>ae identifier. | on the map and<br>csv file. Each stop | Total Stops: () O Valid O Invalid Upload New File |   |   |   |   |
|                                                             |                                                                                      | O-D Pairs ©                                                                                     |                                                                           |                                       |                                                   |   |   |   |   |

For each applicable item, select either:

- **Download Data** Select this, for example, if you already have Supply Chain data uploaded to Visual Command Center and you want to use this in another company system.
- **Download Template** Select this to download a template .csv file that you can use to upload your Supply Chain data into Visual Command Center.
- 4. The following table describes the **Route Stops** attributes you can configure.

| Attribute    | Data<br>Type | Required | Description                                                                                                    |
|--------------|--------------|----------|----------------------------------------------------------------------------------------------------|
| StopID       | Number       | Yes      | Must be a unique ID.                                                                                                    |
| Stop Name    | Text         | Yes      | Displays in the item tooltip.                                                                                                    |
| Description  | Number       |          | Description of the stop.                                                                                                    |
| Category     | Text         |          | Used to categorize the stop. For example, warehouse or supplier.                                                                       |
| AddressLine1 | Text         |          | Street number and name.                                                                                                    |
| AddressLine2 | Text         |          | Secondary address information.                                                                                                    |
| City         | Text         |          | City name.                                                                                                    |
| Province     | Text         |          | Name of state, province, or similar area.<br>For U.S. states, use the state name or 2-<br>alpha abbreviation (for example, NY,<br>AL). |
| PostalCode   | Text         |          | Postal mail code.                                                                                                    |
| Country      | Text         |          | Country name.                                                                                                    |
| Latitude     | Number       |          | Specify coordinates in decimal degrees.<br>For example, 40.446 or 79.882. See                                                          |

|             |        | Adding WKT-Formatted Values to Visual<br>Command Center .csv Files                                                                                  |
|-------------|--------|----------------------------------------------------------------------------------------------------|
| Longitude   | Number | Specify coordinates in decimal degrees.<br>For example, 40.446 or 79.882. See<br>Adding WKT-Formatted Values to Visual<br>Command Center .csv Files |
| Email       | Text   | Valid email address.                                                                                                    |
| Phone       | Number | Telephone number.                                                                                                    |
| ContactName | Text   | Contact name.                                                                                                    |

5. If applicable, the following table describes the **O-D Pairs** attributes you can configure. The geographic points must already be configured in Everbridge Suite.

| Attribute             | Data<br>Type | Required | Description                                                                                             |
|-----------------------|--------------|----------|----------------------------------------------------------------------------------------------------|
| OriginStopID          | Text         | Yes      | Contains details between two<br>geographic points. The origin and<br>destination stops can be the same. |
| DestinationStop<br>ID | Text         | Yes      | Must be a unique ID.                                                                                    |

6. If applicable, the following table describes the **Route** attributes you can configure.

| Attribute         | Data<br>Type | Required | Description                                                                                    |
|-------------------|--------------|----------|------------------------------------------------------------------------------------------------|
| RouteID           | Number       | Yes      | Must be a unique ID.                                                                           |
| Route Name        | Text         | Yes      | Displays in the item tooltip.                                                                  |
| Description       | Number       |          | Description of the route.                                                                      |
| Category          | Text         |          | Used to categorize an area of the route.<br>For example, Canadian Region.                      |
| StopID            | Text         |          | The unique ID of the stop. See <u>Step</u><br><u>5</u> above.                                  |
| Carrier           | Text         |          | The company name of your carrier.                                                              |
| Route<br>Schedule | Text         |          | The days of the week (M, Tu, W, Th, F,<br>Sa, Su) the route is used. For example, M,<br>W, Sa. |
| Stop<br>Schedule  | Text         |          | The days of the week (M, Tu, W, Th, F,<br>Sa, Su) the route is used. For example, M,<br>W, Sa. |
| Start Time        | Date         |          | Start date, if any, for this route.                                                            |
| End Time          | Date         |          | End date, if any, for this route.                                                              |

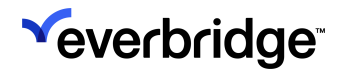

- 7. Select Upload New File. Visual Command Center reports the total stops and number of valid and invalid stops in **Summary**. 8. If required, repeat <u>Step 4</u> - <u>Step 8</u> for O-D pairs and routes.

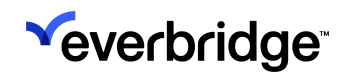

# **Person Asset Type Attributes**

You can add a custom **Person Asset Type** to Visual Command Center. For example, in your retail organization, you may have a particular group of users who need to be notified whenever there is civil unrest near your warehouses. You can add a people asset as a custom **Person** Asset type.

The following table describes the Person Asset Type attributes you can define.

| Attribute         | Data<br>Type | Required | Description                                                                                                    |
|-------------------|--------------|----------|----------------------------------------------------------------------------------------------------|
| ExternalID        | Number       | Y        | Must be a unique ID.                                                                                                    |
| FirstName         | Text         | Y        | Person's first name.                                                                                                    |
| MiddleName        | Text         |          | Person's middle name.                                                                                                    |
| LastName          | Text         | Y        | Person's last name.                                                                                                    |
| Suffix            | Text         |          | Suffix, for example Jr. or III.                                                                                                    |
| JobTitle          | Text         |          | For example, Team Leader, Regional<br>Manager.                                                                                                    |
| StartDate         | Date         |          | See <u>Visual Command Center Data</u><br><u>Types</u> for support date formats.                                                                                   |
| Category          | Text         |          | A category that could be used to filter on the items.                                                                                                    |
| AddressLine1      | Text         |          | Street number and name.                                                                                                    |
| AddressLine2      | Text         |          | Secondary address information.                                                                                                    |
| City              | Text         |          | City name.                                                                                                    |
| State             | Text         |          | Name of state, province, or similar area.<br>For U.S. states, use the state name or 2-<br>alpha abbreviation (for example, NY,<br>AL).                            |
| PostalCode        | Text         |          | Postal mail code.                                                                                                    |
| Country           | Text         |          | Country name.                                                                                                    |
| ProviderStartDate | DateTime     |          | Start date, if any, for this asset.                                                                                                    |
| ProviderEndDate   | DateTime     |          | End date, if any, for this asset.                                                                                                    |
| Latitude          | Number       |          | Specify coordinates in decimal degrees.<br>For example, 40.446 or 79.882.<br>See <u>Adding WKT-Formatted Values to</u><br><u>Visual Command Center .csv Files</u> |
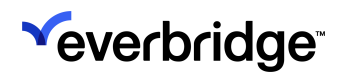

| Longitude | Number | Specify coordinates in decimal degrees.<br>For example, 40.446 or<br>79.882. See <u>Adding WKT-Formatted</u><br><u>Values to Visual Command Center .csv</u><br><u>Files</u> |
|-----------|--------|----------------------------------------------------------------------------------------------------|
| Geometry  | Number | A polygon definition in WKT or GeoJSON<br>format. See <u>Adding WKT-Formatted</u><br><u>Values to Visual Command Center .csv</u><br><u>Files</u>                            |

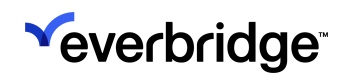

### **Facility Assets Attributes**

You can add a custom **Facility Asset Type** to Visual Command Center. For example, in your retail Organization, you may want to add your distribution centers to your map. You could add these as a custom **Facility** Asset type.

The following table describes the Facility Asset Type attributes you can define.

| Attribute         | Data<br>Type | Required | Description                                                                                                    |
|-------------------|--------------|----------|----------------------------------------------------------------------------------------------------|
| ExternalID        | Text         | Y        | Must be a unique ID.                                                                                                    |
| Label             | Text         | Y        | Displays in the item tooltip.                                                                                                    |
| Category          | Text         |          | A category to be used to categorize the facility. For example, warehouse or supplier.                                                                                         |
| AddressLine1      | Text         |          | Street number and name.                                                                                                    |
| AddressLine2      | Text         |          | Secondary address information.                                                                                                    |
| City              | Text         |          | City name.                                                                                                    |
| Province          | Text         |          | Name of state, province, or similar area.<br>For U.S. states, use the state name or 2-<br>alpha abbreviation (for example, NY,<br>AL).                                        |
| PostalCode        | Text         |          | Postal mail code.                                                                                                    |
| Country           | Text         |          | Country name.                                                                                                    |
| Latitude          | Number       |          | Specify coordinates in decimal degrees.<br>For example, 40.446 or 79.882.<br>See <u>Adding WKT-Formatted Values to</u><br><u>Visual Command Center .csv Files</u> .           |
| Longitude         | Number       |          | Specify coordinates in decimal degrees.<br>For example, 40.446 or<br>79.882. See <u>Adding WKT-Formatted</u><br><u>Values to Visual Command Center .csv</u><br><u>Files</u> . |
| Geometry          | Number       |          | A polygon definition in WKT or<br>GeoJSON format. See <u>Adding WKT-</u><br><u>Formatted Values to Visual Command</u><br><u>Center .csv Files</u> .                           |
| ProviderStartTime | DateTime     |          | Start date, if any, for this asset. See <u>Visual Command Center Data</u><br><u>Types</u> .                                                                                   |

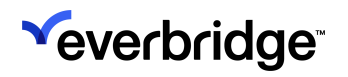

| ProviderEndTime | DateTime | End date, if any, for this asset.<br>See <u>Visual Command Center Data</u><br>Types. |
|-----------------|----------|--------------------------------------------------------------------------------------|
|                 |          | <u>-19000</u> .                                                                      |

## Mobile Unit Asset Type Attributes

You can add a custom **Mobile Asset Type** to Visual Command Center. For example, in your retail Organization, you may want to add your auditors as a mobile unit on your map. You could add these as a custom Mobile Unit Asset Type.

The following table describes the Mobile Unit Asset Type attributes you can define.

| Attribute    | Data<br>Type | Required | Description                                                                                                    |
|--------------|--------------|----------|----------------------------------------------------------------------------------------------------|
| ExternalID   | Text         | Y        | Must be a unique ID.                                                                                                    |
| Label        | Text         | Y        | Displays in the item tooltip.                                                                                                    |
| Category     | Text         |          | Used to categorize the mobile data type.                                                                                                    |
| AddressLine1 | Text         |          | Street number and name.                                                                                                    |
| AddressLine2 | Text         |          | Secondary address information.                                                                                                    |
| City         | Text         |          | City name.                                                                                                    |
| State        | Text         |          | Name of state, province, or similar area.<br>For U.S. states, use the state name or 2-<br>alpha abbreviation (for example, NY,<br>AL).                              |
| PostalCode   | Text         |          | Postal mail code.                                                                                                    |
| Country      | Text         |          | Country name.                                                                                                    |
| Speed        | Double       |          | Speed the asset is moving, in meters per second.                                                                                                    |
| Heading      | Double       |          | Direction the asset is orientated, in degrees from north.                                                                                                    |
| Altitude     | Double       |          | The asset's current altitude in meters above sea level.                                                                                                    |
| Latitude     | Number       |          | Specify coordinates in decimal degrees.<br>For example, 40.446 or 79.882.<br>See <u>Adding WKT-Formatted Values to</u><br><u>Visual Command Center .csv Files</u> . |
| Longitude    | Number       |          | Specify coordinates in decimal degrees.<br>For example, 40.446 or<br>79.882. See <u>Adding WKT-Formatted</u>                                                        |

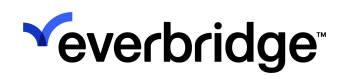

|                   |          | Values to Visual Command Center .csv<br>Files.                                                                                                    |
|-------------------|----------|----------------------------------------------------------------------------------------------------|
| Geometry          | Number   | A polygon definition in WKT or<br>GeoJSON format. See <u>Adding WKT-</u><br><u>Formatted Values to Visual Command</u><br><u>Center .csv Files</u> . |
| ProviderStartTime | DateTime | Start date, if any, for this asset. See <u>Visual Command Center Data</u><br><u>Types</u> .                                                         |
| ProviderEndTime   | DateTime | End date, if any, for this asset.<br>See <u>Visual Command Center Data</u><br><u>Types</u> .                                                        |

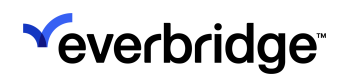

### Other Asset Type Attributes

You can add a custom **Other Asset Type** to Visual Command Center. You can use this Asset Type for Assets that are not **People**, a **Facility**, or a **Mobile Unit**.

Data Attribute Required Description Type **ExternalID** Text Y Must be a unique ID. Text Y Label Displays in the item tooltip. Category Text Used to categorize the Asset. AddressLine1 Text Street number and name. AddressLine2 Text Secondary address information. City Text City name. Name of state, province, or similar area. For U.S. states, use the state name or 2-State Text alpha abbreviation (for example, NY, AL). Postal mail code. PostalCode Text Country Text Country name. Direction the Asset is orientated, in Double Heading degrees from north. Specify coordinates in decimal degrees. For example, 40.446 or 79.882. Latitude Number See Adding WKT-Formatted Values to Visual Command Center .csv Files. Specify coordinates in decimal degrees. For example, 40.446 or 79.882. See Adding WKT-Formatted Longitude Number Values to Visual Command Center .csv Files. A polygon definition in WKT or GeoJSON format. See Adding WKT-Geometry Number Formatted Values to Visual Command Center .csv Files. Start date, if any, for this Asset. See Visual Command Center Data **ProviderStartTime** DateTime Types.

The following table describes the Other Asset Type attributes you can define.

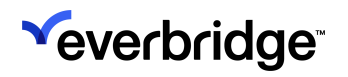

| ProviderEndTime | DateTime  | End date, if any, for this Asset.<br>See <u>Visual Command Center Data</u> |
|-----------------|-----------|----------------------------------------------------------------------------|
| ToviderEndTime  | Date Time | <u>Types</u> .                                                             |

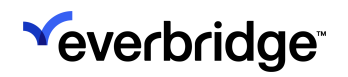

### **Asset Associations**

**Asset Associations** allow you to associate contacts with your Assets. These associations can be leveraged in CEM Orchestration workflows to allow precisely targeted communication to Asset stakeholders.

Asset Associations can be configured in three steps:

- 1. Create Association Types.
- 2. Associate Contacts or Groups to Assets.
- 3. Add Associations to CEM Orchestration Workflows for dynamic Notifications.

#### Create a New Asset Association Type

- 1. Log in to the Everbridge Manager Portal and select your Organization.
- 2. Navigate to Settings > Organization > Contacts/Assets > Asset Association.
- 3. Click New Asset Association.
- Add Association Label, e.g., Facility Security, District Manager, Regional Manager. This can be any you choose, but each must be unique across the org (no duplicates).
- 5. Click Save.

#### Link New Asset Association to Assets

To link the new Asset Association to an Asset:

- 1. Navigate to **Assets** > **Asset List**.
- 2. Click the **Pencil** icon for the desired Asset to edit it.

| <sup>w</sup> everbridge <sup>-</sup>                                            |                                                               | » 🛓         | - Tower Global  | (Organization Admin) 👻 | Everbridge 360*                     |
|---------------------------------------------------------------------------------|---------------------------------------------------------------|-------------|-----------------|------------------------|-------------------------------------|
| <ul> <li>Home</li> <li>Situational Awareness</li> <li>Communications</li> </ul> | Viewing Asset Type: All Asset Types Delete Download New Asset | <b>v</b>    |                 | Ad                     | set Name or External ID Q Reset     |
| St Crisis Management                                                            | Asset Name                                                    | External ID | Asset Type Name | Last Modified By       | Last Modified On                    |
| 0 Contacts + Assets                                                             | Boston Office                                                 | BOS-04      | Buildings       |                        | August 26, 2024 03:42 PM PDT        |
| Contacts                                                                        | с ца                                                          |             |                 |                        |                                     |
| Assets                                                                          | 🗌 🖋 Chicago Office                                            | 5567        | Buildings       |                        | August 26, 2024 03:10 PM PDT        |
| Reports + Analytics                                                             | 🗌 🥔 New York Office                                           | 7789        | Buildings       |                        | August 26, 2024 03:10 PM PDT        |
| Travel Risk Management                                                          | 🗌 🖋 Los Angeles Office                                        | 1245        | Buildings       |                        | May 10, 2024 03:24 PM PDT           |
| -K ITA                                                                          | 🗌 🖋 Singapore                                                 | \$1         | Buildings       |                        | April 20, 2023 01:09 PM PDT         |
| Lee Workflow                                                                    | 🗌 🖋 Toronto                                                   | ті          | Buildings       |                        | September 16, 2021 10:22 AM PD<br>T |

 Associations can also be linked on the New Asset page when creating an Asset.

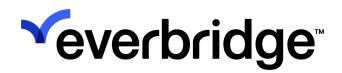

3. The Edit Asset modal appears. Select Add Association.

| <sup>≪</sup> everbridge <sup>.</sup> | » ±                                        | •             | Tower Global (Organization Admin)         | • 😧 💽 Everbridge 360** 😨 |
|--------------------------------------|--------------------------------------------|---------------|-------------------------------------------|--------------------------|
| A Home                               | Edit Asset o Back                          |               |                                           |                          |
| 🖄 Situational Awareness              | * Asset Type:                              | * Asset Name: | * External ID:                            | Category:                |
| Communications                       |                                            |               |                                           |                          |
| 🛠 Crisis Management                  | Buildings                                  | Boston Office | BOS-04                                    |                          |
| 0 Contacts + Assets                  | Start Time:                                | End Time:     | * Icon: Notes:                            |                          |
| Contacts                             |                                            |               |                                           |                          |
| Assets                               | Address                                    |               | Asset Association                         |                          |
| Reports + Analytics                  |                                            |               | You can associate this asset with indivi- | duals and/or groups      |
| Travel Risk Management               | Country: United States                     | X V           | Add Association                           |                          |
| -4c ITA                              | Street Address<br>1: 1234 Washington Blvd. |               | Additional Attributes                     |                          |
| 🗠 Workflow                           | Street Address                             |               | Floor:                                    |                          |
| Settings                             | 2:                                         |               |                                           |                          |
|                                      | City: Boston                               |               | Noom:                                     |                          |
|                                      | State/Province/Re Massachusetts ×          |               |                                           |                          |
|                                      | Postal Code: 02108                         |               |                                           |                          |

4. Select which type of association you want to define for the selected Asset by choosing an option from the **Association Definition** dropdown.

| Add/Edit Association for "Boston Office"                                                              | ×         |
|----------------------------------------------------------------------------------------------------|-----------|
| Association Definition (Step 1 of 2)<br>Select an Association Definition to use for this association. |           |
|                                                                                                    | ~         |
| Facility Contact Stakeholder Notification                                                             | Cancel OK |

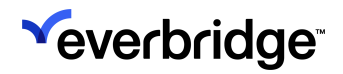

5. Choose Contacts or Contact Groups to associate with this Asset.

| •                  | e or Group Description |            |              |            |
|--------------------|------------------------|------------|--------------|------------|
| Groups Individuals |                        |            |              |            |
| Group Name         | Created On             | Created By | Updated On   | Updated By |
| Administration     | Sep 16, 2021           |            | May 28, 2024 |            |
| Finance            | Sep 16, 2021           |            | Sep 17, 2021 |            |
| Human Resources    | Mar 26, 2024           |            | Mar 26, 2024 |            |
| 🔽 π                | Sep 16, 2021           |            | May 2, 2023  |            |
| Managers           | Sep 16, 2021           |            | Sep 16, 2021 |            |
| Marketing          | Sep 16, 2021           |            | Sep 16, 2021 |            |
| New group          | Mar 26, 2024           |            | Mar 26, 2024 |            |
| Night Shift        | Apr 7, 2022            |            | Apr 7, 2022  |            |
|                    | hun 6, 2024            |            | lun 6, 2024  |            |

6. Check the preview of the targeted contacts and groups to make any needed changes, then click **OK**.

| Groups | Dataila | Individuale | Detaile |
|--------|---------|-------------|---------|
|        | Details |             | Details |
| å 190  |         | ≗ 20        |         |

7. The new association will now appear in the **Asset Association** section on the selected Asset record.

| ,,,,,,,,,,,,,,,,,,,,,,,,,,,,,,,,,,,,,,,                           | pe:           | * Asset Name: | * External ID:                                                                                                    | Category:                      |
|-------------------------------------------------------------------|---------------|---------------|----------------------------------------------------------------------------------------------------|--------------------------------|
| Buildings                                                         | 5 V           | Boston Office | BOS-04                                                                                                    |                                |
| Start Time                                                        | e.            | End Time:     | * Icon: Notes:                                                                                                    |                                |
|                                                                   |               |               |                                                                                                    |                                |
| Country:                                                          | United States | ×   ~         | You can associate this asset with indiv<br>Facility Contact Stakeholder Notification                                                                | iduals and/or groups           |
| Country:<br>Street Address<br>I:<br>Street Address                | United States | x   ~         | You can associate this asset with indiv<br>Facility Contact Stakeholder Notificatio                                                                 | iduals and/or groups<br>in 🖉 🗎 |
| Country:<br>Street Address<br>I:<br>Street Address<br>I:          | United States | x   ~         | You can associate this asset with indiv<br>Facility Contact Stakeholder Notificatio                                                                 | iduals and/or groups           |
| Country:<br>Street Address<br>I:<br>Street Address<br>2:<br>Dity: | United States | x   ~         | You can associate this asset with indiv<br>Facility Contact Stakeholder Notification<br>Add Association<br>Additional Attributes<br>Floor:<br>Room: | iduals and/or groups           |

### Managing Asset Associations via File Upload

You can include your Asset-contact associations in your Asset file uploads. Once you have defined Asset Association types in your Organization, your Asset upload templates will include two new columns for each defined Association Type: one for **Contacts** and one for **Contact Groups**.

#### **Data Format: Associated Contacts**

For Associated Contacts, the expected format is a pipe ("|")-separated list of Contact external IDs

For example, the "Site Security" Asset Association comprises two individuals, whose contact records have the external IDs "EH1002" and

"Anne.Boyle@employee.com" respectively. Both Contacts will be included in "Facility Contact" communications when the associated Asset is affected.

Associated Contacts - Site Security EH1002 | Anne. Boyle@employee.com

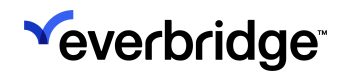

#### **Data Format: Associated Contact Groups**

For Associated Groups, the expected format is a pipe-separated list of Group names.

For example, the "District Managers" Asset Association contains two contact groups: "District 9 Managers" and "District Oversight Committee". All Contacts in either of these Groups will be included in "Facility Contact" communications when the associated Asset is affected.

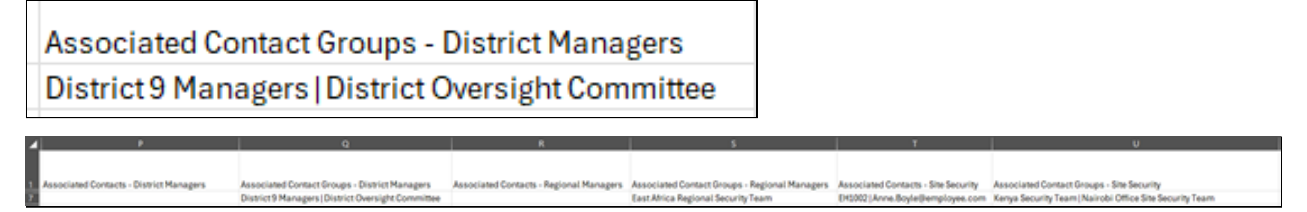

#### Using Asset Association in Alert Workflows

- 1. At the Organization level, navigate to **Workflow > CEM Orchestration**.
  - The above path isn't available when the Legacy UI is applied, so workflows can also be created and maintained from Settings > Everbridge Open > CEM Orchestration > Workflow List.
- 2. Select a specific Workflow, then click Actions.

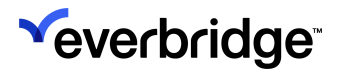

3. Under **Incidents** you can select Facility Contacts to be added to your Incident Communications for the Assets affected by the alert.

| Select a Category:                                                  | Select a Template:                                       |
|---------------------------------------------------------------------|----------------------------------------------------------|
| Filter by Category ∨                                                | Air Quality $\lor$                                       |
| Who is Notified?                                                    |                                                          |
| <ul> <li>Contacts who are part of the incide</li> </ul>             | ent template ONLY                                        |
| <ul> <li>Contacts who are part of the incide</li> </ul>             | ent template AND any impacted contacts in the event area |
| Facility Contacts                                                   |                                                          |
| Search                                                              |                                                          |
| Sedicit                                                             |                                                          |
| Select all                                                          |                                                          |
| Building Super                                                      |                                                          |
| <ul> <li>District Managers</li> <li>Executive Protection</li> </ul> |                                                          |
| Regional Managers                                                   |                                                          |
| l Test 1                                                            |                                                          |
|                                                                     |                                                          |

### View Associations in Visual Command Center Operator Console

To view Associations in the VCC Operator Console:

- 1. Navigate to Situational Awareness > Visual Command Center.
- 2. Access an Asset for which you've created an Asset Association and added at least one User or Group.

3. The Asset Associations configured for that Asset will be displayed. If no Asset Associations are configured the Association tab will not be displayed.

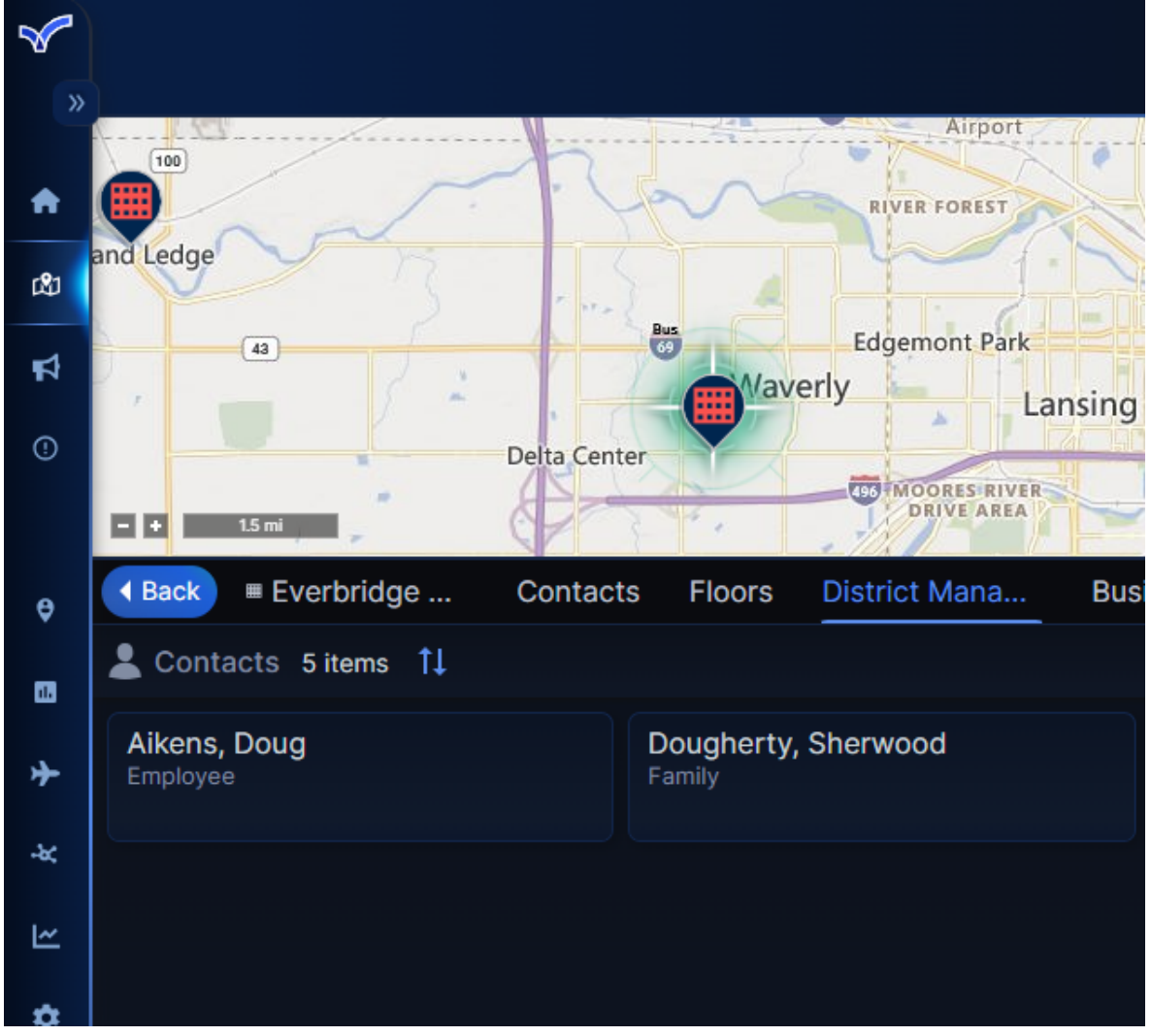

# What are Risk Events?

**Risk Events** are events that could negatively impact the safety of your people or the function of your business and are provided by Risk Sources, such as <u>Everbridge Risk Intelligence Monitoring Center (RIMC)</u>. Unique to Everbridge, RIMC uses a team of analysts, leveraging many diverse information sources, to provide early warning of incidents at all levels, from neighborhood to international.

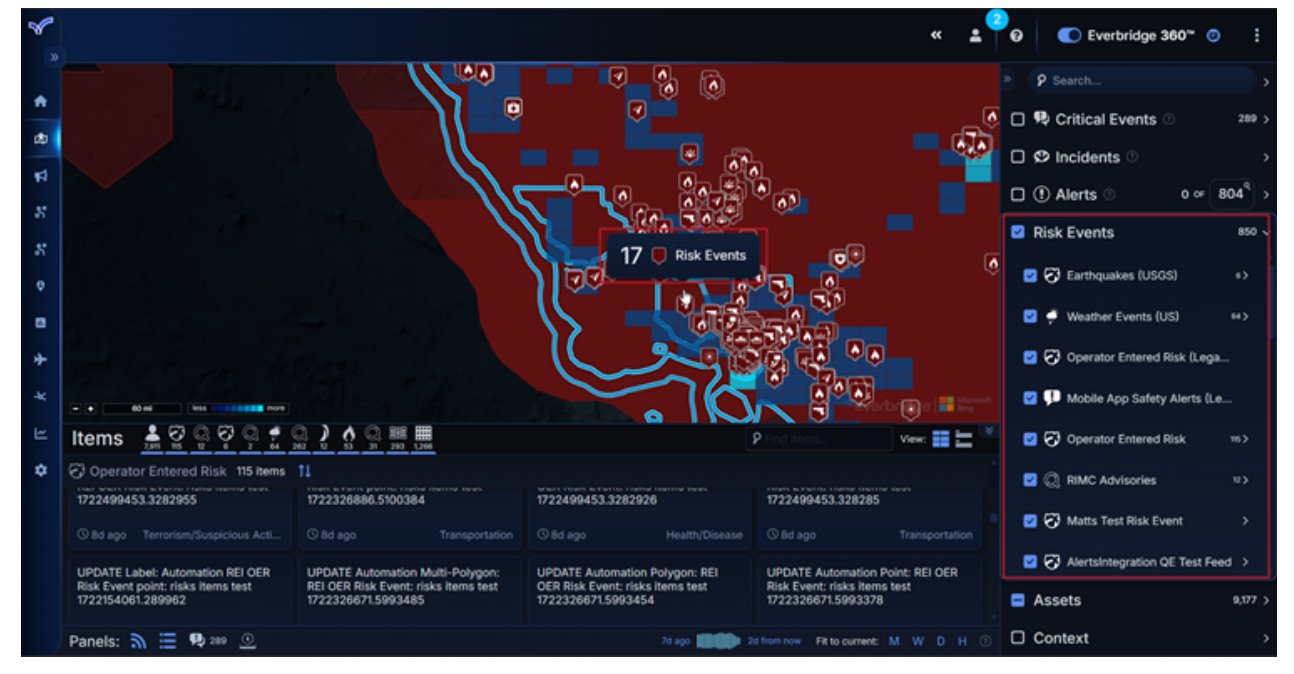

Other Risk Sources include <u>International SOS</u> (ISOS), Wildfires (NIFC), <u>Weather</u> <u>Events (Europe)</u>, and so on. The Risk Sources that you can see in Visual Command Center are determined by your Organization Administrator.

Some Risk Sources relate to a single category of Risk Event, like weather. Some Risk Sources relate to several categories, like health, crime, terrorism, transportation, etc. If a Risk Source provides information about more than one category, in Visual Command Center, you can select the categories in which you are interested.

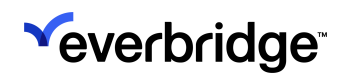

### **Assessing Risks Events**

Risk Events can endanger the people or the function of your business. However, even if a Risk Event does not trigger an Alert, it can impact the general situation, so it's still important to review Risk Events happening around an Alert.

How you check Risk Events depends on what you aim to accomplish, such as:

- Checking the Risk Events around an Alert.
- Checking the Risk Events that relate to a specific area of your map. Navigate to an area of your map to check Risk Events in that area. See **Assessing Risk Events on a Map** below.

### Assessing Risk Events Around an Alert

Once you have selected an Alert, you can expand **Risk Events** feed to view Risk Events around that Alert.

- 1. Select an Alert. See Assessing Alerts.
- 2. Expand the **Risk Events** feed group.
- 3. Select the Risk Events category. For example, if you are being alerted about a weather event, you may want to select **RIMC** to find out if there are any travel risks or other weather events nearby in case you need to notify some of your contacts to evacuate the area.

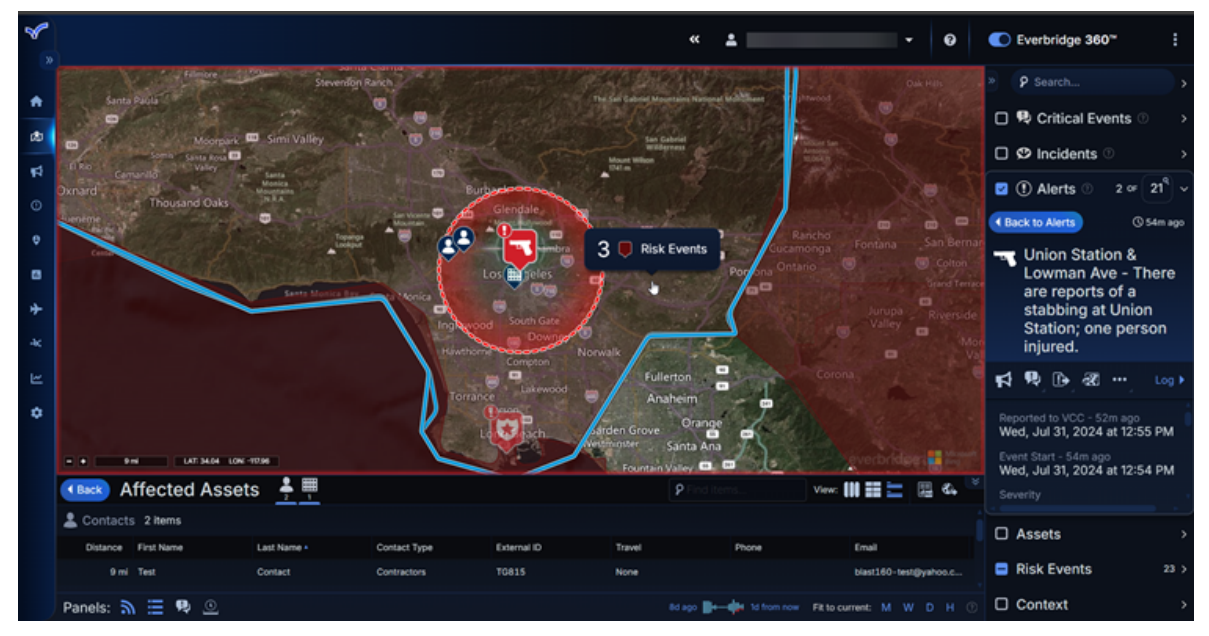

4. You can use the **Context** feed to find more information about your Risk Event. In this example, we can select **Traffic Camera** and check any traffic cameras in the area of a weather event to get a better understanding of what is happening.

**TIP:** You may have to zoom into the map for the context items to display.

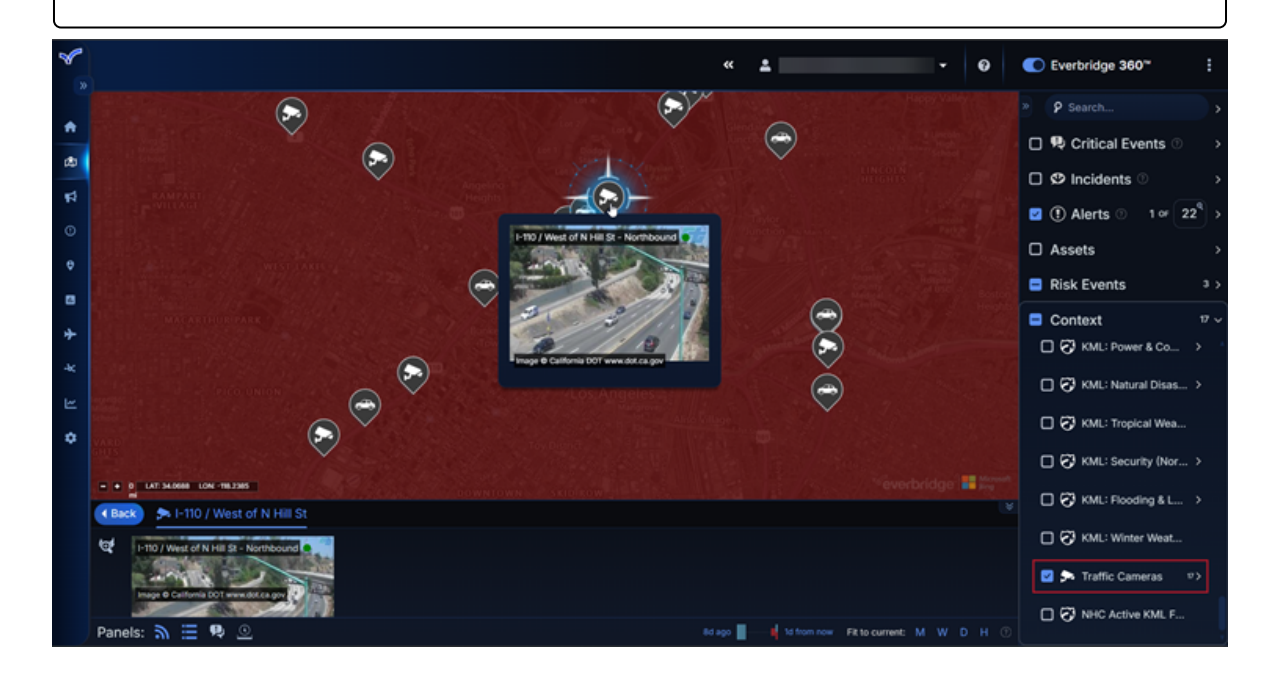

### Assessing Risk Events on a Map

You can check Risk Events by category. For example, your Organization may be having a large conference with delegates arriving from all over the country. You may want to know if there are any weather events occurring in that country that might cause a problem for your delegates.

You may still be interested in an event regardless of where your Assets are located. For example, you may want to know about civil unrest situations that are changing quickly.

**TIP:** See <u>Configuring Preferences in Visual Command Center</u> for information on customizing the map display.

- 1. Navigate to the area of the map you want.
- 2. Make sure none of the other feeds are selected, as this makes it easier to identify the Risk Events.
- 3. Expand the **Risk Events** feed.

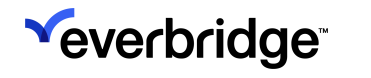

4. Select the risk category you want to display. The map updates to display the Risk Events you selected.

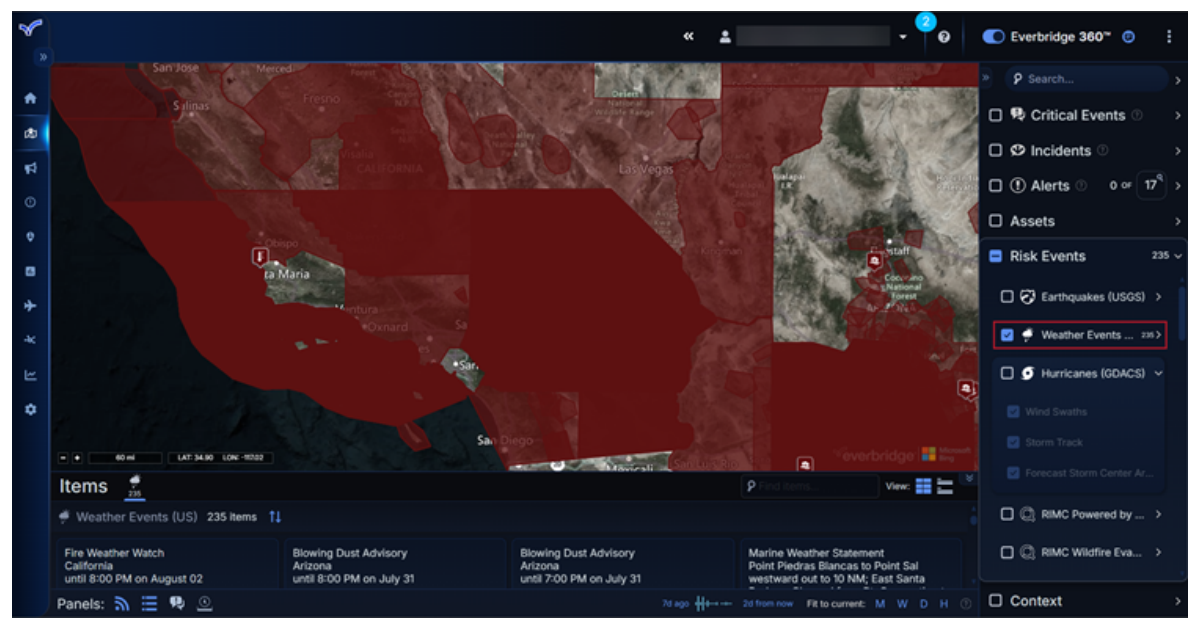

5. A Risk Event may have several categories. Expand the Risk Event and select the categories in which you are interested.

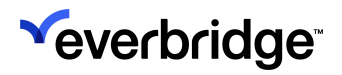

| Risk Events          | 411 🗸       |
|----------------------|-------------|
| 🗹 🌻 Weather Events 4 | <b>11</b> ~ |
| Severity             |             |
| 🗹 Unknown            |             |
| Minor                |             |
| Moderate             |             |
| Severe               |             |
| Extreme              |             |
| Category             |             |
| 🗹 ≋ Air Quality      |             |
| 🗹 쵫 Flood            |             |
| 🗹 🎹 Frost & Freeze   |             |
| 🗹 📲 Heat             |             |
| 🗹 🗱 Marine & Coastal |             |
| 🔽 🌩 Thunderstorm     |             |
| 🔽 🍞 Tornado          |             |
| 🗹 💽 Tropical Storm   |             |
| 🗹 🍦 Weather          |             |
| 🔽 ⊰ Wind             |             |
| 🔽 💥 Winter Weather   | T           |

- 6. Use the **Items Panel** to further filter and sort these Risk Events.
  - a. You can use **Find** to find an item in the **Items Panel**.

|                                                                       |                                                                      | 오 Flood 🗙 View: 📰 늘 🔍                                |
|-----------------------------------------------------------------------|----------------------------------------------------------------------|------------------------------------------------------|
|                                                                       |                                                                      |                                                      |
| Flood Watch<br>Lincoln County, New Mexico<br>until 7:00 PM on July 31 | Flood Advisory<br>Dixie County, Florida<br>until 12:45 PM on July 31 | Flood Warning<br>Iowa<br>until 10:15 AM on August 01 |
|                                                                       |                                                                      | 7d ago 비바바바 2d from now Fit to current: M W D H ③    |

b. You can sort your events by Location, Category, Severity, etc.

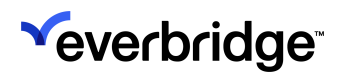

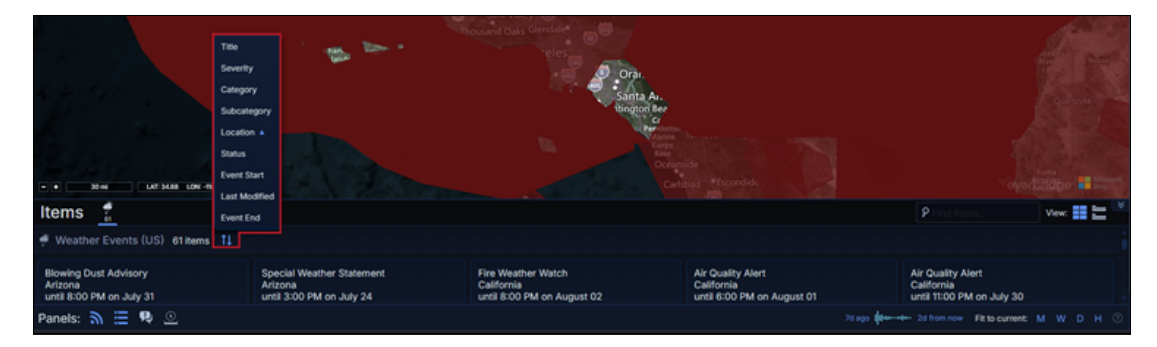

7. You can gain further insight into your Risk Events by expanding the **Context** feed. In this example, we can select **Traffic Camera** and check any traffic cameras in the affected area to see conditions on the ground.

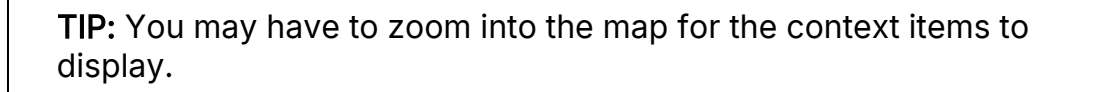

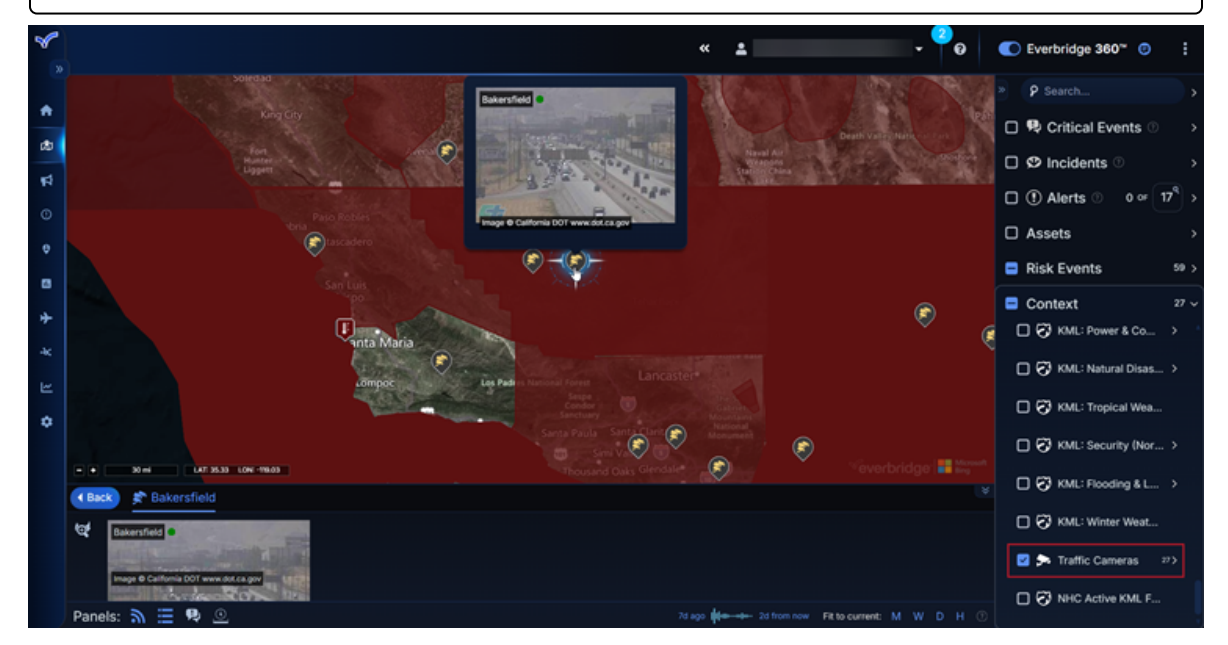

8. Now that you have focused Visual Command Center on specific Assets, Risk Events, and contextual feeds, you can save this as a view. The next time you log in to Visual Command Center, you can open your saved view enabling you to quickly and easily see the Assets, Risk Events, and contextual feeds in which you are interested. a. Click the kebab menu icon in the top-right corner and select Saved Views.

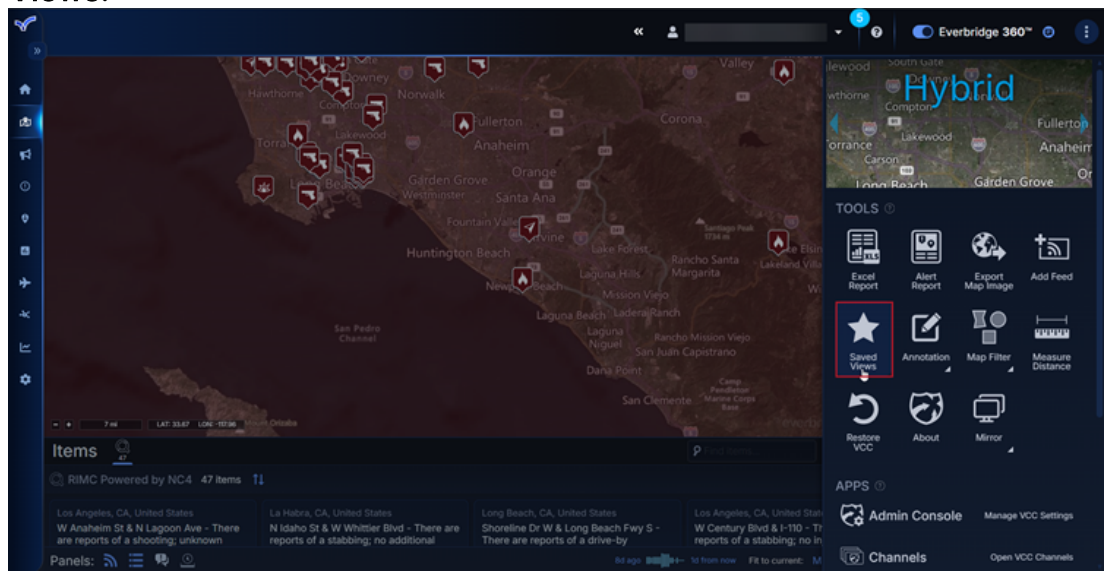

b. The Saved Views dialog is displayed. Select New Saved View.

| 8  |                                       |                  | « <u>*</u>                                   | • <sup>4</sup> 0 | C Everbridge 360 <sup>~</sup> 0    |
|----|---------------------------------------|------------------|----------------------------------------------|------------------|------------------------------------|
|    |                                       | jan contrar 🗞 🏠  |                                              |                  |                                    |
| *  |                                       | Saved Views      |                                              | ۲                | P Critical Events                  |
| 80 |                                       | View: All        |                                              |                  | □ Ø Incidents ○ >                  |
| \$ |                                       | + New Saved View |                                              |                  | □ ① Alerts ◎ 0 ∞ 17 <sup>9</sup> > |
| O  |                                       |                  |                                              |                  | Assets                             |
| ¢  |                                       |                  |                                              |                  | Risk Events 39 >                   |
|    |                                       |                  | Select a Saved View from the list            |                  | Context 15 V                       |
| +  |                                       |                  | Click go to display on the map.              |                  | □                                  |
| 44 |                                       |                  |                                              |                  |                                    |
| 2  |                                       |                  |                                              |                  |                                    |
| \$ |                                       |                  |                                              |                  | Hurricane Evacuati V               |
|    | - + 30 m LAT 34.20 LON -198.64        |                  |                                              |                  |                                    |
|    | (Back) 🖈 Los Angeles (Northeast)      |                  |                                              |                  |                                    |
|    | Los Angeles (Northeast)               |                  |                                              |                  |                                    |
|    | Image & California COT www.dot.ca.gov |                  |                                              |                  | □ ፵ Airports >                     |
|    | Panels:                               |                  | lid ago 10-00- 1d from now Fit to current: 1 |                  | Countries                          |

- c. In Name, type a name for this view.d. Choose to make this view available to others.

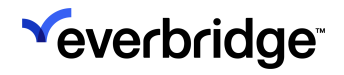

e. Select Save Changes.

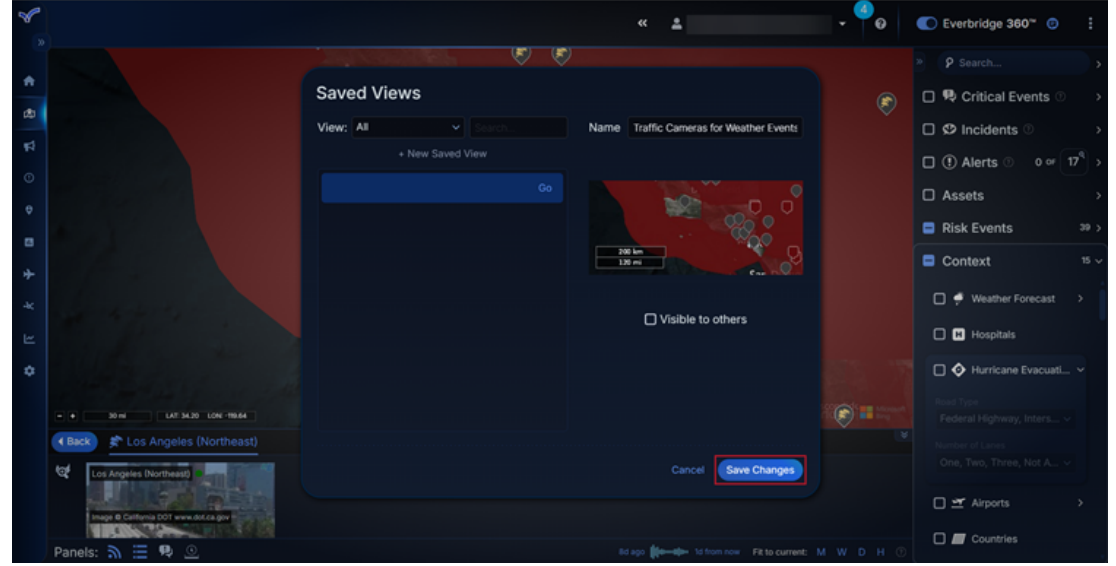

f. The new Saved View will now be available in the **Saved Views** list for future use.

### Importing Your Historical Risk Events

As part of the Everbridge CEM Self-Service Risk Event API, you can import Risk Events to Visual Command Center. This allows you to import Risk Events as historical events and bypass Visual Command Center's **Alert Settings**.

Historical Risk Events can be imported to Everbridge CEM to populate Visual Command Center's **Risk History** context feed and **Risk Analytics** dashboard.

### **Operator-Entered Risk Events**

Risk Events in CEM are normally submitted by the <u>Everbridge Risk Intelligence</u> <u>Monitoring Center (RIMC)</u>, <u>Authoritative Sources</u> (National Weather Service, USGS, GDACS), or through <u>Custom Self-Service feeds</u>.

An **Operator-Entered Risk** (OER) **Event** is a Risk Event entered by the VCC Operator directly into the Visual Command Center Operator Console.

| Severity | <ul> <li>Unknown</li> <li>Minor</li> <li>Moderate</li> <li>Severe</li> <li>Extreme</li> </ul>                                                                                                    |
|----------|----------------------------------------------------------------------------------------------------|
| Category | <ul> <li>Civil Unrest</li> <li>Conflict/War</li> <li>Crime</li> <li>Hazmat/Fire</li> <li>Health/Disease</li> <li>Hurricane</li> <li>Local Disaster</li> <li>Natural Disaster</li> <li>Other Security</li> <li>Terrorism/Suspicious Activity</li> <li>Transportation</li> <li>Utility/Infrastructure</li> <li>Weather</li> <li>Wildfires</li> </ul> |

### **Creating an Operator-Entered Risk Event**

To create an Operator-Entered Risk event:

1. Access the Visual Command Center Operator Console and open the **Risk Events** feed.

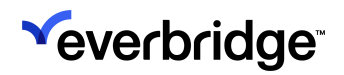

2. Click Create New Item.

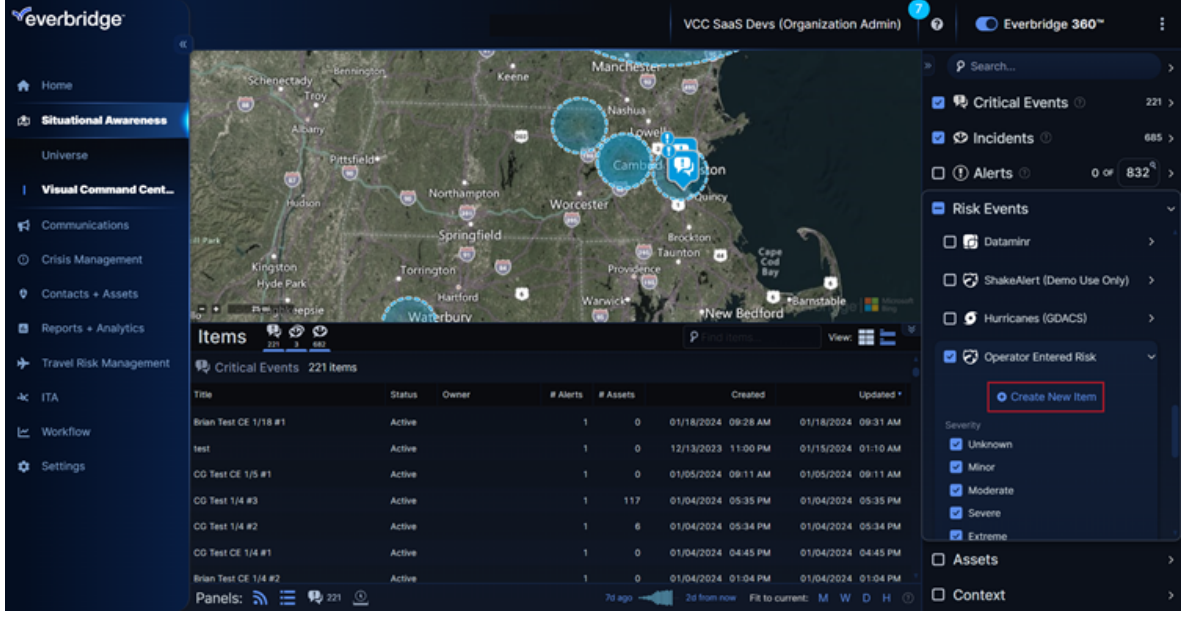

- 3. Select a point and radius or draw a polygon, then enter the following fields:
  - Title (Required)
  - Location
  - Description
  - Category (Required)
  - Severity (Required)
  - Event Start (Required)
  - Event End (Required)

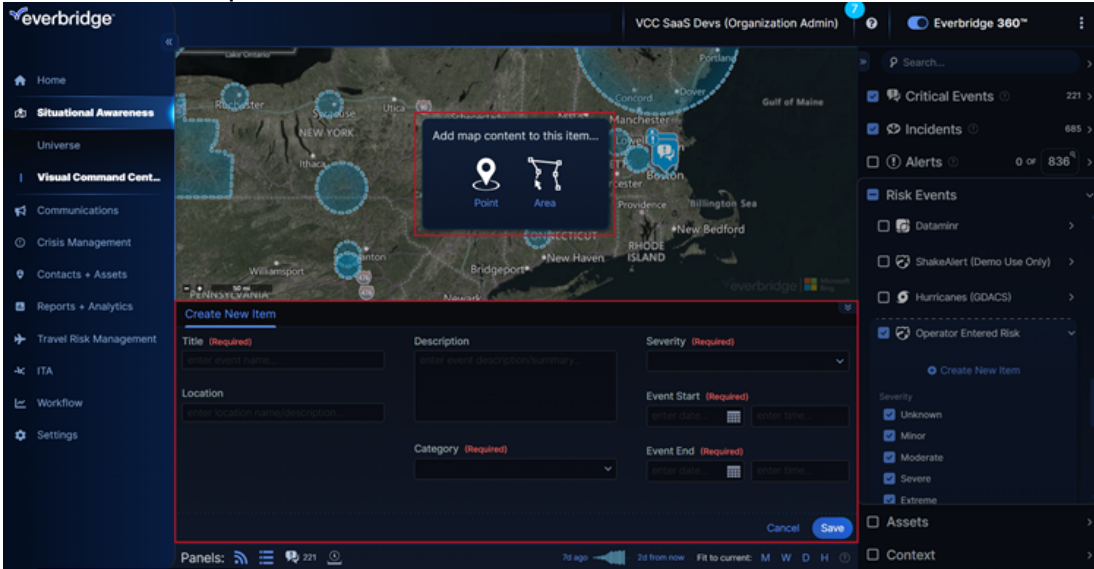

4. Click Save.

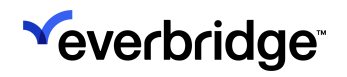

### Updating an Operator-Entered Risk Event

To update an Operator-Entered Risk Event, select it on the map and click Edit.

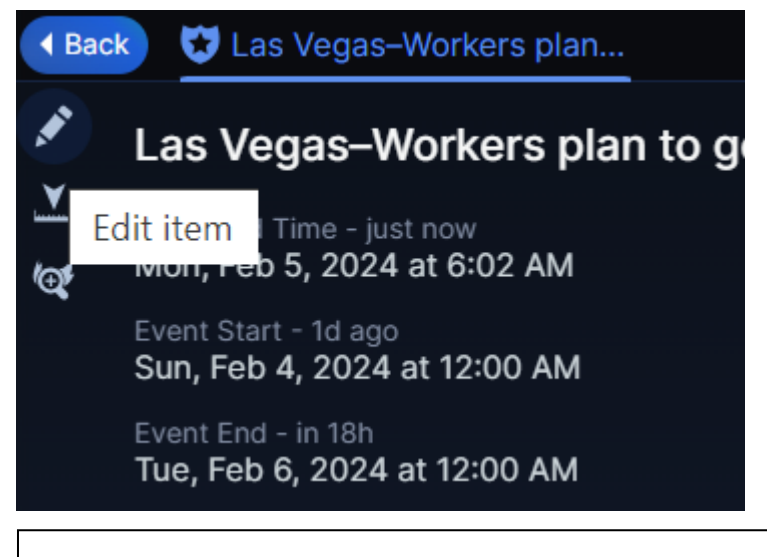

**NOTE:** If you create an Operator-Entered Risk (OER) Event that results in an Alert, and you edit that OER, it will trigger an update to the Alert, which might trigger an update phase on the Incident Communication.

### **Closing an Operator-Entered Risk Event**

To close these Risk Events, select **Edit**, and then click **Close**. Closing will set the Event end time to the current date and time.

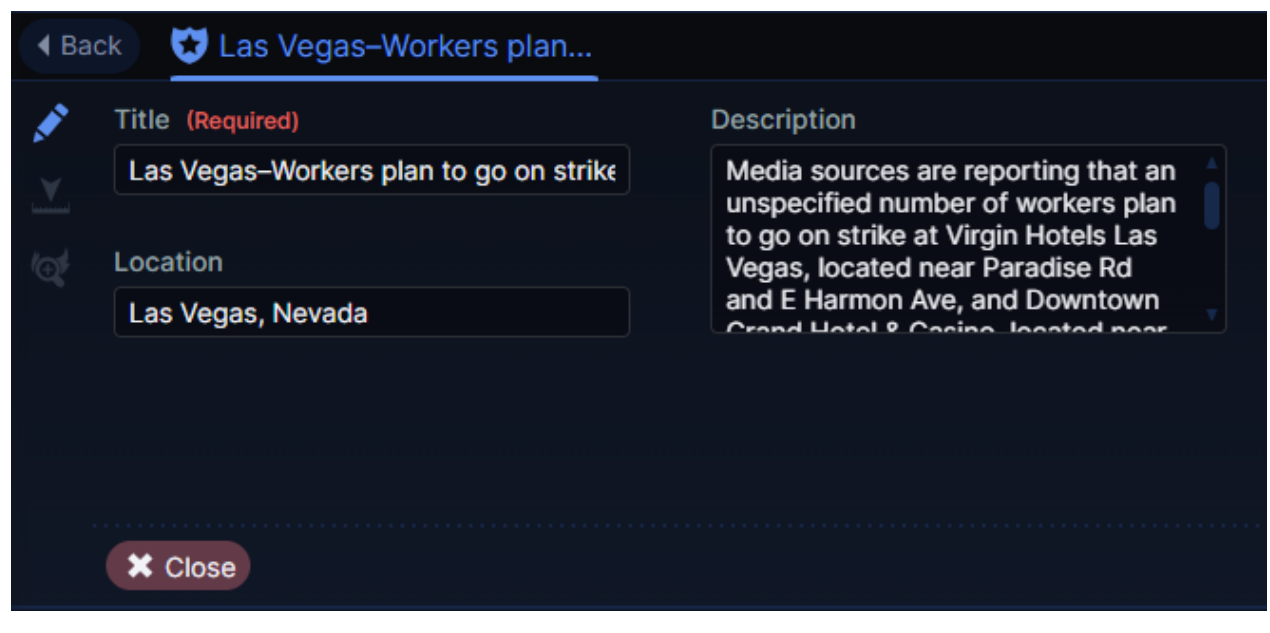

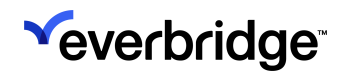

If an Alert was generated from the Risk Event, the system will automatically acknowledge the Alert one hour following the Risk Event's end time.

**NOTE:** Operator-Entered Risk Events cannot be updated once closed.

### Alerting

From the Manager Portal:

- 1. Navigate to Settings > Everbridge Open > CEM Orchestration > Workflows.
- 2. Select Operator Entered Risk Events under Add Sources.

See <u>Creating Advanced Alert Workflows with CEM Orchestration</u> for more on creating advanced workflows.

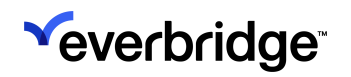

## **Assessing Context**

Visual Command Center provides other information about an area. Expanding the **Context** feed enables you to see data such as:

- Traffic conditions
- Weather forecasts
- Hurricane evacuation routes

**TIP:** You may have to zoom into the map for the context items to display.

You can use the **Context** feeds to help assess Risk Events. For example, if you are assessing the impact of a weather event, you may want to look at the traffic cameras in the area of the event if you are advising your contacts to evacuate the area. Or, if you are evaluating a wildfire near one of your assets, you may want to check the weather conditions as this may affect your Notification to your stakeholders.

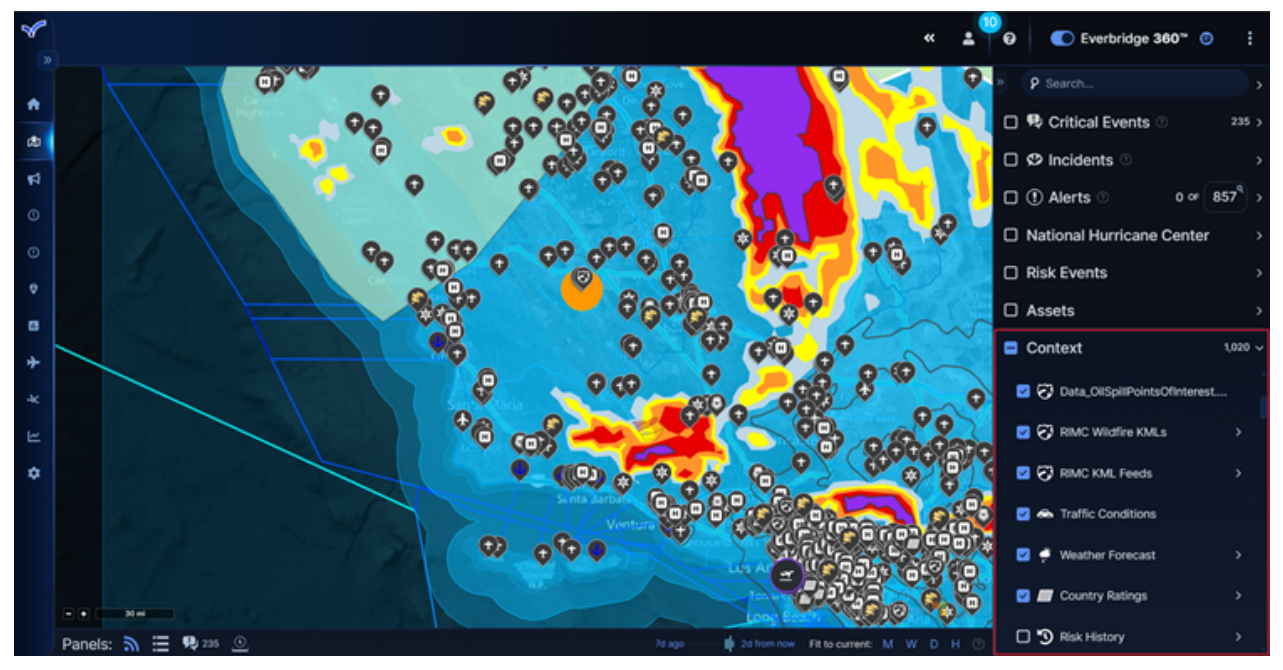

You may also want to use contextual information in another way, unrelated to Alerts or Risk Events. For example, you may want to send a Notification to all your contacts in a specific state in the US.

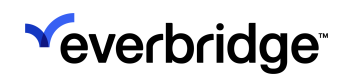

#### VISUAL COMMAND CENTER USER GUIDE

| 8              | « ± <sup>@</sup>                                                                                                    | Everbridge 360* 0                                                                                                    | ÷                               |
|----------------|----------------------------------------------------------------------------------------------------|----------------------------------------------------------------------------------------------------|---------------------------------|
| • 0 0 11 🔂 🕈 火 | Berto<br>Cerkin GBy<br>Saccamento<br>Saccamento<br>Sac Jose                                                                                                    | P Search         P Critical Events (*)         D Incidents (*)         D Alerts (*)         National Hurricane Center         Risk Events | ><br>s<br>><br>><br>><br>><br>> |
| 8<br>+         | Tesno     California     California                                                                                                    | Assets Context Aggregate - Global                                                                                                    |                                 |
| 4 L ¥          | FIPS Code     2017 Total Population     2010 Households       US06     39,492,456     12,577,498       Iso Code     2017 Population Density     2010 Median Household Income       VS-CA     250.0 per sq mile     \$61,193       Country     2017 Total Daytime Population     2010 Income Per Household Member       Vinited States of America     2010 Total Population     2010 Income Per Household Member       2010 Total Population     2010 Income Per Household Member       2010 Total Population     2010 Total Population     2010 Income Per Household Member       2010 Total Population     37,253,956     18,517,830       2000 Total Population     2010 Female Population     2010 Female Population       33,871,638     18,736,126 | WWS Counties      States      US Counties      US Counties      US Counties      Diptomatic Missions                                      |                                 |
|                | Panels: 🔊 🗮 🗣 235 🗿                                                                                                    | Emergency Response                                                                                                    |                                 |

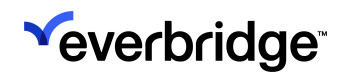

### **Using Risk History**

You can use the **Risk History** feed to analyze historical risk trends in Visual Command Center. The **Risk History** feed filters your Risk Events by Risk Source, Category, Severity, and Start Time, then displays the results visually as a heat map on the Visual Command Center map.

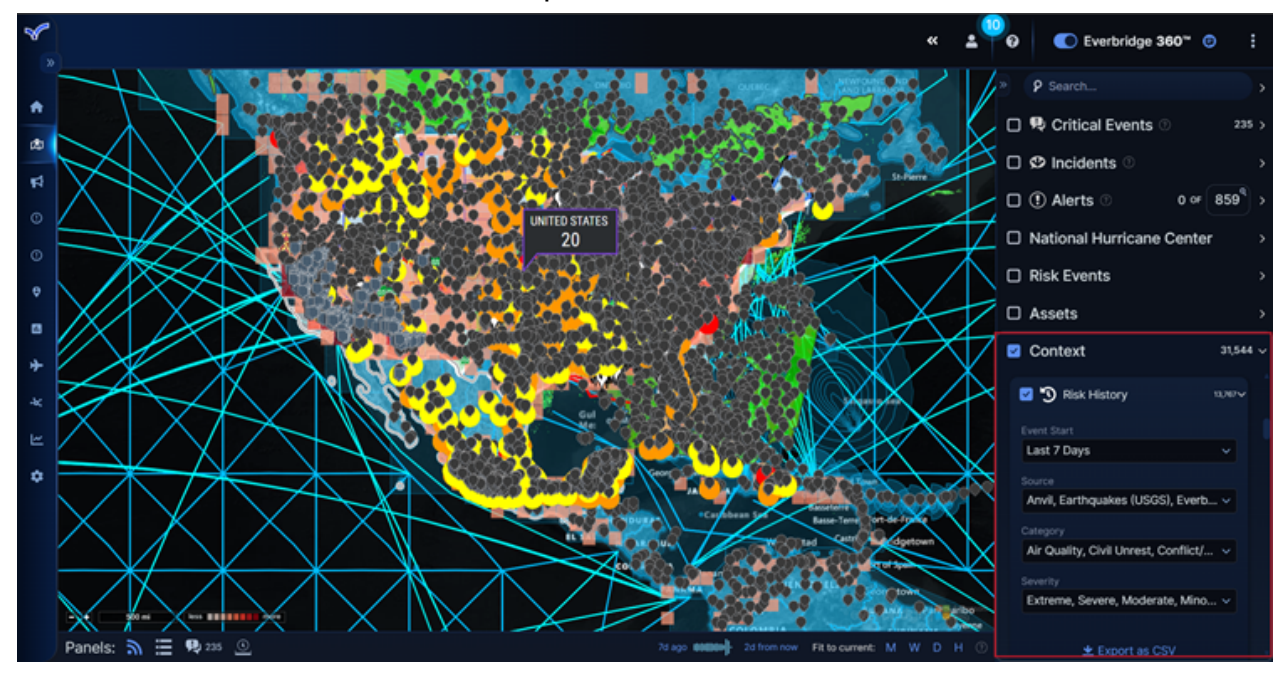

Using **Risk History**, you can look at the area around one of your Assets and see, for example, how many Severe or Extreme Risk Events have been reported for a particular category. This allows you not only to assess the current risk of an existing location, but also a potential new location if you are planning work in that area, for example.

You can also export this data to a .csv file:

- 1. From Visual Command Center Operator Console, expand Context.
- 2. Scroll down and select Risk History. Risk History.
- 3. From **Event Start**, select the date from which you want to filter your Risk Events.
- 4. From **Source** drop-down, select the sources whose events you want to view. You can select more than one.
- 5. From **Category** drop-down list, select the type of events you want to view.
- 6. From **Severity** drop-down list, select the severity of the events you want to view.
- 7. Click Export as CSV.

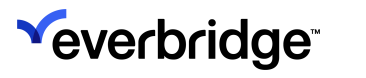

Notes:

- Weather Events (US), Dataminr, Earthquakes, and Hurricanes are not supported for the **Risk History** Feed.
- The maximum number of Risk Events that can be exported is 100k.
  A single Organization can only have two concurrent Risk History exports at any one time.

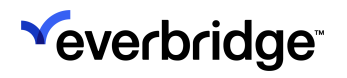

# What are Alerts?

Alerts are automatic messages that appear in the **Alerts** feed in Visual Command Center. The most recent Alert is displayed first.

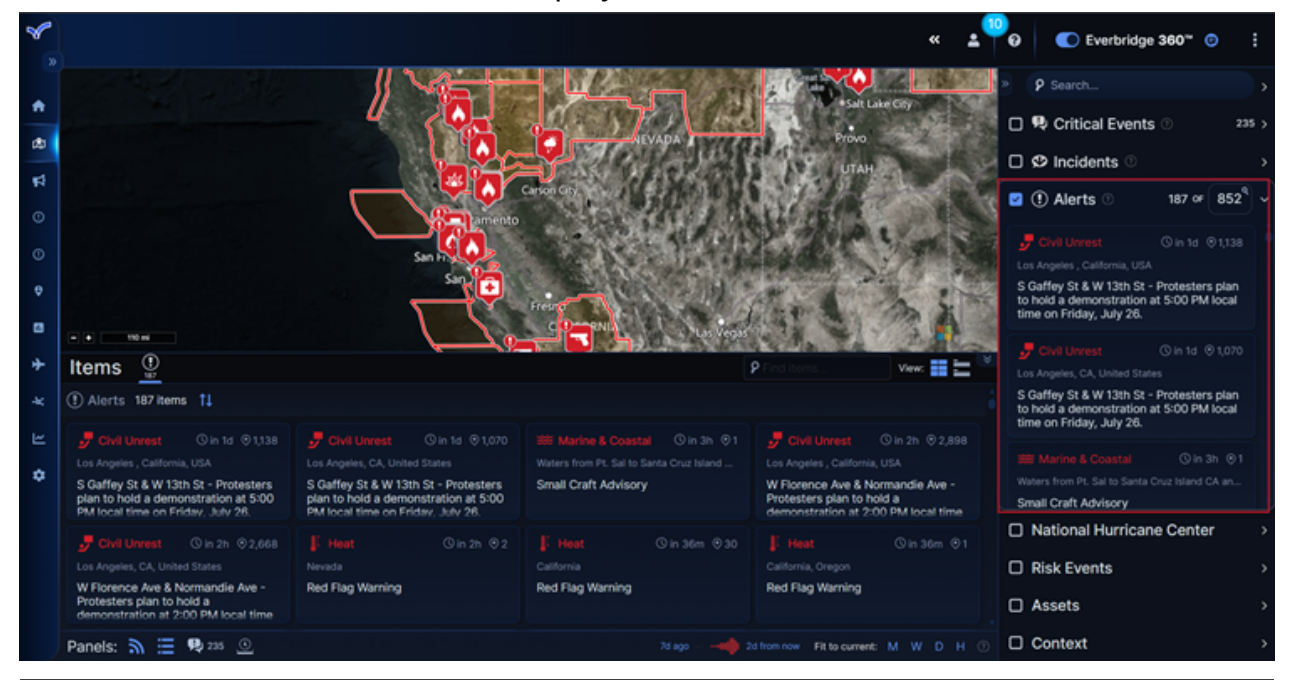

**NOTE:** Alerts also appear as toast messages at the top of the page as they're issued.

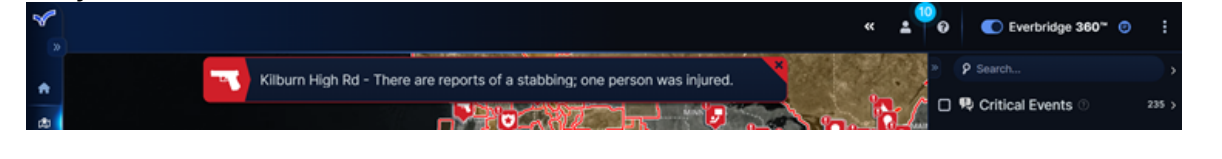

Alerts flag situations that you should review. They are triggered when Risk Events impact assets based on the event's timing and location. See <u>What are Risk</u> <u>Events?</u> and <u>Locating Assets</u>.

Risk Events are provided by Risk Sources, for example, the <u>US National Weather</u> <u>Service</u>, <u>Earthquakes (USGS)</u>, and so on. Assets, time, and location are added to your Everbridge Organization.

Your Organization Administrator configures how these elements interact in order to trigger Alerts.

## **Assessing Alerts**

How you assess Alerts depends on what you want to do.

- Assess the current Alerts in your Alerts feed. See Assessing Alerts in the Alerts Feed below.
- Check Alerts that relate to a specific area of the map. The Alerts that display depend on the area of the map you are currently displaying. Zoom and pan to a specific geographic area.

**NOTE:** You can select the total count of Alerts in the **Alerts** feed to zoom out and view all visible Alerts.

For example, you may want to check for any Alerts in an area where your Organization has Assets.

### Assessing Alerts in the Alerts Feed

In the Visual Command Center Operator Console, Alerts are displayed in the **Alerts** feed. Depending on the Risk Sources configured for your Organization, this allows you to be constantly up-to-date with all current Risk Events near your Assets.

**TIP:** When an Alert pops up in Visual Command Center, it makes a sound. You can turn this sound off by selecting the kebab menu icon in the topright corner, navigating to **Preferences**, and disabling **Audio Alerts**.

When you select an Alert, Visual Command Center automatically takes you to the location on the map where the Alert is visible. The Alert details are displayed in the

# 

Alerts panel.

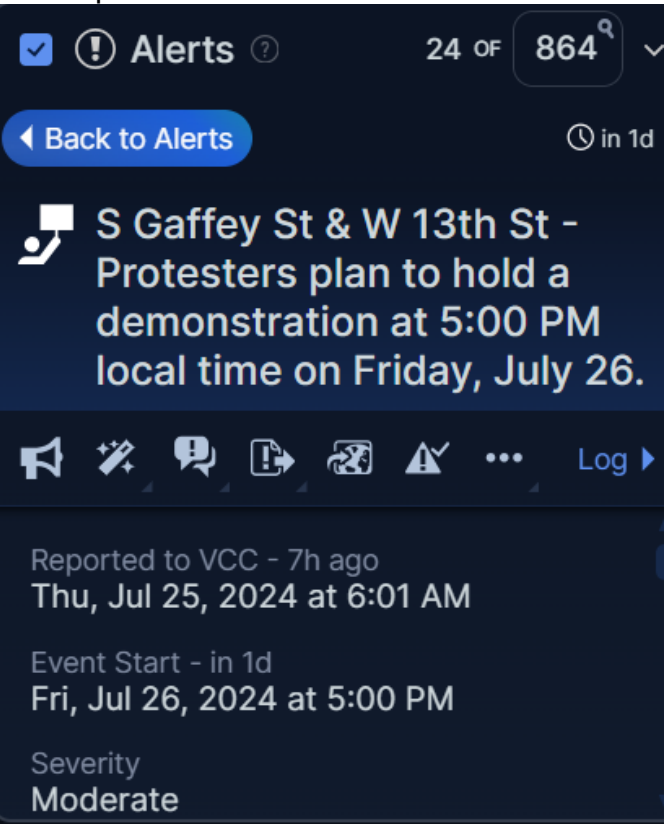

**TIP:** If you hover over the area, Visual Command Center summarizes the number of Alerts and Assets in the area. Selecting the total count of Alerts in the **Alerts** feed enables you to zoom out again to view all visible Alerts.

For example, an Alert describes a demonstration that has become violent. When did this happen? What time was this Alert published? Is this the first Alert or are there previous updates? Has the severity changed between updates? All of this will help you understand if this situation is escalating. See <u>Reviewing Alert Details</u>.

You may see that there are several Alerts around this Alert. By selecting the **Timeline** icon, your Alerts are displayed in a timeline. You can see what time and with what frequency your Alerts were published. Are the number of Alerts increasing? This may indicate a Risk Event is escalating.

If you have any Assets affected by this Alert, they are displayed in the **Items** feed.

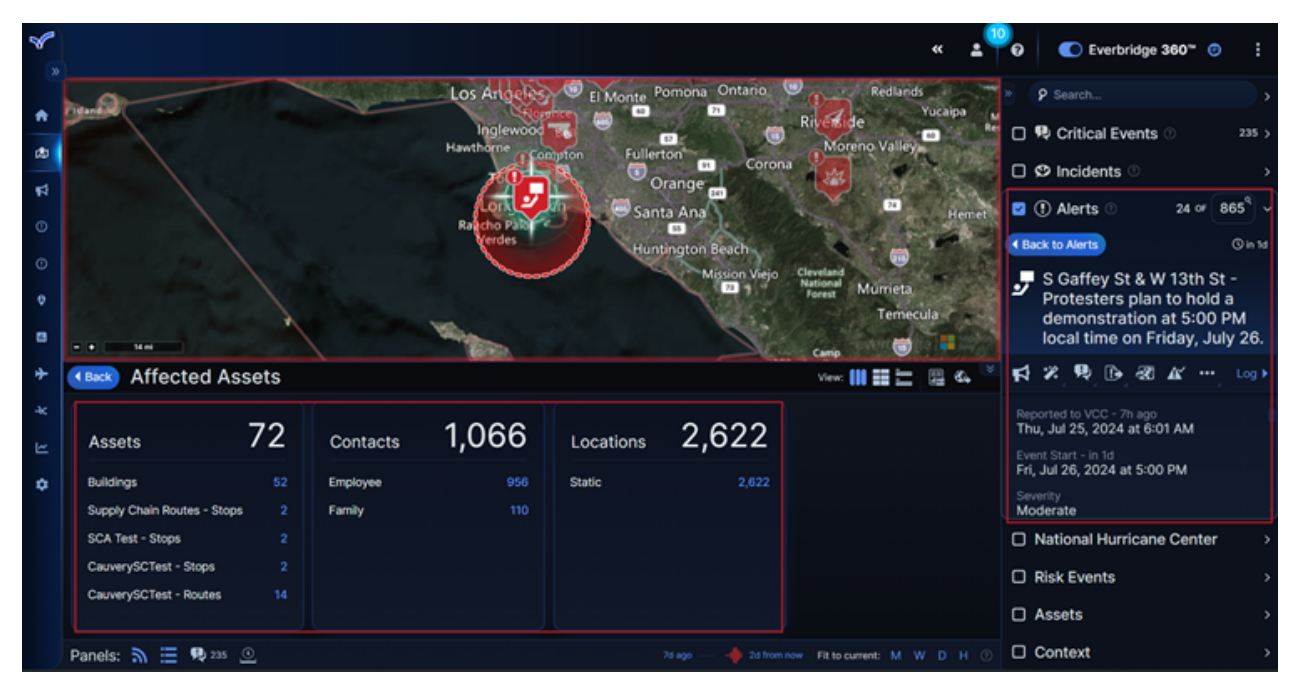

How many Assets do you have in this area? The number of Assets affected helps you decide whether this Alert has a high or low impact on your Organization. You can show or hide an Asset Type by selecting its icon.

You can decide if you want to:

- Find out more about the Risk Event you are being alerted about. See <u>Assessing Risks Events</u>.
- Use Context feed to assess what else is happening around this Alert. See <u>Assessing Context</u>.
- Take action on this Alert. See <u>Responding to Alerts</u>.

#### Map Display Preferences

You can configure how your map displays in Visual Command Center by selecting the kebab menu icon in the top-right corner, and scrolling down to **Preferences**. For example, you can switch between map styles, add a map scale, configure the units in which your map is measured, and display latitude and longitude grids. This is a great way to see additional context when assessing an Alert in real-time.

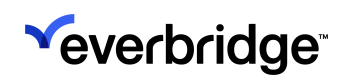

| × .                             |                                                                                                    |                                                                                                    |                                                                                                    | **                                                                                                    | ± 0 💿                                          | Everbridge 360 " 💿 📋               |
|---------------------------------|----------------------------------------------------------------------------------------------------|----------------------------------------------------------------------------------------------------|----------------------------------------------------------------------------------------------------|----------------------------------------------------------------------------------------------------|------------------------------------------------|------------------------------------|
| 1<br>1<br>1<br>1<br>1<br>1<br>1 | -121 - 120<br>Sintz                                                                                                    | Barbare<br>Ventura<br>Ventura<br>Shousand Oaks G<br>Los Ang                                                                                                    | Contere<br>Management<br>Management<br>Managemen |                                                                                                    |                                                | ion Map Filter Measure<br>Distance |
| 0                               | • • 30m L43 33.80 L00 +98.30                                                                                                    | Torran 20<br>Long Bette                                                                                                    | Santa Ana<br>Humbington Beach<br>Martina Ana<br>Humbington Beach<br>Martina<br>Martina<br>Oceanside<br>Carsbad                                                                                                    | And Another<br>And Another<br>State (State)<br>Control & Description                                                                                                 | Restore Abou                                   | Sole Manage VCC Settings           |
| <b>★</b> ¥                      | Items     Image: Margin and Margin and M |                                                                                                    |                                                                                                    | P Find items                                                                                                    | Analytics                                      | Open Analytics                     |
| ¥<br>4                          | Civil Unrest O In 1d © 1,138<br>Los Angeles ; California, USA<br>S Galfey St & W 13th St - Protesters<br>plan to hold a demonstration at 5:00<br>PM local time on Fridare. July 28.                                                                                                    | Image: Second state         Image: Second state           Sold of the state         Sold state           Sold flags State         Sold state           Phil to held a demonstration at 5:00         PM local time on Friday. July 28. | 889 Marine & Coas ⊙just now ⊚1<br>Waters from Pt: Sal to Santa Cruz Island<br>Small Craft Advisory                                                                                                    | Civil Unrest © 55m ago © 2,6<br>Los Angeles , California, USA<br>W Florence Ave & Normandie Ave -<br>Protesters plan to hold a<br>demonstration at 2:00 PM local tin |                                                | ر∜ بµ∎                             |
|                                 | Civil Unrest © 55m ago © 2,668<br>Los Argeles, CA, United States<br>W Florence Ave & Normandie Ave -<br>Protesters plan to hold a<br>demonstration at 2:00 PM local time                                                                                                    | ✓ Transportation ③ 2h ago ⊗ 47<br>Camarilo, California, USA<br>Camarillo Airport - There are reports<br>of a plane crash in the area; one<br>occupant was uniniured.                                                                  |                                                                                                    | Crime © 2n ago @<br>Los Angeles , California, USA<br>Delano St & Hazeltine Ave - There<br>are reports of a shooting; unknown<br>injuries.                            | Audio<br>Alerts Scale E<br>Latit.ong Latit.org | Full Screen                        |

### Assessing Alerts on a Map

You can view Alerts that relate to an area of your map in the locations where your Organization has Assets or contacts.

To assess Alerts:

- 1. Navigate to the desired area of the map.
- 2. Expand the **Alerts** feed. The Alerts corresponding to the area of the map you are viewing are displayed. The most recent Alert is displayed first.

**NOTE:** You can click the number at the top of the panel to see all Alerts.
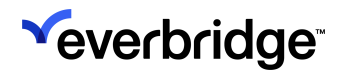

| I Alerts                                                                    | 22 of 872 <sup>9</sup> \                   |
|-----------------------------------------------------------------------------|--------------------------------------------|
| 🚽 Civil Unrest                                                              | © in 1d                                    |
| Los Angeles , California, U                                                 | SA                                         |
| S Gaffey St & W 13th S<br>to hold a demonstratio<br>time on Friday, July 26 | st - Protesters plan<br>n at 5:00 PM local |
| 🚽 Civil Unrest                                                              | () in 1d () 1,070                          |
| Los Angeles, CA, United S                                                   | tates                                      |
| S Gaffey St & W 13th S<br>to hold a demonstratio<br>time on Friday, July 26 | et - Protesters plan<br>n at 5:00 PM local |
| 🗱 Marine & Coastal                                                          | () in 1h ⊙1                                |
| Waters from Pt. Sal to San                                                  | ta Cruz Island CA an                       |
| Small Craft Advisory                                                        |                                            |

- 3. Scroll down to find the Alert you want and select it.
- 4. Visual Command Center automatically:
  - Takes you to the location on your map where the Alert is visible.
  - Displays the Alert details. See <u>Reviewing Alert Details</u>.
  - Displays the affected Assets in the Items panel. See Locating Assets.
- 5. You can decide if you want to:
  - Find out more about the Risk Event you are being alerted about.
     See <u>Assessing Risks Events</u>.
  - Use Context feed to assess what else is happening around this Alert.
     See <u>Assessing Context</u>.
  - Take action on this Alert. See <u>Responding to Alerts</u>.

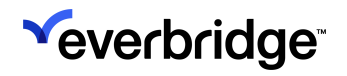

# **Reviewing Alert Details**

Once an Alert appears in the Alerts Feed, you can view its details to obtain more information and take any necessary actions.

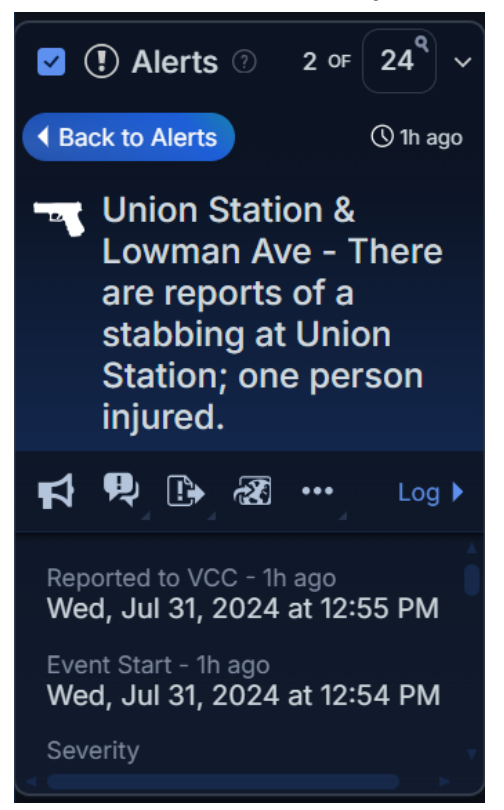

The type of information displayed in the Alert details depends on the Risk Event that triggered this Alert. There are some items that are always displayed.

| ltem        | Description                                                                                                    |
|-------------|----------------------------------------------------------------------------------------------------|
|             | Date and time the event started. This is the date and time that the event starts.                                                                               |
| Event Start | <b>NOTE:</b> The event start might be after the published time, for example, if the event is a planned demonstration or work stoppage.                          |
|             | Visual Command Center also reports how many hours ago from the present time this event started.                                                                 |
| Event End   | If the event has ended, the date and time this event ended. Visual<br>Command Center also reports how many hours ago from the present<br>time this event ended. |

| Details  | A description of the event. For example, if this is a weather Alert, a description of the type of weather event, its wind speed, and the area that is affected by the weather event. |
|----------|----------------------------------------------------------------------------------------------------|
| Severity | A severity provided by the Risk Source. For example, <b>severe</b> , <b>moderate</b> , or <b>minor</b> .                                                                             |
| Category | A category provided by the Risk Source. For example, for weather events, this could be <b>Hurricane</b> , <b>Flood</b> , <b>Winter Weather,</b> and so on.                           |
| Source   | The feed that generated this Alert.                                                                                                    |

You can also find more information about an Alert from the Alert details.

- The latest information for an Alert is always displayed at the top. Select **Show Previous Updates** to see older information about this Alert.
- If available, there may be a URL that you can select to provide more information about this Alert.
- You can select **Log** to see if any other operators have added any other information about this Alert.

You can also perform actions from an Alert's details.

| Action   | Description                                                                                                    |
|----------|----------------------------------------------------------------------------------------------------|
| Ŗ        | Launch a new Critical Event. See Launching Critical Events in VCC                                                                                                    |
| 4        | Launch a Communication. See the <u>Everbridge 360<sup>™</sup> User Guide</u> .                                                                                                    |
|          | Launch an Incident or Incident scenario. See Launching Incidents.                                                                                                    |
|          | If configured, you can send this Alert to Command View.                                                                                                    |
| X        | <b>NOTE:</b> If your Organization does not have any channels configured, you will not see this option.                                                                                                    |
| A        | Acknowledge an Alert. See Handling Low Severity Alerts.                                                                                                    |
| <b>P</b> | Add a note to an Alert. For example, you want to let others in your Organization know that you are handling this Alert.                                                                                     |
| ୖ୕ୖ      | Snooze an Alert to remove the Alert from the <b>Alert</b> feed for a specified time. See <u>Handling Low Severity Alerts</u> .                                                                              |
| <b>.</b> | Fit Alert to the timeline. You may want to see if there are other Alerts around an Alert. This helps you to see what time and with what frequency your Alerts were published. See <u>Assessing Alerts</u> . |

# **Responding to Alerts**

Once you have assessed an Alert, you need to decide how to respond to it. There are many options available.

### High-Impact Alerts

When responding to a high-impact Alert, you need to choose the action that represents the best way to handle the situation. For example, a hurricane is approaching one of your main warehouses and a watch has been called. The hurricane has already reached Category 2, and 20 employees and contractors work in the warehouse.

This may not be a Critical Event, as it does not affect your whole Organization. However, you may want to launch an Incident to communicate to your stakeholders, employees, and contractors that they should go to a place of safety. See <u>Launching Incidents in VCC</u>.

Although you may decide an Alert is not immediately a high-impact Alert, it could potentially develop a higher severity. For example, a tropical storm is approaching your offices in Australia. It is projected to make landfall within the next three to four days. In this case, you may want to snooze the Alert, taking it from the feed but only for a set amount of time.

### Low or No-Impact Alerts

If you have assessed an Alert and decided that it is not relevant and has no impact, you can acknowledge the Alert, removing it from the feed completely. As part of this, you may want to add a note or a document to support your decision to acknowledge the Alert. See <u>Handling Low Impact Alerts</u> for more details.

**NOTE:** You can reinstate an acknowledged Alert to the **Alerts** feed anytime.

As part of your response, you may also want to:

- Have a record of your response to the Alert by adding notes or documents.
- Share information with others in your Organization by sending it to command view.
- Monitor what is happening to an Alert by checking the log.

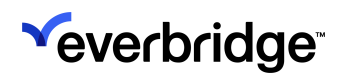

# Handling Low-Impact Alerts

If you decide that an Alert is low impact, you might choose to:

- **Snooze** the Alert. You may decide that although there is no impact from this Alert at the moment, it has the potential to impact your business at a later date. You may want to snooze the Alert and check it later. Snoozed Alerts become active again if the Alert is updated. This is useful, for example, when handling an Alert about a storm, where you may not want to take any action now but want to see the Alert again if it is updated.
- Acknowledge the Alert. Acknowledging Alerts enables you to let others in your Organization know that you have looked at this Alert and decided there is no impact, so no further action is necessary.

### **Snoozing Alerts**

You can snooze an Alert to temporarily remove the Alert from the feed until a specified time or the Alert is updated.

1. Select an Alert to display it in your **Alerts** feed.

**TIP:** You can also right-click an Alert on a map at any time and select an Alert action to perform.

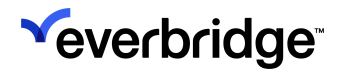

2. Select **Log** to check the log to see if another operator in your Organization is already handling this Alert.

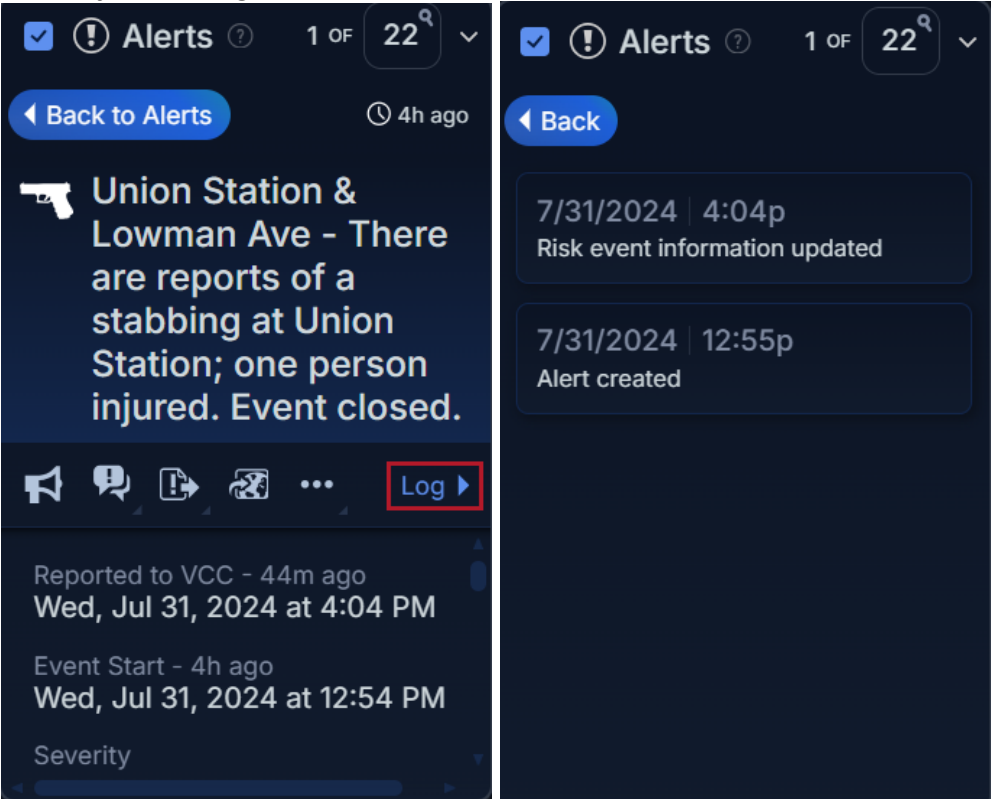

3. If required, select the menu icon and click **Add Note** to add a note to this Alert if, for example, you want to notify others in your team that you are handling this Alert.

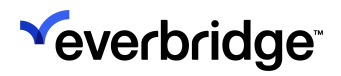

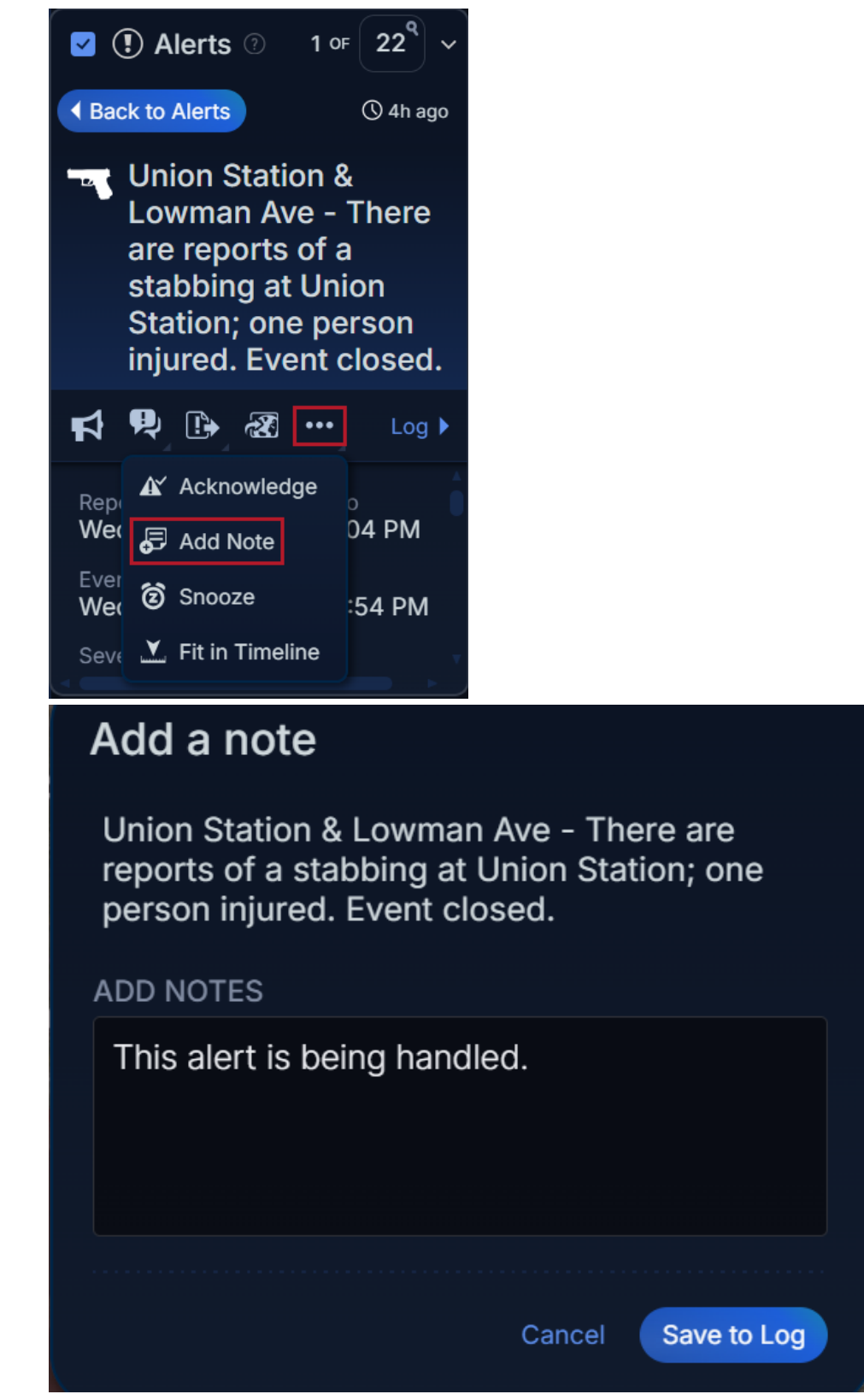

You can view all notes saved to the Alert by selecting Log.

4. Select your Alert to display it in the Alerts panel.

5. Click the menu icon and select Snooze.

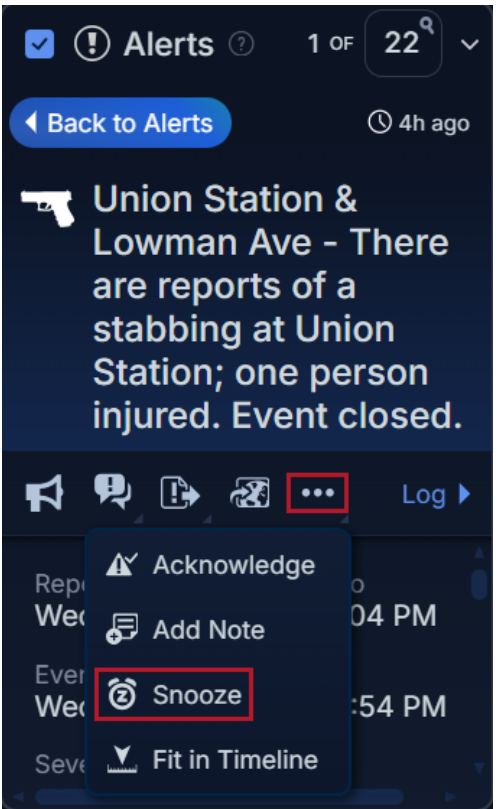

- 6. The **Snooze** dialog is displayed. In **Optional Note**, type any additional information you want to add.
- 7. Select the time period for which you want to snooze the Alert. The Alert is removed from the **Alerts** panel. The Alert returns to the **Alerts** panel when the time period you specified has elapsed.

### **Acknowledging Alerts**

You can acknowledge an Alert and remove it from the feed. Note that:

- Once you acknowledge an Alert, it is no longer updated, even if the underlying Risk Event is updated.
- Visual Command Center automatically acknowledges Alerts if no action has been taken 24 hours past their end date.

You can return an Alert to the feed by manually reinstating it:

1. Select an Alert to display it in your **Alerts** feed.

**TIP:** You can also right-click an Alert on a map at any time and select an Alert action to perform.

- 2. Select **Log** to check the log to see if another operator in your Organization is already handling this Alert.
- 3. If required, select **Add Note** to add a note to this Alert, for example, if you want to notify others in your team that you are handling it. You can view all notes saved to the Alert by selecting **Log**.
- 4. Select your Alert to display it in the Alerts panel.
- 5. Select the Acknowledge button. The Acknowledge dialog is displayed.
- 6. From the **Disposition** drop-down list, select a disposition.
- 7. In **Additional Information**, specify a reason for selecting this disposition or any other information you want to add.
- 8. Select Acknowledge Alert.
- 9. Reinstate an Alert to the **Alerts** feed at any time.

# Alert Management

The **Alert Management** page allows users to manage the Alerts generated within an Organization. It showcases the same Alerts visible in the Visual Command Center's Operator Console in an easily digestible format.

| ×e     | everbridge <sup>.</sup>                       |            |     |                                       |                                     |                                     |                                            |                 |         | « 🛓     | 0        | C Everbri    | dge 360'' 🤅 | Ð |
|--------|-----------------------------------------------|------------|-----|---------------------------------------|-------------------------------------|-------------------------------------|--------------------------------------------|-----------------|---------|---------|----------|--------------|-------------|---|
| *      | Home                                          | Alerts (48 | B)  | Active                                | Acknowledged                        | Snoozed                             | My Alerts                                  | III Column View |         |         | Q Search |              |             |   |
| 20     | Situational Awareness                         | Severity   | Cat | egory                                 | Description                         |                                     |                                            | Owner 🛧         | Started | Updated | Assets   | People       | Status      |   |
|        | Visual Command Center                         | Moderate   | ۵   | Other Security<br>General Security    | Arrest of Ger<br>Hamburg, Niede     | man Teenage<br>rsachsen, Schle      | er Plotting Vehic.<br>swig-Holstein, Gem   | n               | 3m ago  | 2m ago  | •        | <del>0</del> |             |   |
| 4      | Communications                                | Moderate   | ٥   | Other Security<br>General Security    | Damage to B<br>Mecklenburg-W        | altic Sea Cab<br>prommern, Ger      | les Raises Alar<br>many                    |                 | 8m ago  | 8m ago  | 9        | 0            |             |   |
| 8      | Crisis Management                             | Seven      | ۵   | Other Security<br>General Security    | Ukraine's All<br>Bryansk, Orel, R   | eged First U.S                      | SSupplied ATA                              | ···· Sarah      | 10m ago | 10m ago | •        | 0            |             |   |
| Ŷ      | Contacts + Assets                             | Moderate   | ۵   | Other Security<br>General Security    | Short - Term :<br>Niederösterreich  | Stability, Long<br>N. Wien, Austria | g-Term Risks fo.                           |                 | 11m ago | 11m ago | •        | <del>0</del> |             |   |
| •<br>+ | Reports + Analytics<br>Travel Risk Management | Moderate   | ۵   | Other Security<br>General Security    | Brazilian Poli<br>Rio de Janeiro, I | ce Arrest 5 S<br>Brazil             | ecurity Personn.                           |                 | 12m ago | 12m ago | •        | <del>0</del> |             |   |
| ¥      | ITA                                           | Moderate   | ۵   | Other Security<br>General Security    | Protests in Ti<br>Georgia           | bilisi to Persi                     | at as Opposition                           |                 | 13m ago | 13m ago | •        | 0            |             |   |
| Ľ      | Workflow                                      | Minor      | 8   | Terrorism/Suspicious<br>Bomb Detected | A Laguna Ave a<br>California, Unite | Echo Park A                         | we - Possible m.<br>rica                   |                 | 54m ago | 54m ago | 19       | 2 \varTheta  |             |   |
| ۰      | Settings                                      | Moderate   | Ø   | Other Security<br>General Security    | EPA OIG Rep<br>District of Colum    | ort Finds Hun<br>Ibia, Maryland, 1  | dreds of Water .<br>Virginia, United State |                 | 1h ago  | 1h ago  | 0        | 0            |             |   |
|        |                                               |            |     |                                       |                                     |                                     |                                            |                 |         |         |          | 1-48 of 48   |             |   |

### Access

This page can be found in two different places, depending on which Manager Portal interface is applied:

- Everbridge 360: Found from Situational Awareness > Alert Management.
- Legacy UI: Click the Alert Management menu item.

### Views

The Alert Management page can be viewed in two different views: Column View and List View.

**NOTE:** Both views can be used in Dark or Light modes.

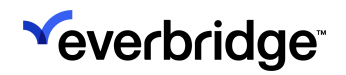

### **List View**

List View provides an "inbox-style" list view that can be sorted by the column headers in ascending or descending order. Click on the Alert to open the **Alert Details Panel**.

| <ul> <li>Mome</li> <li>Alerts (49)</li> <li>Active</li> <li>Active<th>dge 360~ 💿</th><th>erbridge 3</th><th>C Ever</th><th>ø</th><th>« 🛓</th><th></th><th></th><th></th><th></th><th></th><th></th><th></th><th></th><th>verbridge<sup>.</sup></th><th>√ev</th></li></ul>                                                                                                    | dge 360~ 💿 | erbridge 3 | C Ever     | ø          | « 🛓            |                     |                            |                                 |                                  |                                     |                                |          |          | verbridge <sup>.</sup> | √ev      |
|----------------------------------------------------------------------------------------------------|------------|------------|------------|------------|----------------|---------------------|----------------------------|---------------------------------|----------------------------------|-------------------------------------|--------------------------------|----------|----------|------------------------|----------|
| ★ Situational Awareness         Universe         Universe         Visual Command Center         I Alert Management         I Alert Management         I Alert Management         I Communications         I Contacts + Assets         I Reports + Analytics         I Ta         II Alert Management         II Alert Management         II Alert Management         III Contacts + Assets         III Contacts + Assets         III Contacts + Analytics         III Contacts + Analytics         III Contacts + Contacts         III Contacts + Contacts         III Contacts + Contacts         III Contacts + Contacts         IIII Contacts + Contacts         IIII Contacts + Contacts         IIII Contacts + Contacts         IIII Contacts + Contacts         IIII Contacts + Contacts         IIII Contacts + Contacts         IIIIIIIIIIIIIIIIIIIIIIIIIIIIIIIIIIII                                                                                                    |            |            |            | Q Sea      |                |                     | Column View                | My Alerts                       | Snoozed                          | Acknowledged                        | Active                         | (49)     | Alerts   | Home                   | •        |
| Universe       Severity       Category       Description       ACTIVE ALERT         Visual Command Center       Image ment       Image ment </th <th></th> <th></th> <th></th> <th></th> <th></th> <th></th> <th></th> <th></th> <th></th> <th></th> <th></th> <th></th> <th></th> <th>Situational Awareness</th> <th>¢0</th>                                                                                                    |            |            |            |            |                |                     |                            |                                 |                                  |                                     |                                |          |          | Situational Awareness  | ¢0       |
| Visual Command Center       I Alert Management       I Alert Management       I Alert Management       I I I I I I I I I I I I I I I I I I I                                                                                                    | ⊗          |            |            |            |                |                     | ACTIVE ALERT               |                                 |                                  | Description                         | y                              | Catego   | Severity | Universe               |          |
| I       Alert Management       Image to Bablic Sea Cables Raises Al<br>Mechanizations       Image to Bablic Sea Cables Raises Al<br>Mechanizations       Image to Bablic Sea Cables Raises Al<br>Mechanis       Image to Bablic Sea Cables R                                                                                                    | Moderate   | Modera     |            |            | ihorn, Germany | Security Elmsh      | Other Security / General S | r Plotting Ve<br>swig-Holstein, | nan Teenage<br>sachsen, Schle    | Arrest of Gen<br>Hamburg, Niede     | er Security<br>and Security    | 0 0      | Moderate | Visual Command Center  | ,        |
| Image: Communications       Image: Communications       Image: Communications         Image: Communications       Image: Communications       Image: Communications         Image: Communications       Image: Communications       Image: Communications         Image: Communications       Image: Communications       Image: Communications         Image: Communications       Image: Communications       Image: Communications         Image: Communications       Image: Communications       Image: Communications         Image: Communications       Image: Communications       Image: Communications         Image: Communications       Image: Communications       Image: Communications         Image: Communications       Image: Communications       Image: Communications         Image: Communications       Image: Communications       Image: Communications         Image: Communications       Image: Communications       Image: Communications         Image: Communications       Image: Communications       Image: Communications         Image: Communications       Image: Communications       Image: Communications         Image: Communications       Image: Communications       Image: Communications         Image: Communications       Image: Communications       Image: Communications       Image: Communications         Image: Communicationscond </th <th>:k</th> <th>ttack</th> <th>icle Att</th> <th>tting Ve</th> <th>eenager Plo</th> <th>German Te</th> <th>Arrest of G</th> <th>es Raises Al</th> <th>Itic Sea Cabl</th> <th>Damage to B</th> <th>er Security</th> <th>6 %</th> <th>Moderate</th> <th>Alert Management</th> <th>1.</th>                                                                                                    | :k         | ttack      | icle Att   | tting Ve   | eenager Plo    | German Te           | Arrest of G                | es Raises Al                    | Itic Sea Cabl                    | Damage to B                         | er Security                    | 6 %      | Moderate | Alert Management       | 1.       |
| **       Crisis Management       **       **       **       **       **       **       **       **       **       **       **       **       **       **       **       **       **       **       **       **       **       **       **       **       **       **       **       **       **       **       **       **       **       **       **       **       **       **       **       **       **       **       **       **       **       **       **       **       **       **       **       **       **       **       **       **       **       **       **       **       **       **       **       **       **       **       **       **       **       **       **       **       **       **       **       **       **       **       **       **       **       **       **       **       **       **       **       **       **       **       **       **       **       **       **       **       **       **       **       **       **       **       **       **       **       **       **       **       **       **                                                                                                    | °          | ison       | ay Seas    |            | ireat Aneau    | Terror Th           |                            |                                 | pommern, Gen                     | Mecklenourg-vo                      |                                |          |          | Communications         | <b>1</b> |
| • Contacts + Assets         • Contacts + Assets         • Reports + Analytics         • Travel Risk Management         • Travel Risk Management         • Travel Risk Management         • Workflow         • Other Security         • Protests in Tbillis to Persiet as Opposit         • Corry         • Corry | :          | × :        | <b>N</b> 7 | <b>9</b> A |                | History             | Details Assets             | Supplied /                      | ged First U.S                    | Ukraine's Alk<br>Bryansk, Orel, R   | er Security<br>and Security    | ۵ م      | Severe   | Crisis Management      | 8        |
| <ul> <li>Reports + Analytics</li> <li>Travel Risk Management</li> <li>Travel Risk Management</li> <li>Travel Risk Management</li> <li>Travel Risk Management</li> <li>Travel Risk Management</li> <li>Workflow</li> <li>Terrorism/Suspicious A Laguna Ave &amp; Echo Park Ave - Possibili California, Unded States of America</li> <li>Settings</li> <li>General Control Control States of America</li> </ul>                                                                                                    |            |            |            |            |                |                     | 2 Owner Unassign           | - Term Risk:                    | tability, Long<br>Wien, Austria  | Short-Term S<br>Niederösterreich    | er Security<br>and Security    | 0.00     | Moderate | Contacts + Assets      | •        |
| <ul> <li>Travel Risk Management</li> <li>ITA</li> <li>Workflow</li> <li>Terrorism/Sespiclous A Laguna Ave &amp; Echo Park Ave - Possibil<br/>Candoma States of America</li> <li>Settings</li> <li>Other Security</li> <li>EPA Old Report Finds Hundreds of Wat</li> </ul>                                                                                                    |            |            |            |            |                |                     | -                          | curity Pers                     | e Arrest 5 S                     | Brazilian Poli<br>Rio de Janeiro,   | er Security<br>eral Security   | <b>v</b> | Moderate | Reports + Analytics    |          |
| ···     ITA     ···     ···     ···     ···     ···     ···     ···     ···     ···     ···     ···     ···     ···     ···     ···     ···     ···     ···     ···     ···     ···     ···     ···     ···     ···     ···     ···     ···     ···     ···     ···     ···     ···     ···     ···     ···     ···     ···     ···     ···     ···     ···     ···     ···     ···     ···     ···     ···     ···     ···     ···     ···     ···     ···     ···     ···     ···     ···     ···     ···     ···     ···     ···     ···     ···     ···     ···     ···     ···     ···     ···     ···     ···     ···     ···     ···     ···     ···     ···     ···     ···     ···     ···     ···     ···     ···     ···     ···     ···     ···     ···     ···     ···     ···     ···     ···     ···     ···     ···     ···     ···     ···     ···     ···     ···     ···     ···     ···     ···     ···     ···     ···     ···     ···     ···     ···     ···     ··· <td></td> <td></td> <td></td> <td></td> <td></td> <td>1 Carry</td> <td>af is</td> <td></td> <td>Males Barala</td> <td>Barris da la R</td> <td></td> <td>-</td> <td></td> <td>Travel Risk Management</td> <td>+</td>                                                                                                    |            |            |            |            |                | 1 Carry             | af is                      |                                 | Males Barala                     | Barris da la R                      |                                | -        |          | Travel Risk Management | +        |
| Workflow     Wow     Terrorism/Suspicous A Laguna Ave & Echo Park Ave - Possibil     Catorna, United States of America     Settings     Other Security     EPA OIO Report Finds Hundreds of Wat                                                                                                    |            |            |            |            | 10 10          | nee<br>opened       | .buttel                    | t as Opposit                    | illisi to Persis                 | Georgia                             | er Security<br>ral Security    | ۵ ۵      | Moderate | ІТА                    | *        |
| Settings Cher Security EPA Olo Report Finds Hundreds of War                                                                                                    |            |            |            |            | Henstedt       | *₹                  |                            | ve - Possibl<br>ico             | Echo Park A<br>States of Ame     | A Laguna Ave 8<br>California, Unite | rorism/Suspiciou<br>& Detected | S Ter    | Minor    | Workflow               | 5        |
| Geweni Socuty District of Columbia, Maryland, Virginia, United embody Pinneberg Discherstedt: Abre                                                                                                    |            |            |            | Ane        | Nordersted     | Elm-om<br>Pinneberg | mmoor Diochterten<br>Stade | dreds of Wal<br>Irginia, United | rt Finds Hun<br>bia, Maryland, 1 | EPA OIG Repo                        | er Security<br>eral Security   | <b>v</b> | Moderate | Settings               | •        |

The default columns found in the List View are:

- Severity
- Source
- Category
- Description
- Owner
- Started
- Updated
- Assets
- People
- Status

### **Column View**

Column View provides a "card-view" of each Alert sorted into columns by Severity. Click on the Alert to open the **Alert Details** Panel.

# 

### VISUAL COMMAND CENTER USER GUIDE

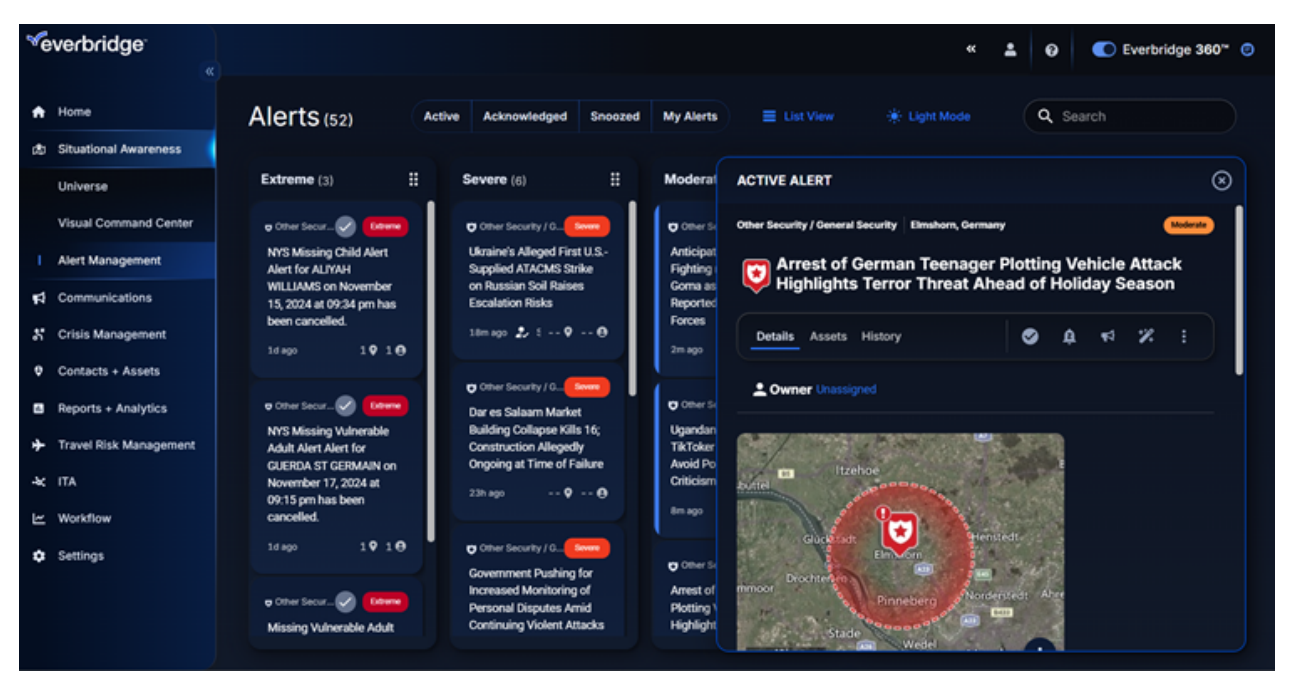

By default, these Severity columns list Alerts by decreasing severity from left to right, but they can be reordered as needed by clicking and dragging them around on the page.

### **Alert Status Filters**

The Alert Management page can be filtered by Active, Acknowledged, or Snoozed Alerts. The status icons will also appear in the list view when applied to an Alert.

| <sup>ve</sup> verbridge <sup>.</sup> |                             |                                                                              |                                          | ٩٢                            | ÷                      | 0                      | Everbr                | dge 360" 🧿            | Θ |
|--------------------------------------|-----------------------------|------------------------------------------------------------------------------|------------------------------------------|-------------------------------|------------------------|------------------------|-----------------------|-----------------------|---|
| Home                                 | Alerts (21)                 | Active Acknowledged Snoozed                                                  | My Alerts III Column View                |                               |                        | Q Search               |                       |                       |   |
| (2) Situational Awareness            | Severity Category           | Description                                                                  | Owner 🛧                                  | Started                       | Updated                | Assets                 | People                | Status                |   |
| Visual Command Center                | Moderate A Conversion       | NT/Fire Hendrix St & New Lots Av                                             | ve - There are re<br>9 States of America | 9h ago                        | 2h ago                 | 19                     | 10                    | 0                     |   |
| Alert Management                     | Moderate T Stable           | S Vermont Ave & W 50th<br>California, United States of An                    | st - Reports of a<br>nerica              | 1d ago                        | 19h ago                | 19                     | 2 <b>0</b>            | $\odot$               |   |
| Crisis Management                    | Moderate 😯 Other<br>Concert | iecurity Increasing Risk of White<br>Incurity Ohio, United States of America | Supremacist Ralli                        | 1d ago                        | 1d ago                 | 0                      | 0                     | ø                     |   |
| Contacts + Assets                    | Moderate 😯 Other<br>Coneral | ecurity Grimmway Organic Carro<br>Incurity California, United States of An   | ots Recalled Amid<br>nerica              | 1d ago                        | 1d ago                 | 9                      | <del>0</del>          | ø .                   |   |
| Alert Status                         |                             | lcon                                                                         |                                          | Definitio                     | on                     |                        |                       |                       |   |
| Active                               |                             | N/A                                                                          |                                          | The Ale<br>has not<br>Acknow  | rt is<br>bee<br>/led   | "Act<br>en sn<br>ged I | tive"<br>ooze<br>oy a | and<br>ed or<br>User. |   |
| Acknowledge                          | ed                          | •                                                                            |                                          | The Ale<br>Acknow<br>or the S | rt ha<br>/ledg<br>yste | as be<br>ged l<br>em.  | en<br>oy a            | User                  |   |

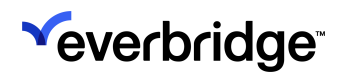

| Snoozed (2) | The Alert has been<br>"Snoozed" and hidden<br>from the Active Alerts list. |
|-------------|----------------------------------------------------------------------------|
|-------------|----------------------------------------------------------------------------|

### Alert Keyword Search

The search function can return Alerts based on the following attribute keywords:

- Severity
- Source
- Category
- Subcategory
- Description
- Location

| *<br>* |          |                         |      |                                    |     |                                          |                                  |                |                 |         | « .    | -           | 0        | Everbri      | idge 360" | Ø  |
|--------|----------|-------------------------|------|------------------------------------|-----|------------------------------------------|----------------------------------|----------------|-----------------|---------|--------|-------------|----------|--------------|-----------|----|
| •      | Alerts   | 38)                     |      | Act                                | ive | Acknowledged                             | Snoozed                          | My Alerts      | III Column View |         |        | (           | २ severe |              | ×         |    |
| 1      | Severity | Source                  | Cate | gory                               |     | Description                              |                                  |                | Owner           | Started | 🔶 Upda | ted         | Assets   | People       | Status    |    |
| *      | See      | Operator Entered Risk   | ٦    | Crime<br>General Violent Cri.      |     | Label: risk_item<br>California, United S | s_query Auto<br>tates of America | mation Polygo. |                 | 8h ago  | 8h     | ago         | 49       | 0            |           |    |
| •      | Genera   | Operator Entered Risk   | -    | Crime<br>General Violent Cri.      |     | Label: risk_item<br>California, United S | s_query Auto<br>tates of America | mation Polygo. |                 | 8h ago  | 8h     | ago         | 49       | 0            |           |    |
| +      | See      | Weather Events (Europe) | ۴    | Wind<br>High Wind                  |     | Severe Warning<br>Anatoliki Makedonia    | for Wind<br>kal Thraki, Bla      |                |                 | 36m ago | 9h     | ago         | 2 🕈      | 0            |           | l. |
| *      | <b></b>  | Weather Events (US)     | ÷    | Thunderstorm<br>Severe Thundersto. |     | Storm Warning<br>Oregon, Washingto       |                                  |                |                 | 5h ago  | 11h    | ago         | 19       | <del>0</del> |           |    |
| ≝      | (See )   | Weather Events (Europe) | 4    | Wind<br>High Wind                  |     | Severe Warning<br>Bern, Fribourg, Neu    | for Wind<br>châtel, Valais, V    |                |                 | 9h ago  | 11h    | ago         | 19       | 0            |           |    |
| Ť      | 5000     | Weather Events (Europe) | 4    | Wind<br>High Wind                  |     | Severe Warning<br>Acquaviva, Agrigen     | for Wind                         |                |                 | Sh ago  | 11h    | <b>9</b> 90 | 11 9     | 0            |           |    |
|        | See      | Weather Events (Europe) | 4    | Wind<br>High Wind                  |     | Severe Warning<br>Cegliari, Carbonia-I   | for Wind<br>glesias, Medio (     |                |                 | in 1h   | 11h    | ago         | 19       | 0            |           |    |
|        |          | Weather Events (US)     | ÷    | Thunderstorm<br>Severe Thundersto. |     | Storm Warning<br>California, United S    |                                  |                |                 | 6h ago  | 11h    | ago         | 19       | 0            |           |    |
|        |          |                         |      |                                    |     |                                          |                                  |                |                 |         |        |             | 1        | -38 of 38    |           |    |

### **Alert Details Panel**

The **Alert Details panel** will display information about the Alert and allow the Operator to take Actions. It's broken into three tabs:

- Details
- Assets
- History

### **Details Tab**

The Alert Details tab displays the following information:

• Event Start Date/Time

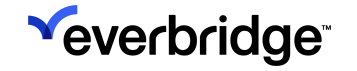

- Event Reported Date/Time
- Event source
- Count Affected Assets
- Distance to nearest Asset
- Count Affected People
- Distance to nearest Person
- Alert Map Image
- Alert Description
- Alert More Information

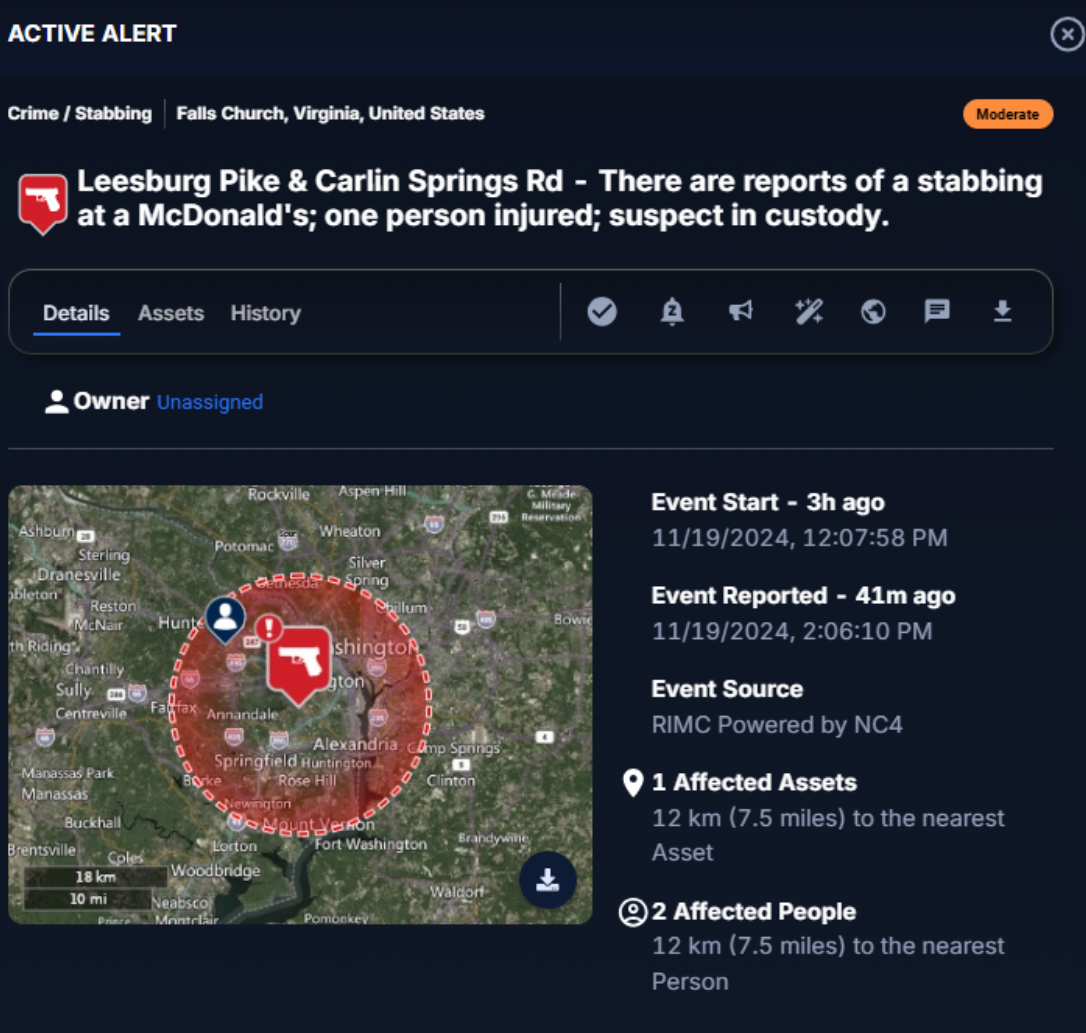

#### Description

Multiple sources are reporting a stabbing at a McDonald's near Leesburg Pike and Carlin Springs Rd. One person was injured. The suspect was taken into custody. Expect associated disruptions in the area.

#### More Information

annandaletoday.com...

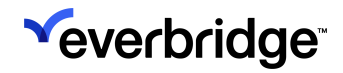

### Alert Ownership

The **Alert Owner** can also be set here by clicking **Owner** and selecting a user from the drop-down list.

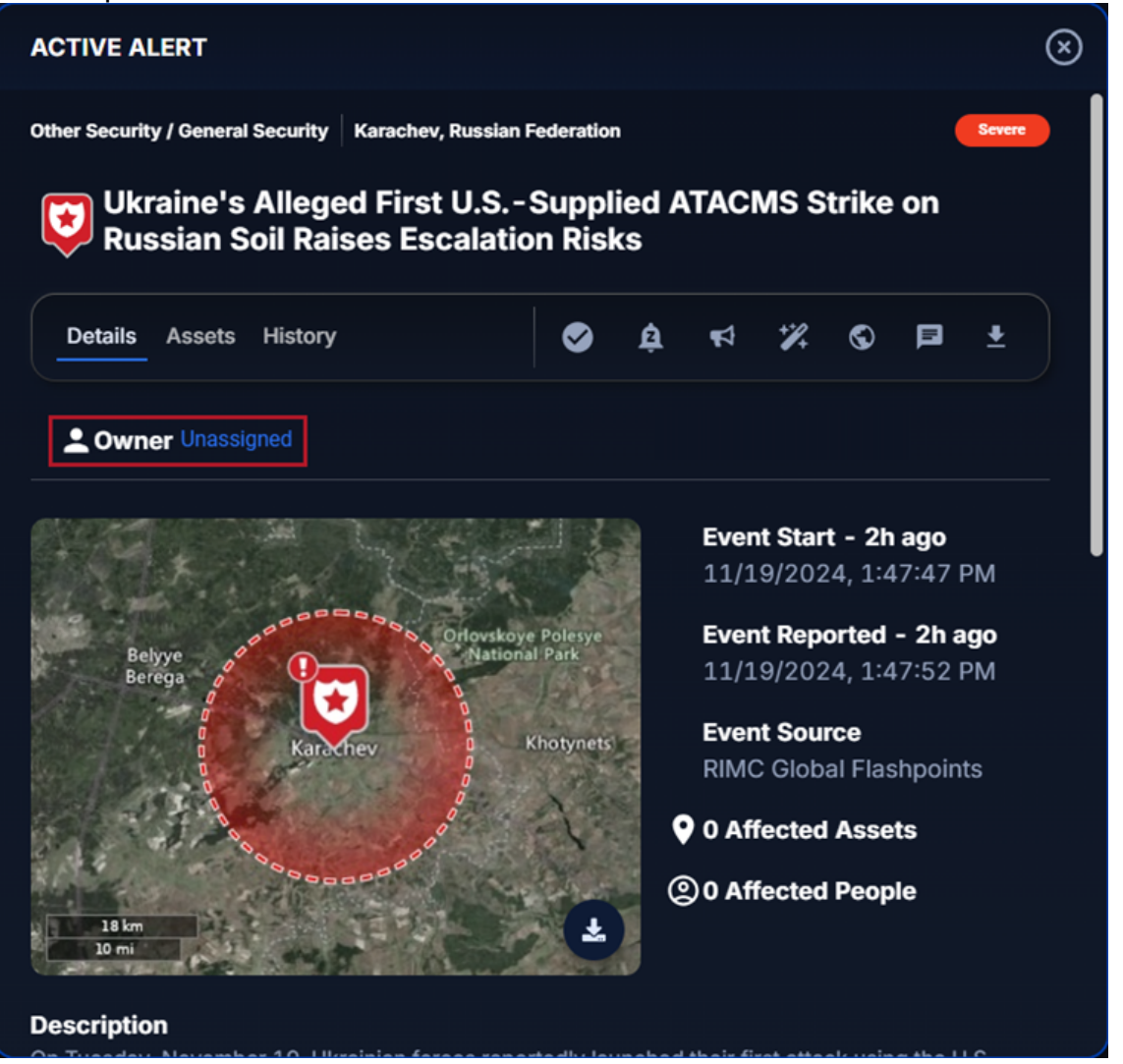

Once updated, the owner's name will be provided on the Alert Details and the list or column views.

| √e | everbridge <sup>.</sup>        |           |    |                      |                     |                                     |                |                 |                 | •       | × <b>±</b> | 0        | 🔘 Everbr     | idge 360™ 🥃 | 2 |
|----|--------------------------------|-----------|----|----------------------|---------------------|-------------------------------------|----------------|-----------------|-----------------|---------|------------|----------|--------------|-------------|---|
| •  | Home                           | Alerts (5 | 6) |                      | Active              | Acknowledged                        | Snoozed        | My Alerts       | III Column View |         |            | Q Search |              |             |   |
| æ  | Situational Awareness Universe | Severity  | Ca | legory               |                     | Description                         |                |                 | Owner 🛧         | Started | Updated    | Assets   | People       | Status      |   |
|    | Visual Command Center          | Seven     | Ø  | Other S<br>General S | ecurity<br>lecurity | Ukraine's Alle<br>Bryansk, Orel, Ru | ged First U.S. | - Supplied ATA. | " Sarah         | 1h ago  | 1h ago     | •        | <del>0</del> |             |   |
| I. | Alert Management               | Moderate  | 8  | Other S              | ecurity             | Short-Term S                        | tability, Long | - Term Risks fo |                 | 2h ago  | 2h ago     | 0        | 0            | 1           |   |
| ₩  | Communications                 |           |    |                      | accurate a          | Receities Detie                     | wien, Austria  |                 |                 |         |            |          |              | l           |   |
| 5  | Crisis Management              | Moderate  | Ø  | General S            | ecunty<br>leculty   | Rio de Janeiro, Br                  | azil           | curity Personn  |                 | 2h ago  | 2h ago     | 9        | 0            |             |   |

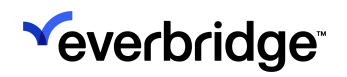

Users can apply the **My Alerts** filter to quickly view all Alerts currently assigned to them.

| ≪e | verbridge <sup>.</sup> | e e |           |                         |     |                                        |                                                          |                      |                 | •       | ÷       | 0        | Everbrid | ge 360" 💿 |
|----|------------------------|-----|-----------|-------------------------|-----|----------------------------------------|----------------------------------------------------------|----------------------|-----------------|---------|---------|----------|----------|-----------|
| *  | Home                   |     | Alerts (2 | 9                       |     | Active Ackr                            | nowledged Snoozed                                        | √ My Alerts          | III Column View |         | 0       | λ Search |          |           |
| 20 | Universe               |     | Severity  | Source                  | Cat | igory                                  | Description                                              |                      | Owner 🛧         | Started | Updated | Assets   | People   | Status    |
|    | Visual Command Center  |     | Minor     | RIMC Powered by NC4     | \$  | Terrorism/Suspicious A<br>Borth Threat | N Los Angeles St & E 1<br>California, United States of J | at St - There are re | Sarah           | 2h ago  | 1h ago  | 19       | 20       |           |
| 1  | Alert Management       |     | Motorate  | RIMC Global Flashpoints |     | Other Security                         | Atmospheric River to B                                   | ring Widespread Di   | - Sanah         | 6h ago  | 6h ago  | 0        | 0        |           |
| 12 | Communications         |     |           |                         | Č   | General Security                       | California, United States of J                           | Imerica              |                 |         |         |          |          |           |

**NOTE:** Owners must have a User Account that is linked to a Contact Record. User Accounts not linked to a Contact record will not be displayed when selecting an Owner.

### Assets Tab

The **Assets** tab displays the total Assets affected by the Alert, such as Contacts and Locations.

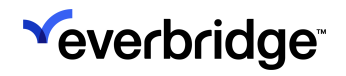

| Torism/Suspicious Activity / Bomb Def<br>Laguna Ave & Echo<br>been discovered in | tected Los An<br>Park Ave<br>the area. | geles, California, United St<br>- Possible milita | ates<br>ary ordna | Mino<br>Ance has |
|----------------------------------------------------------------------------------|----------------------------------------|---------------------------------------------------|-------------------|------------------|
| Details Assets History                                                           |                                        | S & 4                                             | % S               | <b>₽</b> ±       |
| Assets                                                                           | 1                                      | Contacts                                          |                   | 2                |
| Safety Connection Buildings                                                      | 1                                      | Employees<br>Contractors                          |                   | 1                |
| Locations                                                                        | 3                                      |                                                   |                   |                  |
| Last Known                                                                       | 1                                      |                                                   |                   |                  |
|                                                                                  |                                        |                                                   |                   |                  |

### **History Tab**

The **History** tab serves as an audit log record of all activities for the selected Alert. Click on an update to open its details.

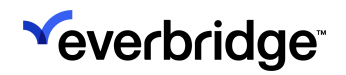

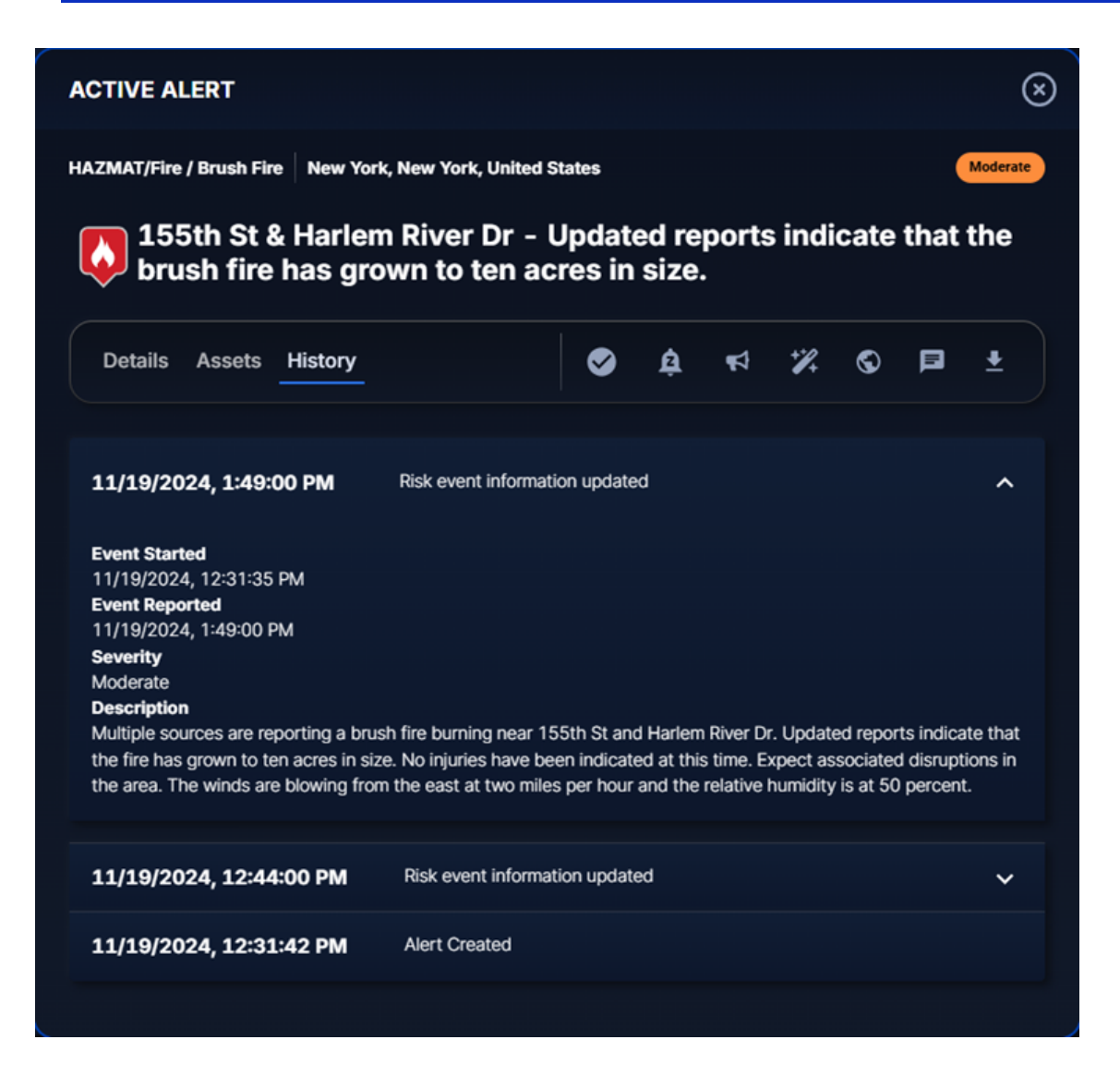

### **Alert Actions**

In addition to taking Alert Actions from the VCC Operator console, they can also be taken from the Alert Details panel.

| Alert Actions | lcon     | Comments                                                                                                    |
|---------------|----------|----------------------------------------------------------------------------------------------------|
| Acknowledge   | •        | Acknowledging the alerts<br>removes that from Alert<br>Management's "Active"<br>Status and also from the<br>Visual Command Center<br>Operator console "Active"<br>Alert feed. |
| Snooze        | <u>ġ</u> | Temporarily removes the<br>Alert from Alert                                                                                                    |

|                          |     | Management until a time<br>that the Operator<br>specifies, or the Alert is<br>updated.        |
|--------------------------|-----|-----------------------------------------------------------------------------------------------|
| Launch Communication     | 1   | Launches a<br>Communication.                                                                  |
| Custom Actions           | *%. | Perform a Custom Action from the Alert.                                                       |
| Launch Physical Security | *   | Available with the<br>purchase with Everbridge<br>360 Physical Security<br>Add-On.            |
| View in VCC              | 0   | Takes the User to that specific Alert in Visual Command Center.                               |
| Add Notes                | Þ   | Notes will appear in Alert<br>History.                                                        |
| Export                   | *   | Downloads the same Alert<br>report available in Visual<br>Command Center<br>Operator Console. |

**NOTE:** An Action taken in either location will update automatically in the other location when the Alert feed updates.

### Mobile Optimization

The Alert Management page is optimized for browser-based viewing on a mobile device. If Alert Management is accessed from a mobile device, the page will render in mobile view.

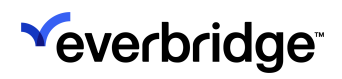

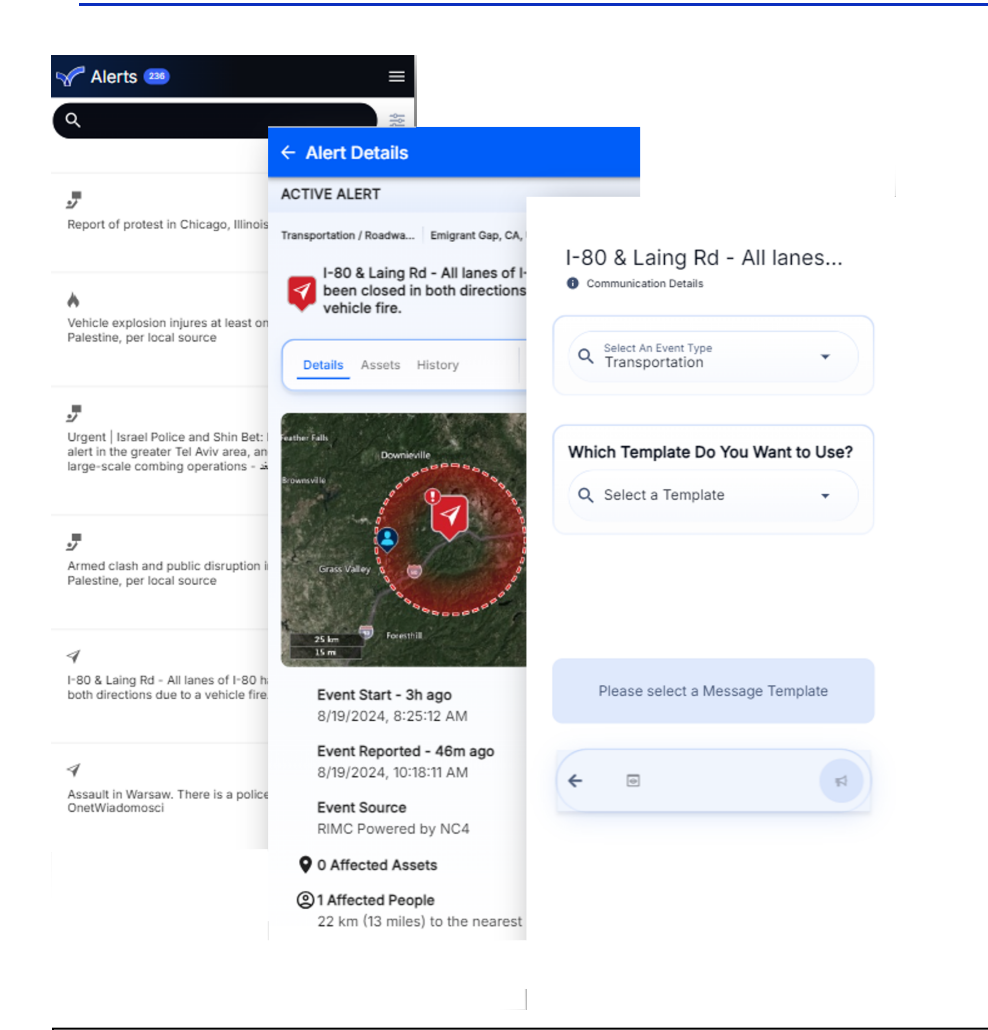

**NOTE:** If a Communication is launched from Alert Management when the User is viewing the mobile-optimized view, it will also display in a limited, mobile-optimized Communications interface.

### Alert Management Variable

The Alert management link variable (<u>CEM Link to Alert Management</u>) provides a URL to open a specific Alert in the Alert Management user interface. Click <u>here</u> for more details on VCC and CEM variables.

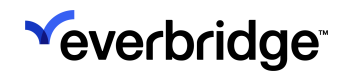

# **Managing Incidents**

Once you know that an event will impact your Assets, you need to make some decisions to protect them. For example, implementing standard operating procedures, team activation, situational reporting to key stakeholders, and notifying employees in an impacted location can all be automated in Visual Command Center.

To do this, you must configure some Incident templates in the Everbridge Manager Portal to begin launching Incidents from Visual Command Center Operator Console. Everbridge provides some Incident templates that can be tailored to your requirements. See <u>Visual Command Center Incident Templates</u>.

### **Enable Incident Templates with Visual Command Center**

To enable Incident templates with VCC:

- 1. If required, obtain Incident template files and upload them to Everbridge Suite.
- 2. Edit template settings in Everbridge Suite.
- 3. Configure recommended options in **Incidents** in the Visual Command Center Admin Console.

For more information on Incident Management, see the <u>Incident Communications</u> <u>User Guide</u>.

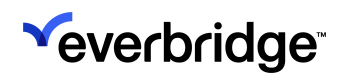

# Launching Incidents in VCC

Incidents in VCC can be one message or a series of messages, depending on your requirements:

- Launch Incident a single Incident Notification is sent to recipients.
- Launch Scenario multiple Incident Notifications are sent to recipients.

The empty fields of an Incident template are known as variables. When you launch an Incident, most of the information is automatically populated by the Alert in Visual Command Center.

The type and amount of information required in an Incident varies depending on how the Incident template has been created. Incident templates are configured in Everbridge Manager Portal by your Organization Administrator.

Incidents can be launched in Visual Command Center in three ways:

- From an Alert
- Without an Alert
- Automatically

Select the **Incidents** feed to display all your open Incidents on your map.

1. Select your Alert to display it in the **Alerts** panel.

**TIP:** You can also launch an Incident or Incident scenario by rightclicking an Alert or map filter and selecting **Launch Incident**. 2. Select Incidents, then select Launch Incident or Launch Scenario.

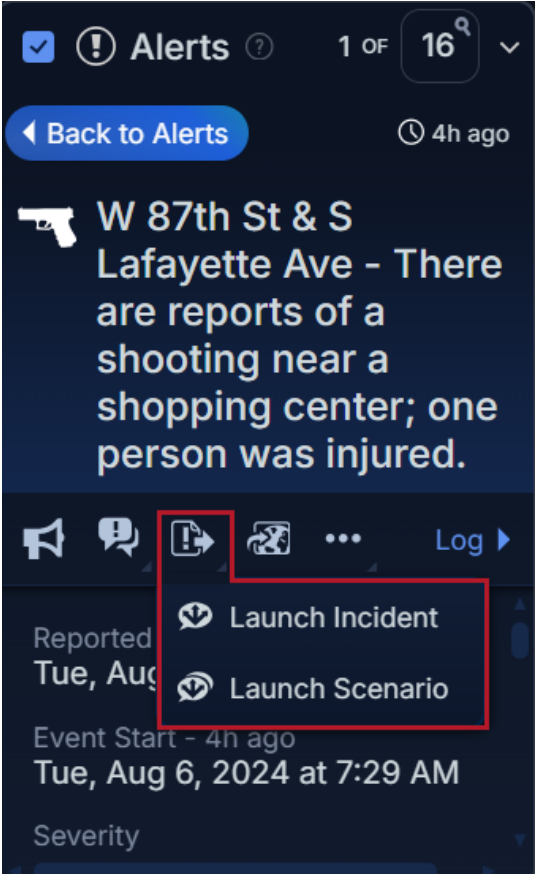

The **New Incident** | **Choose a Template** wizard is displayed.

**NOTE:** For existing Visual Command Center customers, you may see different screens if your Administrator has not selected **Enable Preview Mode** in Visual Command Center **Admin Console** > **Incidents**.

3. Select the Incident template you want to use. You can search for the Incident template you want or from **Category** drop-down list, select a category.

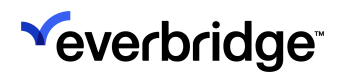

| New Incident | Choose a Template               |                             |   |
|--------------|---------------------------------|-----------------------------|---|
|              | 9 Search                        | Category:Select Category    | ~ |
| Template     | Ad-Hoc Notification No Category | IT Outage - Dev Ops IT      |   |
|              | IT Outage - DR/BC Ops IT        | IT Outage - Security Ops IT |   |
|              | IT Outage - Service Ops IT      | Shooting Safety             |   |
|              | Wildfire Safety                 |                             |   |
|              |                                 |                             |   |
|              |                                 |                             |   |
|              |                                 |                             |   |
|              |                                 |                             |   |
|              |                                 | Cancel Nex                  |   |

- 4. Select Next.
- 5. From **New Incident** | **Message Variables**, name the message and configure the message variables. Most of the information in the Incident template is automatically provided by Visual Command Center if you are launching from an Alert.

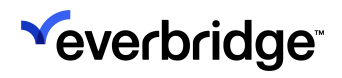

| New Incide | ent   Message Variables                                                                      |        |      |
|------------|----------------------------------------------------------------------------------------------|--------|------|
|            | MESSAGE TITLE                                                                                |        |      |
|            | Shooting                                                                                     |        |      |
| Template   | MESSAGE VARIABLES ①                                                                          |        |      |
|            | Are you in a safe location? (Required)<br>Are you in a secure location away from this event? |        | i    |
| Message    |                                                                                              |        |      |
|            | Current Time                                                                                 |        |      |
|            |                                                                                              |        |      |
| Recipient  | IncidentID                                                                                   |        |      |
| Options    | {IncidentID}                                                                                 |        |      |
|            | Message Sender                                                                               |        |      |
|            |                                                                                              |        |      |
|            |                                                                                              |        |      |
|            | > Message Options                                                                            |        |      |
|            |                                                                                              |        |      |
|            | Back                                                                                         | Cancel | Next |

- Visual Command Center auto-fills these fields if you are launching from an Alert.
  - For ad hoc Incidents, you need to to provide the message title, body and instructions.
  - If you launch an Incident in response to an Alert, Visual Command Center automatically fills date and time fields with information from the Alert. Autofilled times are always in Greenwich Mean Time (GMT), the time zone used in Notifications. If no data is available, you may enter a time. You should always use your local time zone. Visual Command Center converts the value to GMT which is used in the Notification.
- You may have extra fields here, depending on how your Organization Administrator has configured your sample templates.

| Option        | Description                        |
|---------------|------------------------------------|
| Message Body  | Type your message text.            |
| Message Title | Type your message title.           |
| Instructions  | The instructions you want to send. |

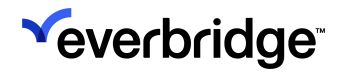

6. Configure your message options.

| New Incide                                 | nt   Message Variables                                                                                                    |                 |                                                                                                    |        |      |
|--------------------------------------------|----------------------------------------------------------------------------------------------------|-----------------|----------------------------------------------------------------------------------------------------|--------|------|
| Template                                   | MESSAGE TITLE<br>V Message Options<br>MESSAGE OPTIONS ①                                                                                                    |                 | DELIVERY OPTIONS                                                                                        |        |      |
| Message<br>Message<br>Recipient<br>Options | <ul> <li>Imminent Threat to Life</li> <li>High Priority</li> <li>Send Confirmation</li> <li>Attach Map</li> <li>Att</li> <li>Attach Map</li> <li>At</li> <li>Message Type</li> <li>Standard</li> <li>Polling</li> <li>Conference Bridge</li> </ul> | tach Report     | Delivery Order<br>Contact Preferred<br>Primary SMS<br>Primary Email<br>Primary Mobile<br>Everbridge App |        |      |
|                                            | Back                                                                                                    |                 |                                                                                                    | Cancel | Next |
| Option                                     | Description                                                                                                    |                 |                                                                                                    |        |      |
|                                            |                                                                                                    | f the fellowing |                                                                                                    |        |      |

| •••••               |                                                                                                    |
|---------------------|----------------------------------------------------------------------------------------------------|
| Message<br>Options  | <ul> <li>Select one or more of the following:</li> <li>Imminent Threat to Life</li> <li>High Priority - these messages are given priority in your delivery queue and flagged in the recipient's inbox.</li> <li>Send Confirmation - this message includes a link for the recipient to confirm that they received the message.</li> <li>Attach Map - attaches a map image of the Incident location. If you are launching an Incident from an Alert, Visual Command Center displays the Alert area. The Alert area may cover more or less than your current map view.</li> <li>Attach Report - Attaches an Excel report. See <u>Analyzing Visual Command Center Alerts</u>.</li> </ul> |
| Delivery<br>Options | <ul> <li>From the Delivery Order drop-down list, select the order you want your messages to be delivered.</li> <li>Organization Preferred</li> <li>Contact Preferred</li> <li>Select one or more of the following:</li> </ul>                                                                                                    |

**1**1

|                  | <ul> <li>NOTE: You may have some or all of the options in this list, depending on how your organization is configured.</li> <li>Work Phone</li> <li>Home Phone</li> <li>Work Email</li> <li>Home Email</li> <li>Work SMS</li> <li>Home SMS</li> <li>Office Phone</li> <li>Mobile Phone</li> <li>Text Message</li> <li>SMS2</li> <li>E-Mail Address 2</li> </ul>                                                                                                    |
|------------------|----------------------------------------------------------------------------------------------------|
| Message<br>Type  | <ul> <li>Select one of the following:</li> <li>Standard - A standard Notification of a message.</li> <li>Polling - In a polling message, there are options to solicit responses to the messages. Your recipient can choose one of the options.</li> <li>Conference Bridge - In a conference Notification, your recipients have the option to join a conference call. This could be an emergency where recipients need to discuss the situation immediately. Or, it might be a convenient way to pull everyone together for the weekly status meeting. Recipients who are reached by phone can push a button to connect to the conference bridge. Recipients who receive a text message see the instructions for joining the call.</li> </ul> |
| Text<br>Response | Select the text response options to your message. You can accept the defaults, type new ones, or add a response of your own, depending on your requirements                                                                                                    |

7. Select Next.

8. From New Incident | Edit recipients, select the recipients whom you want to receive this Notification.

**NOTE: Recipient Options** and **Preview and Send** are not available if you are launching an Incident scenario.

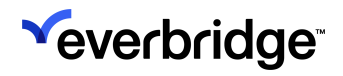

| New Incide           | ent   Edit Recipients                                                                                                    |
|----------------------|----------------------------------------------------------------------------------------------------|
| Template             | RECIPIENT OPTIONS ⑦ □ Send to Incident Subscribers ☑ Send to Contacts in Area                                                                  |
| Message              | Location Types Select the location type for contacts to notify or leave blank to use only Static locations.  Static Last Known Travel/Expected |
| Recipient<br>Options | Contact Types Select the type of contacts to notify or leave blank for all.                                                                    |
| Preview and<br>Send  |                                                                                                    |
|                      | Back Cancel Next                                                                                                    |

| Option               | Description                                                                                                    |  |
|----------------------|----------------------------------------------------------------------------------------------------|--|
| Recipient<br>Options | <ul> <li>Select one of the following:</li> <li>Send to Incident Subscribers - Depending on your setup, you may want potential recipients to subscribe to certain types of Alerts. Selecting this option includes them in this Incident, even if they are not located in the area of the Alert.</li> <li>Send to Contacts in Area - Sends to the contact Assets indicated in the Alert area.</li> </ul> |  |
| Location<br>Types    | <ul> <li>Only applies if you selected Send to Contacts in Area as your recipient option.</li> <li>Select a location type: <ul> <li>Static</li> <li>Last Known</li> <li>Travel/Expected</li> </ul> </li> </ul>                                                                                                    |  |
| Contact types        | Select the contact types to notify or leave blank to send to all contacts.                                                                                                    |  |

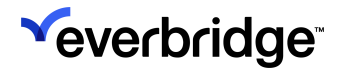

9. From **New Incident** | **Preview and Send**, you can review the message and message options and the recipients and recipient options you have chosen.

|                      | MESSAGE:<br>Text Message                                                                                                    | RECIPIENTS:                                                                                                    |
|----------------------|----------------------------------------------------------------------------------------------------|----------------------------------------------------------------------------------------------------|
| Template             | (1/2)<br>A shooting has been reported at your<br>location. Please seek shelter<br>immediately and await further<br>instructions from law e<br>(2/2) | 1 Unique Recipient<br>1 Individual Contact<br>0 Groups<br>0 Rules<br>0 Contacts in Area                                        |
| Recipient<br>Options | nforcement.                                                                                                    | MESSAGE OPTIONS:<br>Using Primary SMS, Primary Email,<br>Primary Mobile, Everbridge App<br>Standard<br>Imminent Threat to Life |
| Preview and<br>Send  |                                                                                                    | RECIPIENT OPTIONS:<br>Static, Last Known, Travel/Expected<br>locations                                                         |
|                      | Back                                                                                                    | Close after send Cancel Launch Incident                                                                                        |

**TIP:** Check that the number of recipients matches your expectations. For example, if you are expecting 7 recipients and **Preview and Send** displays 7,000, you may have selected an option you do not want.

- 10. You can go back and change any of your configuration options by selecting, **Template**, **Message** or **Recipient Options**.
- 11. Once you are happy, select **Launch Incident** or **Launch Incident Scenario**. Select **Close after send** to automatically close the Incident once you have launched it.
- 12. Check your ongoing Incidents by expanding the Incidents feed.

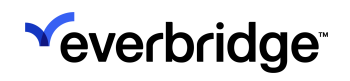

# Visual Command Center Sample Incident Templates

Everbridge provides some sample Incident templates to help you begin launching Incidents from Visual Command Center. You can use these templates as-is or edit them to create your own.

Incident templates are configured in Everbridge Suite by your Organization Administrator.

| Template Name                | Description                                                                                                    |  |
|------------------------------|----------------------------------------------------------------------------------------------------|--|
| Urgent Team<br>Notice        | <ul> <li>Use this template to notify a predefined group of people.</li> <li>For example, automatically notify business continuity team members about a hurricane Alert.</li> <li>Uses all delivery methods. See <u>Delivery Methods</u>.</li> <li>Can be launched from an Alert in Visual Command Center Operator Console. A map of the Alert area and an Alert report can be attached to the email. See <u>Launching Incidents in VCC</u>.</li> <li>Can be used with Auto launch capability.</li> <li>A map and report may be attached for Alerts from these data sources: <ul> <li>RIMC, powered by NC4,</li> <li>Everbridge Advisories,</li> <li>USGS Earthquakes, and</li> <li>Alerts from the Everbridge Mobile App.</li> </ul> </li> <li>Only 10 Incidents per hour may have a map attached.</li> <li>Only 10 Incidents per hour may have a report attached. (Limits for maps and reports are independent of each other )</li> </ul> |  |
| Informational Team<br>Notice | <ul> <li>Use this template to only notify a predefined group of people. For example, automatically notify a team of a transportation disruption Alert.</li> <li>Uses email and Everbridge Mobile App delivery paths only.</li> <li>Can be launched from an Alert in Visual Command Center Operator Console. A map of the Alert area and an Alert report can be attached to the email.</li> <li>Can be used with Auto-launch capability. <ul> <li>A map and report may be attached for Alerts from these data sources:</li> </ul> </li> </ul>                                                                                                    |  |

|                            | <ul> <li>RIMC, powered by NC4</li> <li>Everbridge Advisories</li> <li>USGS Earthquakes</li> <li>Alerts from the Everbridge Mobile App</li> <li>Only 10 Incidents per hour may have a map attached.</li> <li>Only 10 Incidents per hour may have a report attached. (Limits for maps and reports are independent of each other.)</li> </ul>                                                                                                    |
|----------------------------|----------------------------------------------------------------------------------------------------|
| Alert: Advisory            | Use this template to send a notice to contacts in the area<br>affected by a Visual Command Center Alert. For example,<br>an operator notifies affected contacts of an expected<br>weather event.<br>• Uses all delivery methods.<br>• Can be launched from an Alert.<br>• Requests recipient to send confirmation.                                                                                                    |
| Alert: Action<br>Required  | Use this template to send a notice that requires action<br>(answering a poll). Notifications are sent to contacts in the<br>area affected by a Visual Command Center Alert. For<br>example, an operator requests an account of all contacts<br>following a 7.1 earthquake.<br>• Uses all delivery methods.<br>• Sent with High Importance - New   Update phase.<br>• Meant to be launched from an Alert.<br>• New   Update phase has polls attached. |
| Ad Hoc: Advisory           | <ul> <li>Use this template for informational notices sent to contacts in an area that the operator selects from the map. For example, an operator notifies a team that power is out at the building.</li> <li>Uses all delivery methods.</li> <li>Should be launched ad hoc (without an Alert).</li> <li>Requests confirmation.</li> </ul>                                                                                                    |
| Ad Hoc: Action<br>Required | Use this template for notices that require action (answering<br>a poll) sent to contacts in an area that the operator selects<br>from the map. For example, an operator polls contacts for<br>status after an unreported event.<br>• Uses all delivery methods.<br>• Sent with High Importance - New   Update phase.<br>• Should be launched ad hoc (without an Alert).<br>• New Update phase has polls attached.                                    |

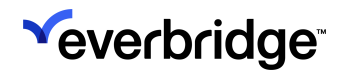

| VCC Sample<br>Variables | Enables you to check that all the required variables are<br>created. It is not used to launch Incidents but is helpful for<br>testing. For example, you can see how all the variables are<br>populated from Visual Command Center. See <u>Visual</u><br><u>Command Center Incident Template Variables</u> . |
|-------------------------|----------------------------------------------------------------------------------------------------|
|-------------------------|----------------------------------------------------------------------------------------------------|

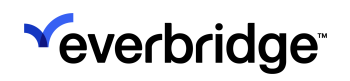

# Incident Template Variables/Components

Incident Templates consist of:

- Variables that have specific meaning to Visual Command Center and contain the information you want when launching an Incident.
- Components that make up the Incident Template, for example, message title, body, and instructions.

**NOTE:** Incident Template variables/components are configured in Everbridge Suite by your Organization Administrator.

# Incident Template Variables

Visual Command Center can auto-fill most variables with information from an Alert. Variables prefixed by **VCC!** allow an Operator to perform an action.

### **CEM Variables**

| Option                       | Туре     | Description                                                                                                    |
|------------------------------|----------|----------------------------------------------------------------------------------------------------|
| _CEM Nearest<br>Asset        | Autofill | If the Alert location is a point, this variable returns the<br>Asset Label and Distance in KM from the Alert event for<br>the Asset closest to the event.<br>If the Alert location is a polygon or line, this variable<br>returns the Asset Label and Distance in KM for a<br>representative Asset within the polygon or impact area.     |
| _CEM Nearest<br>Asset List   | Autofill | If the Alert location is a point, this variable returns the<br>Asset Label and Distance in KM from the Alert event for<br>the Asset closest to the event.<br>If the Alert location is a polygon or line, this variable<br>returns the Asset Label and Distance in KM for a<br>representative Asset within the polygon or impact area.     |
| _CEM Nearest<br>Contact      | Autofill | If the Alert location is a point, this variable returns the<br>Contact Label and Distance in KM from the Alert event<br>for the Asset closest to the event.<br>If the Alert location is a polygon or line, this variable<br>returns the Contact Label and Distance in KM for a<br>representative Asset within the polygon or impact area. |
| _CEM Nearest<br>Contact List | Autofill | If the Alert location is a point, this variable returns the<br>Contact Label and Distance in KM from the Alert event                                                                                                    |

|                                         |          | for the Asset closest to the event.<br>If the Alert location is a polygon or line, this variable<br>returns the Contact Label and Distance in KM for a<br>representative Asset within the polygon or impact area.                                                                                |
|-----------------------------------------|----------|----------------------------------------------------------------------------------------------------|
| _CEM<br>Triggering:<br>Workflow<br>Name | Autofill | For auto-launched Incidents, this variable returns the<br>name of the workflow that triggered the Incident. It is<br>ignored for manual launches. This is a system variable,<br>meaning it is automatically available to add to templates<br>and does not need to be created in an Organization. |
| _CEM<br>Triggering<br>Workflow ID       | Autofill | For auto-launched Incidents, this variable returns the<br>name of the workflow that triggered the Incident. It is<br>ignored for manual launches. This is a system variable,<br>meaning it is automatically available to add to templates<br>and does not need to be created in an Organization. |
| _CEM<br>Triggering<br>Workflow ID       | Autofill | For auto-launched Incidents, this variable returns the<br>name of the rule set that triggered the Incident. It is<br>ignored for manual launches. This is a system variable,<br>meaning it is automatically available to add to templates<br>and does not need to be created in an Organization. |
| _CEM<br>Triggering<br>Ruleset ID        | Autofill | For auto-launched Incidents, this variable returns the ID<br># of the rule set. It is ignored for manual launches. This is<br>a system variable, meaning it is automatically available to<br>add to templates and does not need to be created in an<br>Organization.                             |

### **VCC Variables**

| Option                           | Туре     | Description                                                                                                    |
|----------------------------------|----------|----------------------------------------------------------------------------------------------------|
| VCC!: Add EB<br>Contacts in Area | Action   | Allows you to add contacts currently affected by the Alert to this recipient list for this Incident.                             |
| VCC!: Attach<br>Map              | Action   | Allows you to attach a map of the Alert area and Assets to the Notifications.                                                    |
| VCC!: Attach<br>report           | Action   | Allows you to attach a report to the Notifications that summarizes the Alert and lists the affected Assets.                      |
| VCC!: Record<br>Type             | Action   | Allows you to choose one or more types of contact to receive Notifications.                                                      |
| VCC!: Location<br>Type           | Autofill | Allows you to choose the types of contacts locations to send Notifications.                                                      |
| VCC: Affected<br>Asset Count     | Autofill | Number of Assets affected by this Alert as specified by Visual Command Center, including contacts, buildings, and custom Assets. |

| VCC: Alert<br>Category         | Autofill | The Alert category specified in the current Alert and data source. For example, earthquake, civil unrest, or transportation.                                                                                                    |
|--------------------------------|----------|----------------------------------------------------------------------------------------------------|
| VCC: Alert<br>Country          | Autofill | The country where the Alert event took place specified by the event source.                                                                                                    |
| VCC: Alert<br>Description      | Autofill | The Alert description specified in the current Alert.                                                                                                    |
| VCC: Alert End<br>Time         | Autofill | Date and time the Alert expired set by the event source of Visual Command Center.                                                                                                    |
| VCC: Link to<br>Alert          | Autofill | This embeds a link to a Visual Command Center Alert<br>in your Incident Notifications. Recipients who are<br>Visual Command Center users can select the link, login<br>to Visual Command Center, and go directly to the Alert<br>on the map.                                                                                                    |
| VCC: Alert<br>Location         | Autofill | The location specified in the current Alert.                                                                                                    |
| VCC: Nearest<br>Asset          | Autofill | <ul> <li>If the Alert location is a point, then this displays the Type, Label, and Distance in KM or miles from the Alert event for the Asset closest to the event.</li> <li>If the Alert location is a polygon or line, then this displays the Type, Label, and Distance in KM or miles for a representative Asset within the polygon or impact area.</li> </ul>             |
| VCC: Nearest<br>Asset Distance | Autofill | <ul> <li>If the Alert location is a point, this variable returns the distance in KM from the Alert event for the Asset closest to the event.</li> <li>If the Alert location is a polygon or line, then this displays Not applicable.</li> </ul>                                                                                                    |
| VCC: Nearest<br>Asset List     | Autofill | <ul> <li>If the Alert location is a point, then this displays the Type, Label, and Distance in KM and miles from the Alert event for the top 10 Assets closest to the event.</li> <li>If the Alert location is a polygon or line, then this displays the Type, Label, and Distance in KM and miles for 10 representative Assets within the polygon or impact area.</li> </ul> |
| VCC: Alert<br>Severity         | Autofill | The Alert severity specified by the data source.                                                                                                    |
| VCC: Alert<br>Source           | Autofill | The data source for the Risk Event.                                                                                                    |

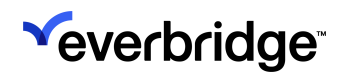

| VCC: Alert Start<br>Time      | Autofill | Start date and time of the Risk Event.                               |
|-------------------------------|----------|----------------------------------------------------------------------|
| VCC: Alert State/<br>Province | Autofill | State or province where the Risk Event took place.                   |
| VCC: Alert Title              | Autofill | The Alert title specified in the current Alert.                      |
| VCC: Alert<br>Severity        | Autofill | The Alert severity specified in the current Alert.                   |
| VCC: Alert URL                | Autofill | If available, a URL for additional information about the Risk Event. |
| VCC: Alert<br>Updated Time    | Autofill | The last time the Alert was updated.                                 |

# Incident Template Components

The following table describes the components that make up the Launch Incident form.

**NOTE:** Incident Template components display when you have selected **Preview Mode**. See <u>Configuring Incident Settings</u>.

| Component           | Туре     | Description                                                                                                    |
|---------------------|----------|----------------------------------------------------------------------------------------------------|
| Message<br>Body     | Operator | Type your message text.                                                                                                    |
| Message<br>Title    | Operator | Type your message title.                                                                                                    |
| Message<br>Options  |          | <ul> <li>Select one or more of the following:</li> <li>Imminent Threat to Life</li> <li>High Priority</li> <li>Send Confirmation</li> <li>Attach Map - attaches an image of the current map location</li> <li>Attach Report - Attaches an Excel report.</li> </ul> |
| Delivery<br>Options |          | <ul> <li>From the Delivery Order drop-down list, select the order you want your messages to be delivered.</li> <li>Account Preferred</li> <li>Organization Preferred</li> <li>Contact Preferred</li> <li>Select one or more of the following:</li> </ul>           |
|                      | <ul> <li>Work Phone</li> <li>Home Phone</li> <li>Work Email</li> <li>Home Email</li> <li>Work SMS</li> <li>Home SMS</li> <li>Office Phone</li> <li>Mobile Phone</li> <li>Text Message</li> <li>SMS2</li> <li>E-Mail Address 2</li> </ul>                                                                                                    |
|----------------------|----------------------------------------------------------------------------------------------------|
| Message<br>Type      | Select one of the following: <ul> <li>Standard</li> <li>Polling</li> <li>Conference Bridge</li> </ul>                                                                                                    |
| Text<br>Response     | Select the text response options to your message. You can accept the defaults, type new ones, or add a response of your own, depending on your requirements.                                                                                                    |
| Recipient<br>Options | <ul> <li>Select one of the following:</li> <li>Send to Incident Subscribers - depending on your setup, you may want potential recipients to subscribe to certain types of Alerts. Selecting this option includes them in this Incident, even if they are not located in the area of the Alert.</li> <li>Send to Contacts in Area - sends to the contact Assets indicated in the Alert area.</li> </ul> |
| Location<br>Types    | Only applies if you selected <b>Send to Contacts in Area</b> as<br>your recipient option.<br>Select a location type:<br>• Static<br>• Dynamic<br>• Expected                                                                                                    |
| Contact<br>types     | Select the contacts or stakeholders to notify or leave blank to send to all.                                                                                                    |

# **Crisis Management**

## Launching Critical Events in VCC

Critical Event templates are configured in the Everbridge Manager Portal by your Organization Administrator using the **Crisis Management** module. Crisis Management orchestrates the responses to the Critical Events raised in Visual Command Center. See the <u>Crisis Management User Guide</u> for more details about Critical Events.

**NOTE:** Crisis Management is available as an add-on to Visual Command Center.

You can see the current status of your Critical Events at any time by expanding the **Critical Events** feed.

Select the **Critical Events** feed to display all your current Critical Events on your map.

- 1. There are several ways to launch a Critical Event in Visual Command Center:
  - Select your alert from the map to display it in the **Alerts** panel and select Critical Events > **Launch New Critical Event**.
  - Right-click an alert and select Critical Events > Launch New Critical Event and select a Critical Event template to launch. You can also choose to add an alert to an existing Critical Event.
  - Right-click a map location and select Launch New Critical Event.
  - Create a map filter and select Launch New Critical Event.
  - Expand the Critical Events feeds and select Launch New Critical Event.
- 2. Select the Details tab.
- 3. From the **Category** drop-down list, select your category.
- 4. From the **Event Type** drop-down list, select your event type.
- 5. If you want to change the event owner, select the current event owner to display a list of available users.
- 6. Select the user and click **Select**.
- 7. If required, select the **Description** to modify it.
- 8. From Task Lists, select Launch next to the desired task list.
- 9. From **Task List Name**, select the name of the task list to display the available tasks.

- 10. As you work through your tasks, you can update each task status to show they are **Not Started**, **In Progress**, **Need Attention**, **Done**, or **N/A**.
- 11. If required, from **Incident Communications**, select **Launch** next to the desired incident template.
- 12. If required, from **Attached Documents**, select **Add Document** to browse to the location of the document you want to add.
- 13. Select Affected Assets tab to view the list of affected assets.
- 14. If required, select the **Notes** tab to leave a note or attach a document to this Critical Event.
- 15. Select Close Critical Event to close the Critical Event.

# Country Ratings in Visual Command Center

You can use country ratings to visualize comparisons among countries for characteristics such as travel safety, health risk, crime rate, or standards of living. Ratings can provide context when making decisions about employee travel, planning events, and evaluating risk to your organization. You can add country ratings at the State/Province level. This enables you to separate contextual data and ratings at both the Country and State/Province levels.

**NOTE:** When you zoom in, Visual Command Center transitions to the regional layer where you can see state/province ratings.

Country ratings are displayed in the **Context** feed and represented on the map by color.

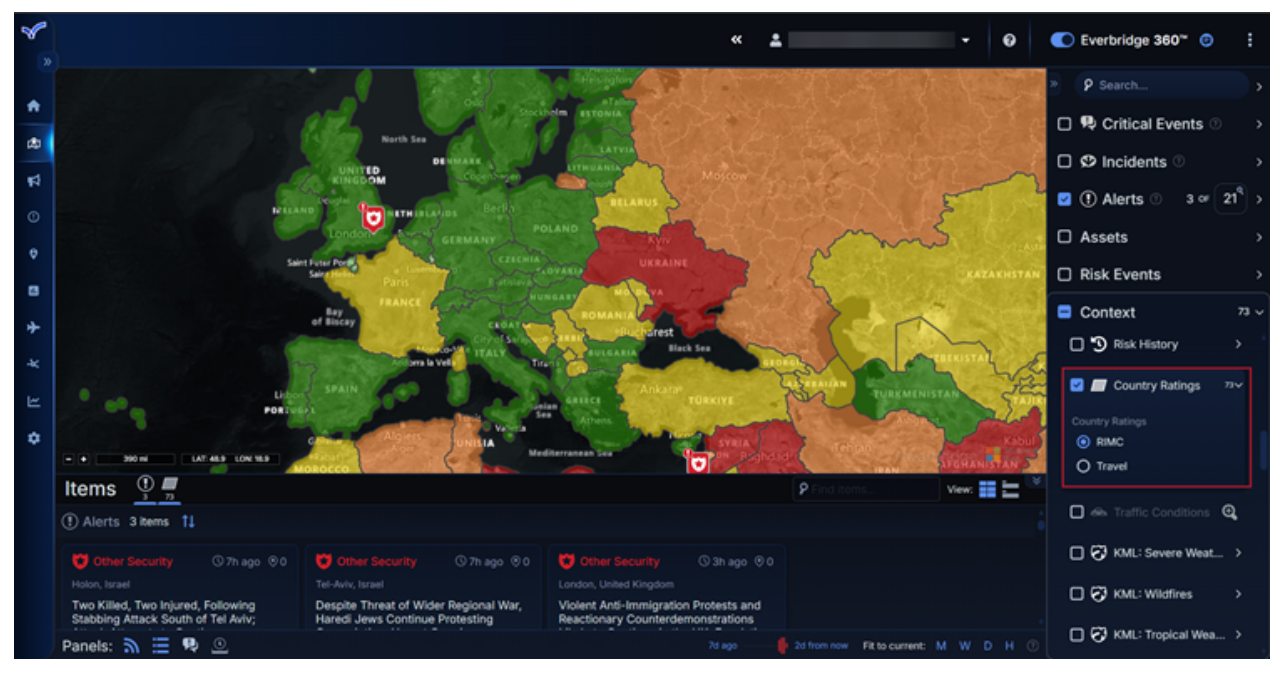

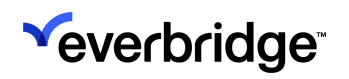

# Adding a Country Rating

To add a new country rating to the VCC map:

1. From the VCC Admin Console, Select Add New Country Rating.

| 🌱 VCC Admin Console      |                                                                                                    |       | 🔺 🛛            |       |
|--------------------------|----------------------------------------------------------------------------------------------------|-------|----------------|-------|
| Country Ratings          |                                                                                                    |       | Alert Setting: | 5     |
|                          |                                                                                                    |       | Data           |       |
| Country Ratings (2)      | Country Datings                                                                                                    |       | Asset Manag    | ement |
| Add New Country Rating ① | Country Ratings                                                                                                    |       |                |       |
|                          | Use Country Ratings to visualize comparisons among countries for characteristics such as travel<br>safety health risk, crime rate, or standards of living. Ratings can provide context where making                                        | < 🖛   | Indoor Asset   | 8     |
| RIMC                     | decisions about employee travel, planning events, and evaluating risk to your organization.                                                                                                    | i 🖬 🖬 | Feeds          |       |
| Travel                   |                                                                                                    | 6     | Channels       |       |
|                          | To add ratings to the map, select <b>Add New Country Rating</b> at left, and then upload a file containing<br>ratings for some or all countries. Use the Help links to learn about formatting your file. You can uplo                      |       | RIMC KML       |       |
|                          | up to 10 types of ratings.<br>Once you have uploaded a set of ratings, open the Feed settings and enable the Country Ratings feed which appears in the Context section. The Country Ratings feed will then appear in the Operator Console. |       |                |       |

- 2. In Create New Country Rating, type a name for the country rating.
- 3. Select Create.
- 4. Select either:
  - Download Template Select this to download a template .csv file that you can use to upload your supply chain data into Visual Command Center.
  - **Download Data** Select this, for example, if you already have supply chain data uploaded to Visual Command Center and you want to use

#### this in another company system.

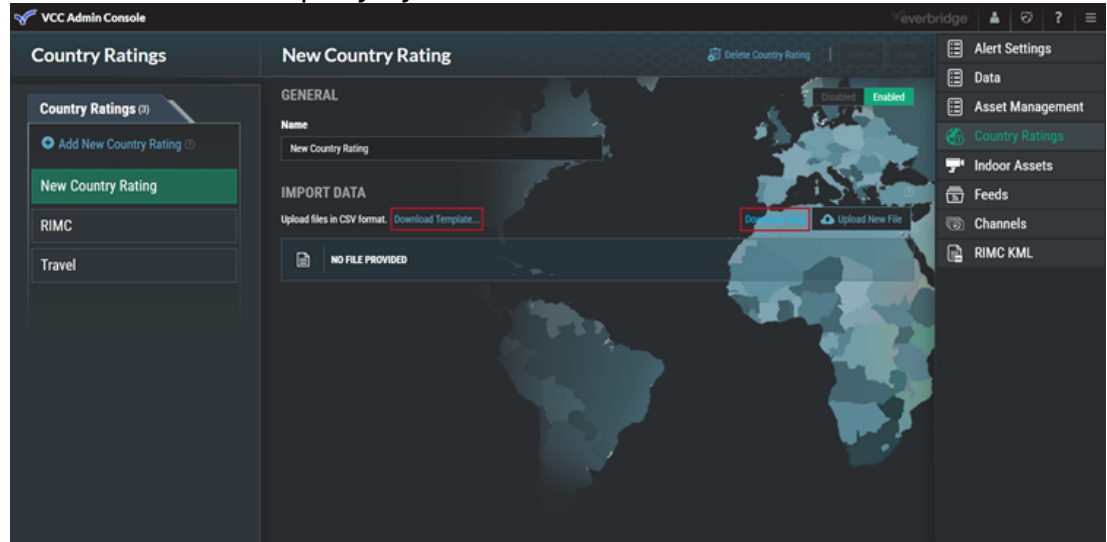

5. The following table describes the country rating attributes you can configure.

| Attribute       | Data<br>Type | Required | Description                                                                                                    |
|-----------------|--------------|----------|----------------------------------------------------------------------------------------------------|
| Country<br>Code | Number       | Y        | Must be a valid country code. (A complete list of all country ISO codes is described in the ISO 3166 international standard).                                                                                                    |
| County<br>Name  | Text         |          | Displays in the item tooltip.                                                                                                    |
| State           | Text         |          | Displays                                                                                                    |
| Color<br>Index  | Number       |          | Indicates a color intensity to use, 1 being low, and 5 high. If you leave this blank, the country is not shaded on the map.                                                                                                    |
| Rating          | Text         |          | Displays in the item tooltip. The ratings<br>you define depend on your context. For<br>example, <b>Low</b> , <b>Moderate</b> , <b>Severe</b> , <b>Extreme</b><br>or <b>Less than 1 million</b> , <b>1-2 million</b> , and so<br>on. |
| Summary         | Text         |          | A summary of contextual analysis of this custom country rating.                                                                                                    |
| URL             | Text         |          | A link to a summary report that gives more information about this custom country rating.                                                                                                    |

- 6. Select Upload New File.
- 7. Once the file is uploaded, select the **Feeds** tab.
- 8. Expand Context and select Country Ratings.

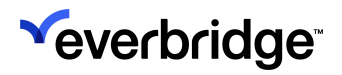

9. Select **Enabled** to enable the country ratings feed on the map.

| VCC Admin Console                                                                                                    |
|----------------------------------------------------------------------------------------------------|
| Feeds                                                                                                    |
| Feeds         lig: Add Decep         US County gram         Zip Code         Diplomatic Mission         Diplomatic Mission         Emergency Response         Storm Surge         Storm Surge         Risk History         Risk History         Traffic Conditions         Storm |

- 10. If applicable, select the users in the roles that can view this feed. Leave blank to make this available to all users.
- 11. From **Style**, select a feed color palette for each country rating type.
- 12. Click Save.

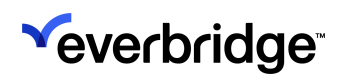

# **Visual Command Center Channels**

The **Channels** feature is an add-on to Visual Command Center that lets you use your command center's wall monitors to share information, provide a live overview of the day's operations, and zero in on high-priority events. Channels are views of Visual Command Center data optimized for display on large monitors.

For Organizations that have the Channels feature, a user who can access the VCC Admin Console (Administrator or similar role) must configure the screens available to show Channel content. Once that's complete, any user with permissions to the Channels app in the Operator Console can switch the channel for a screen.

## **Before You Begin**

Before you can display channels on wall screens in your command center, it's helpful to do some planning so that you can complete the required setup. You will need to consider both the physical sizes and locations of your equipment and some organizational questions, such as who will be responsible for the initial screen setup, and who will make daily decisions about what the screens will show.

Below are some items you should consider.

#### **Rooms and Screen Locations**

A **room** in Visual Command Center is a group of related screens that are connected to one computer and will be managed together. Often this corresponds to all the screens in a physical room, but other types of rooms are possible. For example, imagine a command center with screens on two walls, each set connected to a different computer. For this setup, you could configure an "East Wall" room and a "West Wall" room—two "logical rooms" located in one physical room.

#### Screen Size and Relative Position

To configure a room in Visual Command Center, you need to know the number of screens in the room, and their relative positions (side by side or one above the other, for example) so that you can configure them to appear in the same relation in Visual Command Center.

In a room, you can have both multiple single monitors and multiple multi-screens sets of four monitors combined to act as a single oversized display. A multi-screen

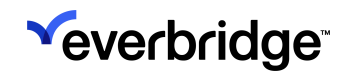

provides the advantages of an oversized monitor, giving you a better view of the Peroptics channel, for example.

#### What to Show and Who Decides

Visual Command Center provides you with a selection of predefined channels and status displays optimized for wall monitors. To make the best use of your screens, review the available channels and how each might fit into your command center's workflow. Decide who will be responsible for assigning channels to the monitors.

## Configuring a Room with the Room Builder

Before you can display content on your **Channels** screens, a user with access to the VCC Admin Console must first define rooms and their screens.

**NOTE:** You can do this configuration from any device; however, rooms must be launched from the computer connected to your wall screens.

- If the Channels feature is enabled for your Organization, you can select Channels from the Admin Console menu. This opens the Room Builder screen.
  - Note that this is different from the Channels selection in the Operator Console menu.
- 2. In the Room Builder, select New Room.

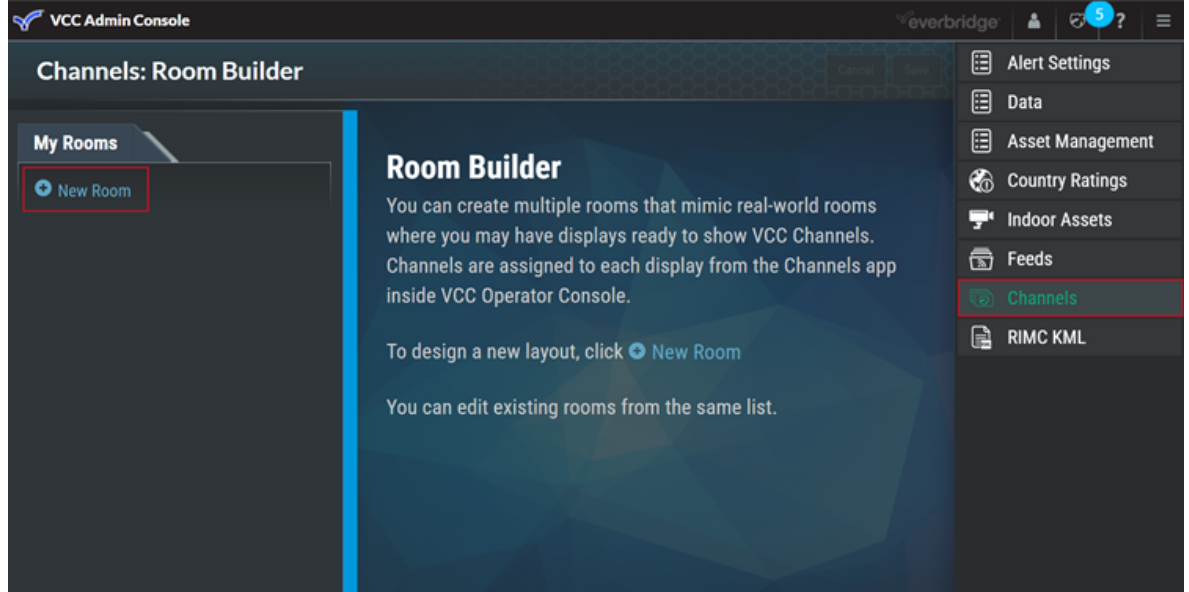

3. Name the room and click Create.

| Cancel |
|--------|
|        |

4. Drag displays into the room canvas, arranging them to approximate the relative positions of the physical screens. A Wide display is a single monitor; a Multi-Screen display is a set of four screens that will act as one oversized screen and display a single channel.

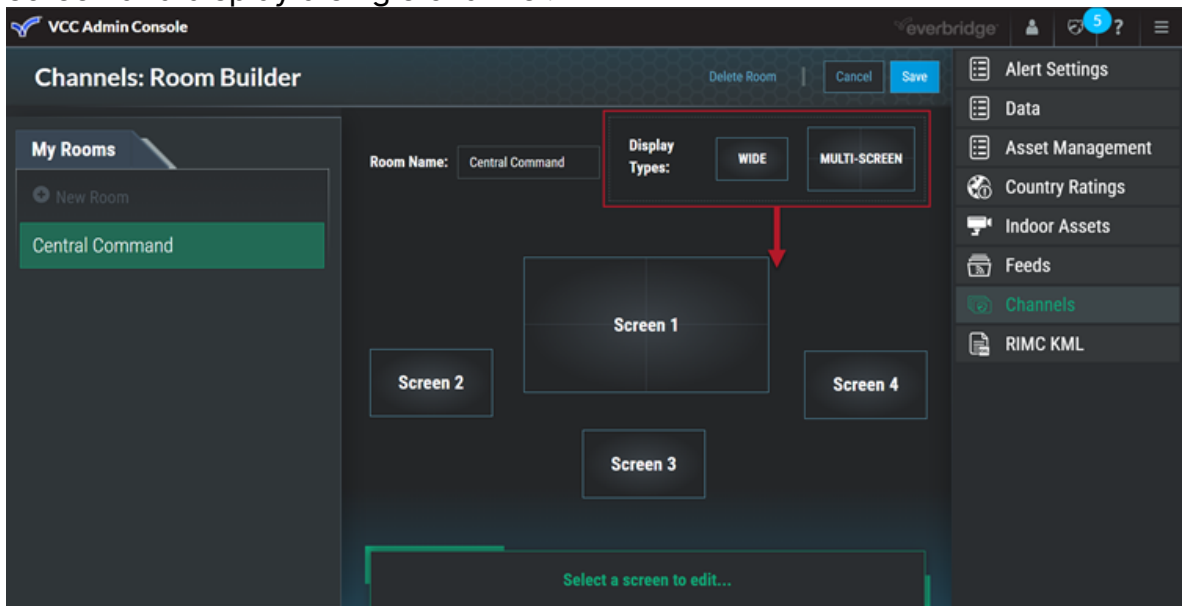

5. You can select any screen to change its default name, disable it, or delete it.

| VCC Admin Console      |                                            | ✓everbridge: ▲ ♡♥?? =        |
|------------------------|--------------------------------------------|------------------------------|
| Channels: Room Builder |                                            | Cancel Save 🗄 Alert Settings |
|                        |                                            | 🗄 Data                       |
| My Rooms               | Room Name: Central Command Transci WIDE MU | LTI-SCREEN ESSET Management  |
| S New Room             | ijjes.                                     | 🚷 Country Ratings            |
| Control Command        |                                            | 🖵 Indoor Assets              |
|                        |                                            | 🚡 Feeds                      |
|                        | Server 1                                   |                              |
|                        | Screen                                     | RIMC KML                     |
|                        | Screen 2                                   | Screen 4                     |
|                        | Screen 3                                   |                              |
|                        |                                            |                              |
|                        | Display Name: Screen 1 Disabled Enabled De | slete Display                |

- 6. Save your room.
- 7. Configure as many rooms as you need.

You are now ready to use Channels.

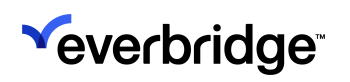

# Launching Channels from the Operator Console

To launch channels to your wall screens:

- 1. Log in and open Visual Command Center on the computer connected to your wall screens.
- 2. If the Channels feature is enabled for your Organization, select **Channels** from the **Operator Console** menu.

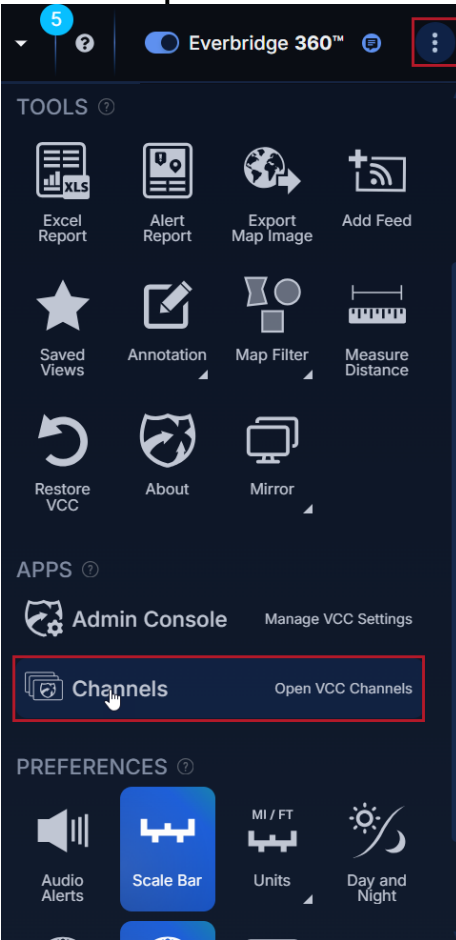

3. The **Channels** app will open in a new tab. Use the drop-down at the top left to select one of your Organization's defined rooms.

| 1 | VCC Channels |          |             |
|---|--------------|----------|-------------|
|   | Room: Cent   | ral Comr | nand 👻      |
|   | Channels     | Y        | Favorites ⑦ |
|   |              |          |             |

4. Drag one of the channels from the list on the left onto the representation of the screen.

| VCC Channels            | ~everbridger 🔺                     |                          | Org: Tower Global 🗸 🗸        | Role: Organization Admin | <ul> <li>✓ E Logout</li> </ul> | ଚ୍ <b>ତ୍ର</b> ? |
|-------------------------|------------------------------------|--------------------------|------------------------------|--------------------------|--------------------------------|-----------------|
| Room: Central Command - |                                    | Channel Arrangements - ( |                              |                          |                                |                 |
| Channels Favorites O    |                                    | Screen 1                 |                              |                          |                                |                 |
| Aerial<br>Map           | Agrial                             |                          | 🛒 Set Up Screen              |                          |                                |                 |
| Alert<br>Details        | Screen 2 Map<br>Place Channel Here |                          |                              | Screen 4                 | i 🛒 Set Up Screen              |                 |
| Alert<br>Summary        |                                    | Screen 3                 | 💭 <sup>°</sup> Set Up Screen |                          |                                |                 |
| Assets                  |                                    |                          |                              |                          |                                |                 |

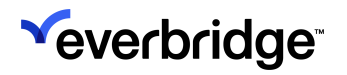

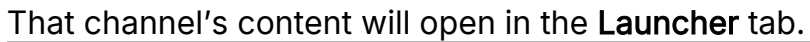

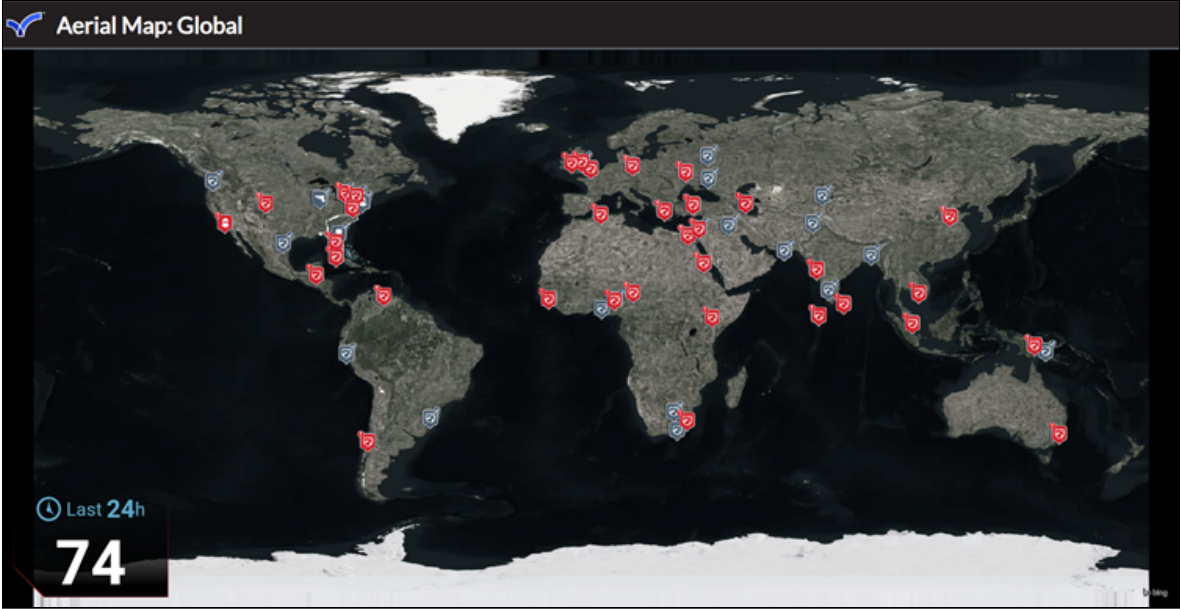

- 5. Continue to set up the channel you want on each display.
- 6. For each channel, click the **gear** icon to access the channel settings.

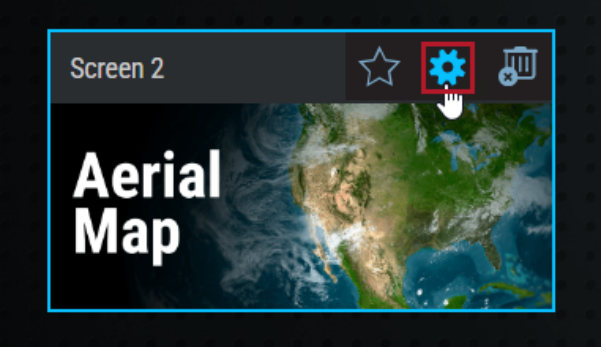

You can change the time period, geographic region, and other settings for

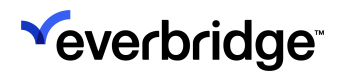

#### each channel.

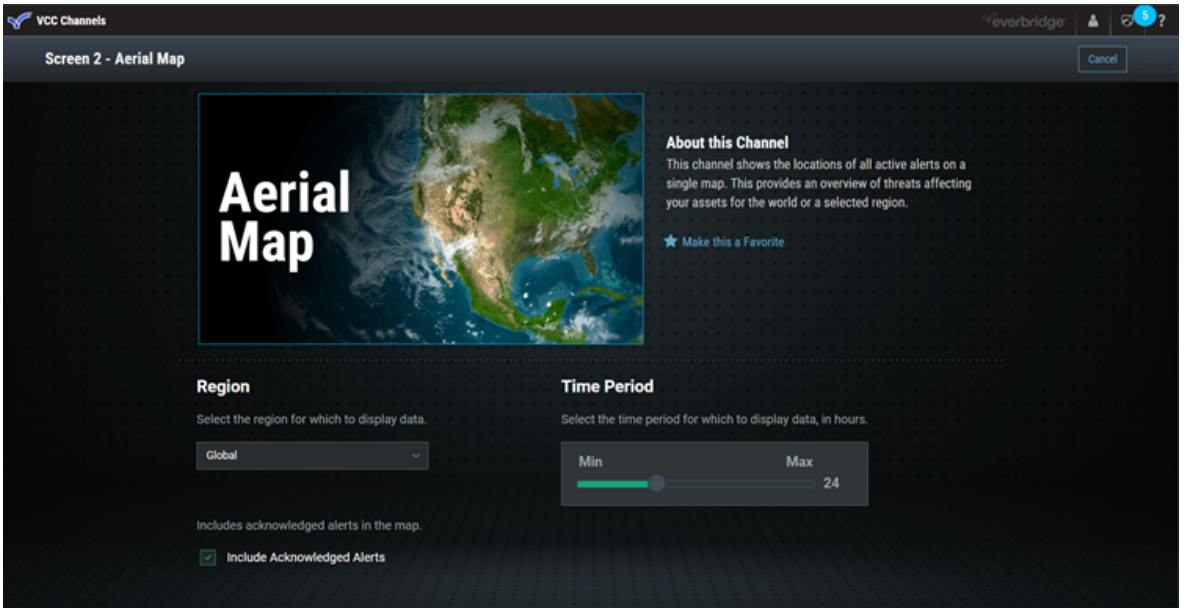

Once the channels for the room are launched onto your screens, any user of the Operator Console can drag a different channel onto one of the screens represented in the Channels app, changing the channel displayed on the screen.

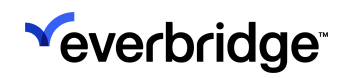

# **Mirror Channel**

The **Mirror** channel enables the Operator to send, stream, or download a view to and from the channel. It allows Organizations with VCC Channels enabled to send or stream a large screen optimized Operator Console view to Mirror for real-time collaboration in the Command Center.

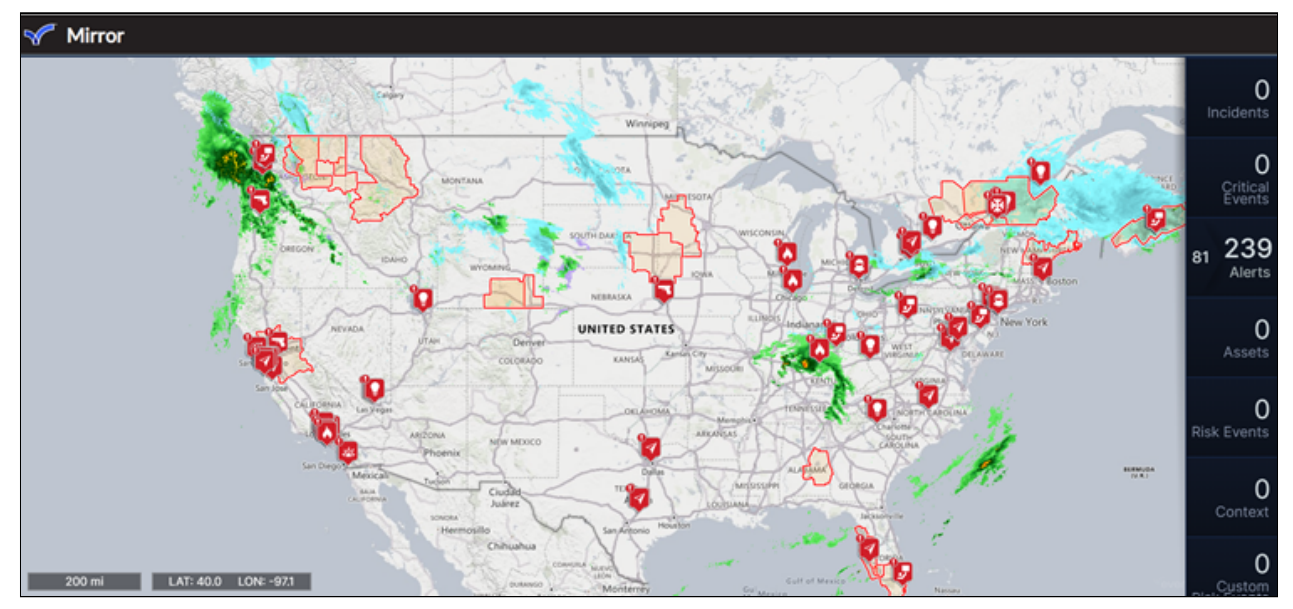

#### Launch Mirror

Once the Mirror Channel is configured for a screen, log in to Visual Command Center on the computer connected to the wall screens, then select **Mirror** from the **Operator Console** menu under **Tools**.

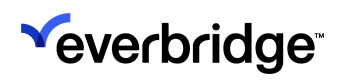

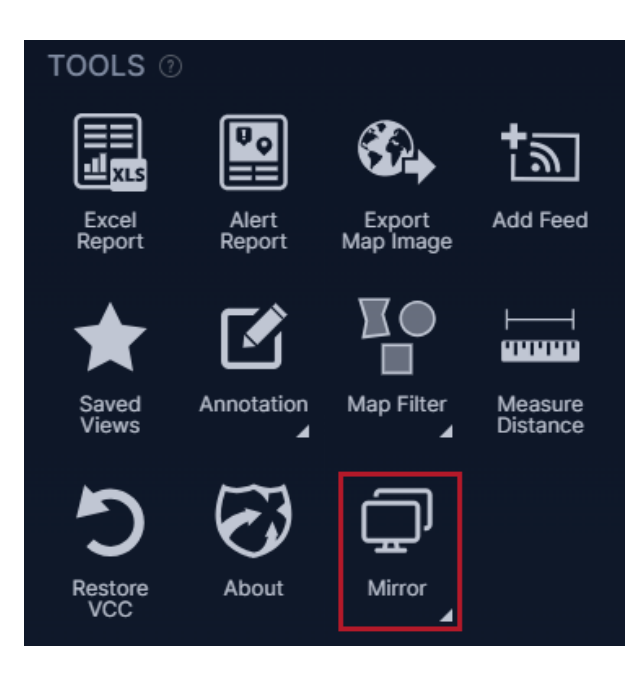

#### **Mirror Actions**

The Mirror channel offers the following performable options:

- 1. **Send View** This one-time action sends the current Operator View to Mirror. Mirror will not show subsequent changes to the Operator console unless the Operator sends an updated version to Mirror.
- 2. Stream (On/Off) When enabled, the Operator Console view will be streamed to Mirror. Mirror will update as the Operator navigates the map or adds/ removes different layers. Steam ON will turn the button blue.
- 3. **Download View** This one-time action downloads the current view configuration from Mirror to the Operator Console. This action will update the Operator console view to what is currently displayed in Mirror.

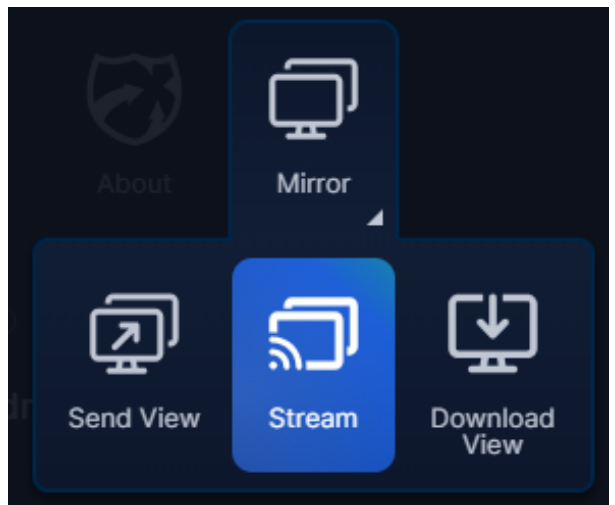

#### Supported Layers

| Risk Events                       | Alert Toast Messages | Embassies and<br>Consulates        |  |
|-----------------------------------|----------------------|------------------------------------|--|
| Assets                            | Мар Туре             | Storm Surge                        |  |
| Contacts                          | Travel/Expected      | Hurricane Evacuation<br>Routes     |  |
| Alerts                            | Country Ratings      | Traffic Camera (Locations<br>Only) |  |
| Critical Events                   | Countries            | Shipping Lanes                     |  |
| Acknowledged Alerts               | ZIP Codes            | US Rail                            |  |
| Customer KML Layers               | Airports             | Ports                              |  |
| RIMC Tactical Solutions<br>Layers | Emergency Response   | Diplomatic Missions                |  |
| Risk History                      | Hospitals            | Weather Forecast (Image<br>Only)   |  |

#### **Unsupported Layers**

| Visualization of Alert<br>Proximity Radius | ltems Panel | Incidents |
|--------------------------------------------|-------------|-----------|
|--------------------------------------------|-------------|-----------|

## **Peroptics and Command View**

The **Peroptics** channel displays a rotating map view of each currently active alert. Depending on your workflow, you may want to use **Command View**, which lets a security operator elevate an alert from the operator workstation to the Peroptics channel on a command center wall monitor.

With the alert selected, the operator can select the **Command View** icon. The Peroptics channel then displays the selected alert as long as Command View is on. The operator can turn Command View off in the Operator Console.

Note that if you assign the Peroptics channel to more than one screen, Command View will not always be sent to the same one.

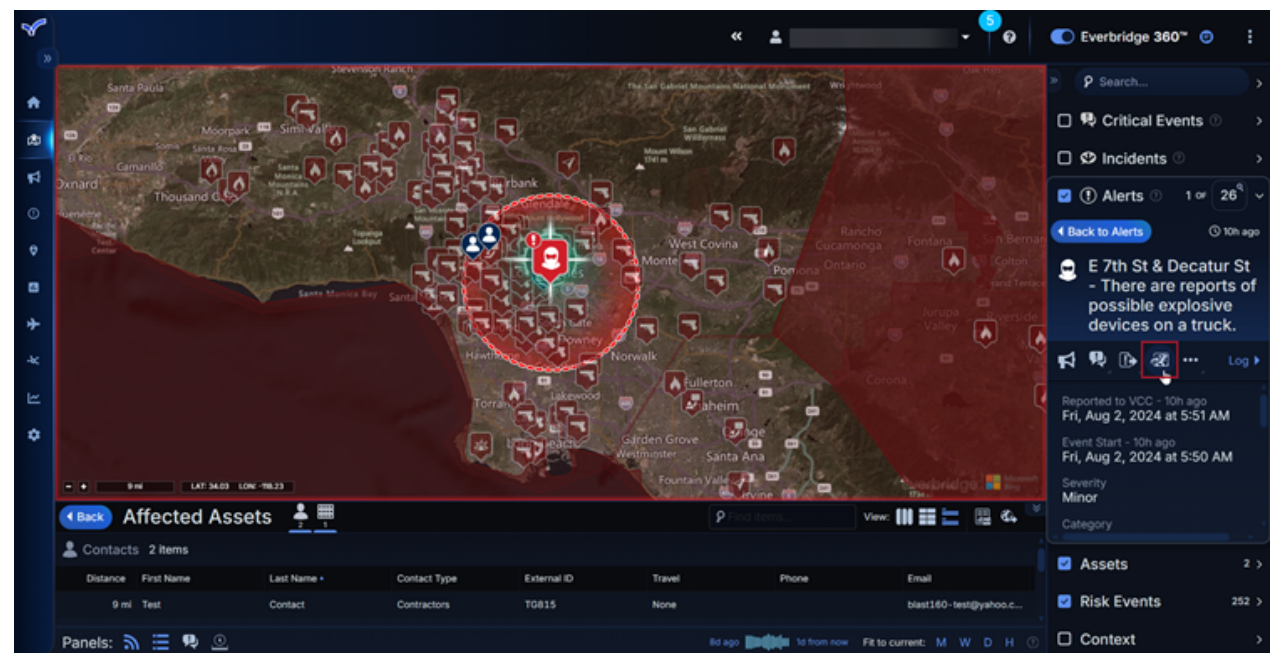

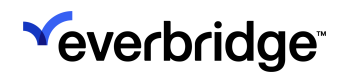

# Managing System KMLs

**Keyhole Markup Language (KML)** maps can be displayed in Visual Command Center. KML maps display geographic information and annotations in map browsers like the Visual Command Center map browser.

Visual Command Center does not support the following KML features:

- Virtual cameras
- Photos associated with a location
- Screen overlays (overlays fixed to the screen, not to a geographic location)
- 3D models
- Within the <IconStyle> element, the <heading> and <scale> elements

**Everbridge Risk Intelligence Monitoring Center (RIMC)** creates KML maps designed to give you more context and valuable information about Risk Events like hurricanes, wildfires, severe weather, and so on.

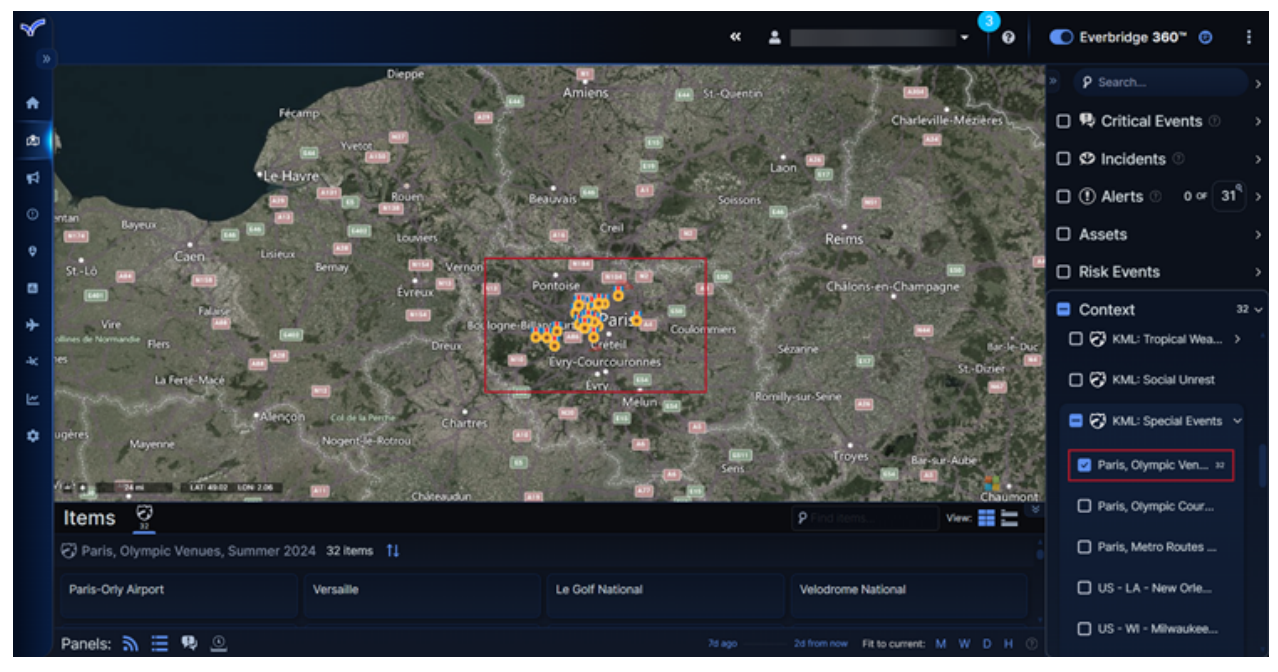

Some RIMC KMLs are grouped together.

# 

#### VISUAL COMMAND CENTER USER GUIDE

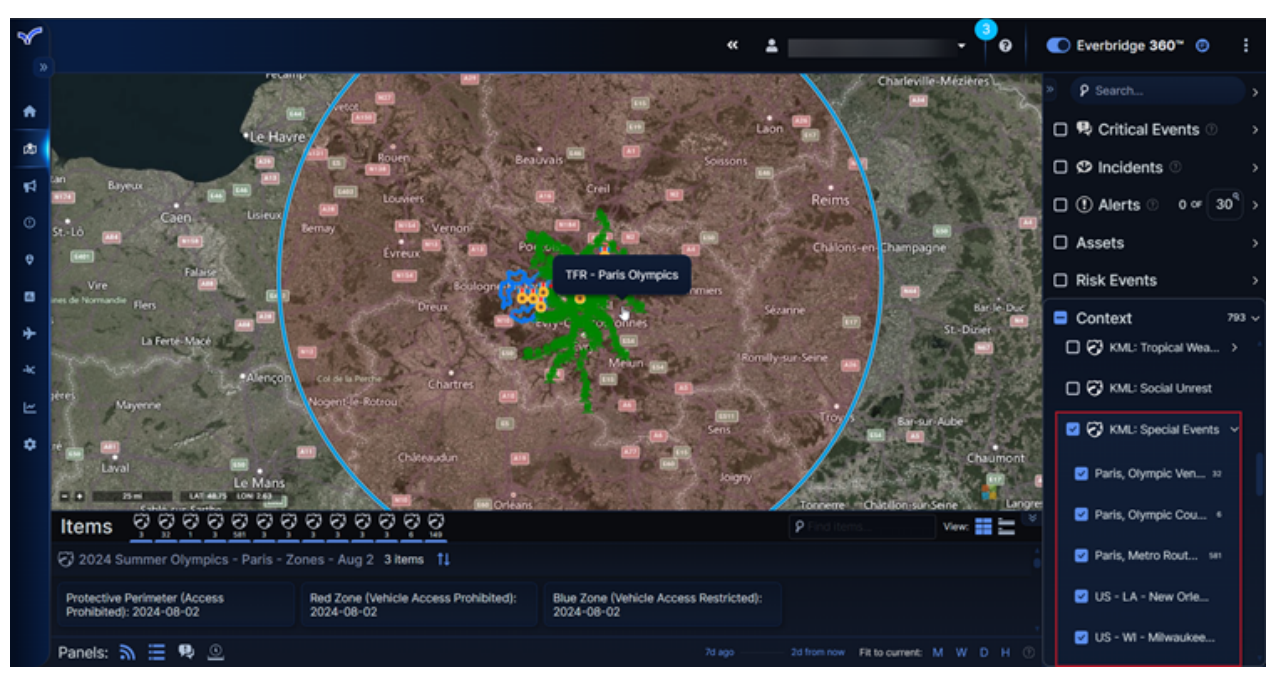

Everbridge RIMC KML maps are available automatically in Visual Command Center.

From the Admin Console, you can:

- Enable/disable a RIMC KML group or an individual KML within a group.
- Configure who has access to KML maps.

# Configuring a RIMC KML Group

You can configure a RIMC KML group in Feeds:

- 1. From Admin Console, select Feeds.
- 2. Expand Context.
- 3. Navigate to the KML group you want to configure.
- 4. Select the KML group.
  - a. Depending on your requirements, in **Feed Item Aggregation**, select or clear the **Enable** checkbox.
  - b. (optional) in **Enable security on this feed**, from the **Select roles...** dropdown list, select the roles to which you want to restrict the viewing of this KML.

#### **Configuring Individual RIMC KMLs**

In **RIMC KML**, you can enable or disable individual KML maps:

- 1. From Admin Console, select RIMC KML.
- 2. Navigate to the individual KML you want to configure.

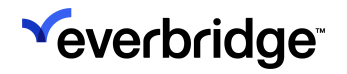

- 3. Select the KML map.
- 4. Depending on your requirements, select **Disable** or **Enable**.

## Adding KML Feed Files in Visual Command Center

You can import KML map data into Visual Command Center. This allows you to overlay the map in Visual Command Center with your geographic features.

**NOTE:** Visual Command Center does not issue Alerts for items in KML files. They are used for contextual information only.

You can do this by importing KML files into Visual Command Center:

1. Click the kebab menu icon in the top-right corner and select **Add Feed** under **Tools**.

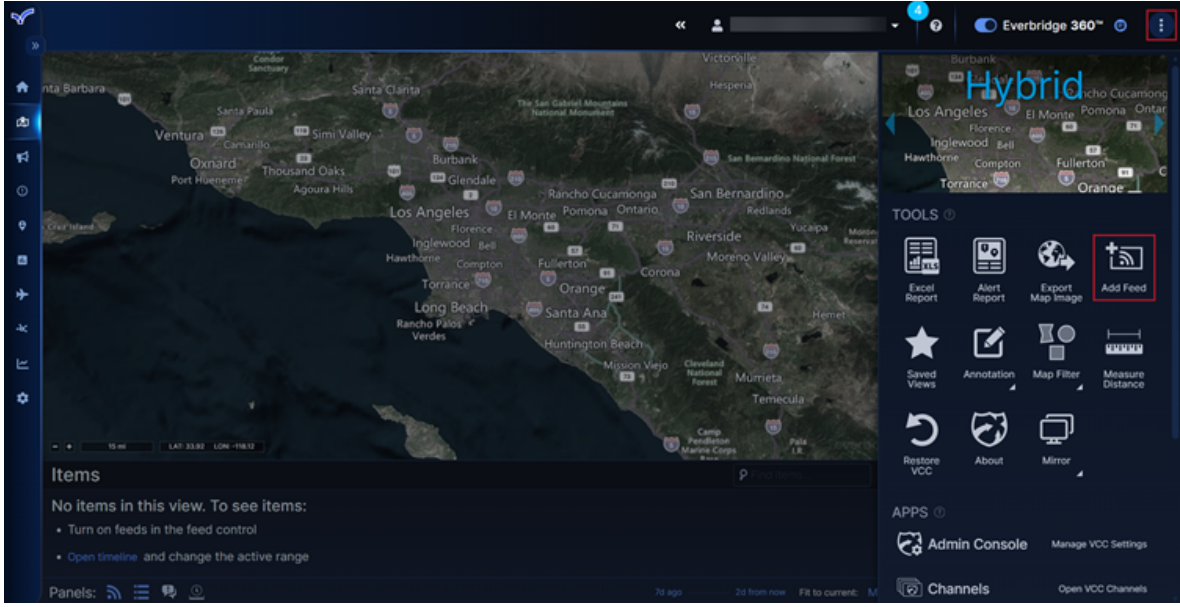

2. The **Add Feed** dialog is displayed. Type a name for this KML file in the **Feed Title** field.

| Add Feed     |    |           |        |
|--------------|----|-----------|--------|
| Feed Title   |    |           |        |
|              |    |           |        |
| Upload File  |    |           |        |
|              |    | Browse    | Clear  |
|              | OR |           |        |
| External Url |    |           |        |
|              |    |           |        |
|              |    |           |        |
|              |    | Cancel Ad | d Feed |

- 3. To locate the KML file, either:
  - Select Browse to browse to the location of the KML file.
  - In External URL, type the URL to the KML file.
- 4. Click Add Feed.

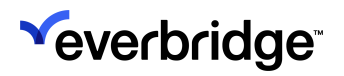

5. Ensure that your new KML map data is listed in the **Context** feed.

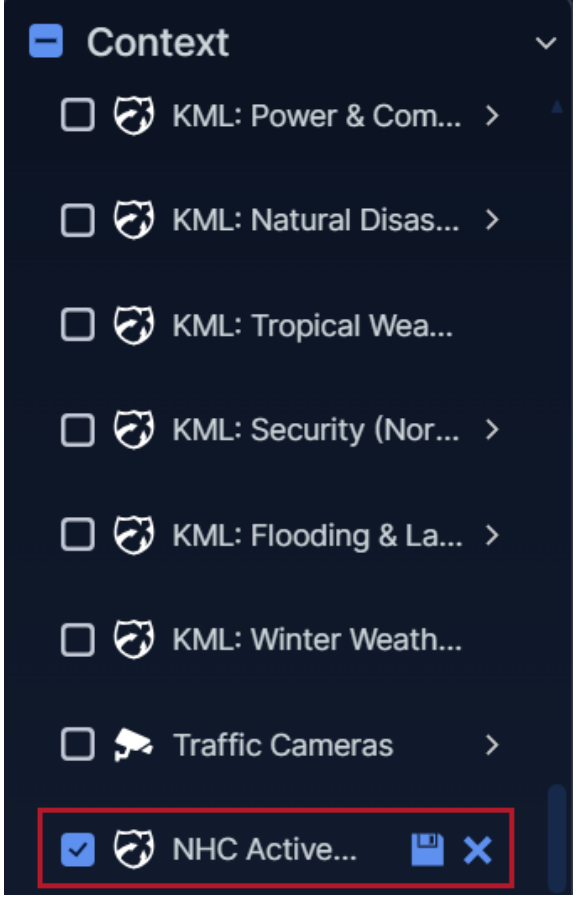

- 6. Click **Save** to save your KML map data.
  - If you do not see the **Save** icon, you may not have permission to permanently add a KML feed.

# **Reporting in Visual Command Center**

# **Creating an Excel Report**

Using the **Excel Report** helps you create a report of the items in the current view. For example:

- A summary of the currently displayed Assets and Incidents.
- Depending on the type of Assets currently displayed, details about the Assets, such as label and category.
- Details about the Incidents currently displayed, such as ID, State, Event Start, and Event End.

To create an Excel report:

1. From Visual Command Center Operator Console, select the items that you want to include in the Excel report (Assets, Alerts, Risk Events, etc.).

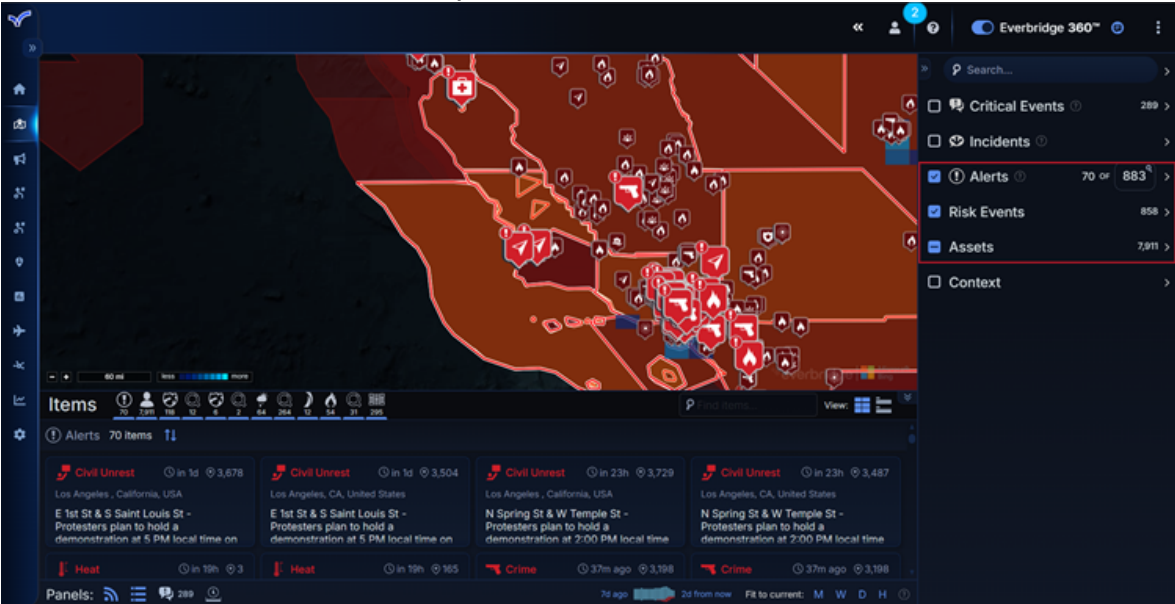

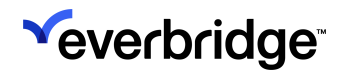

2. Click the kebab menu in the top-right corner and select Excel Report.

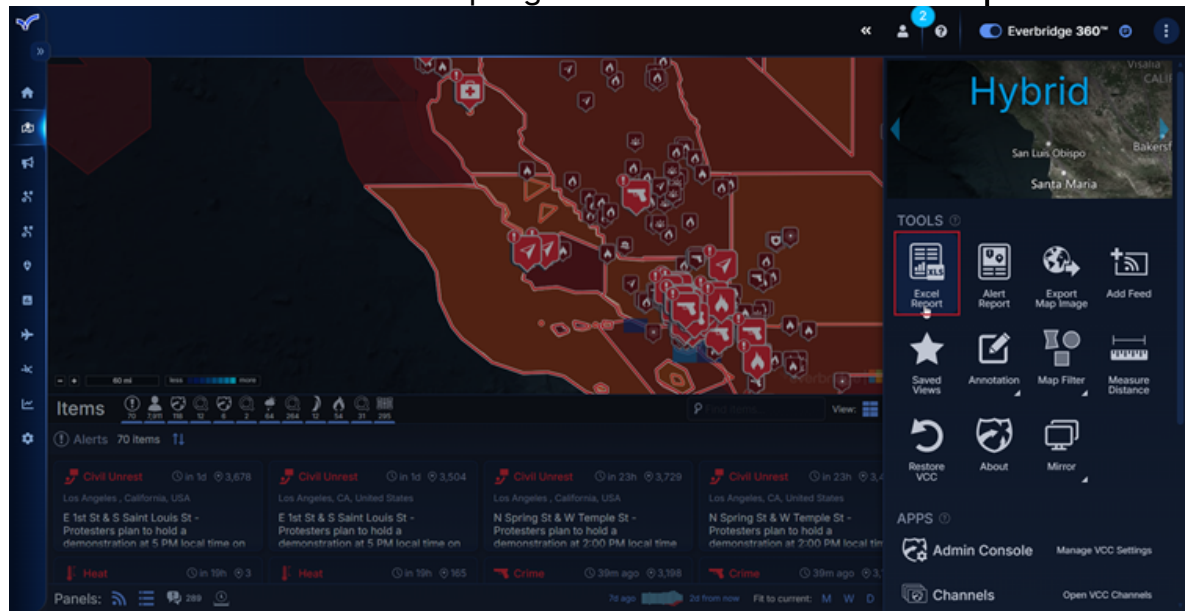

3. Visual Command Center exports the report.

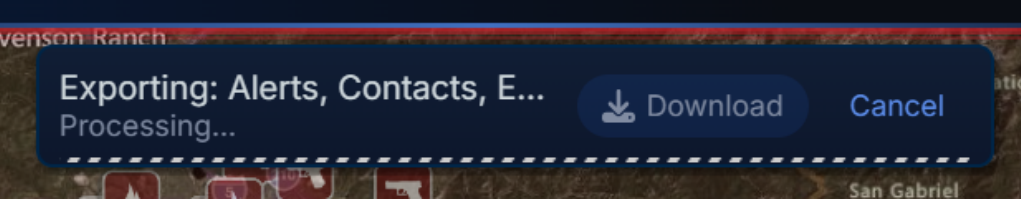

4. Once the report has been exported, select **Download** to download the report to your device.

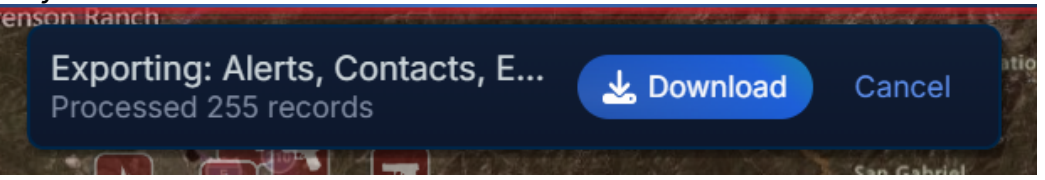

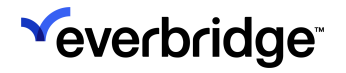

5. The downloaded report will look similar to the image below. Click the tabs along the bottom to see the different data captured in this report.

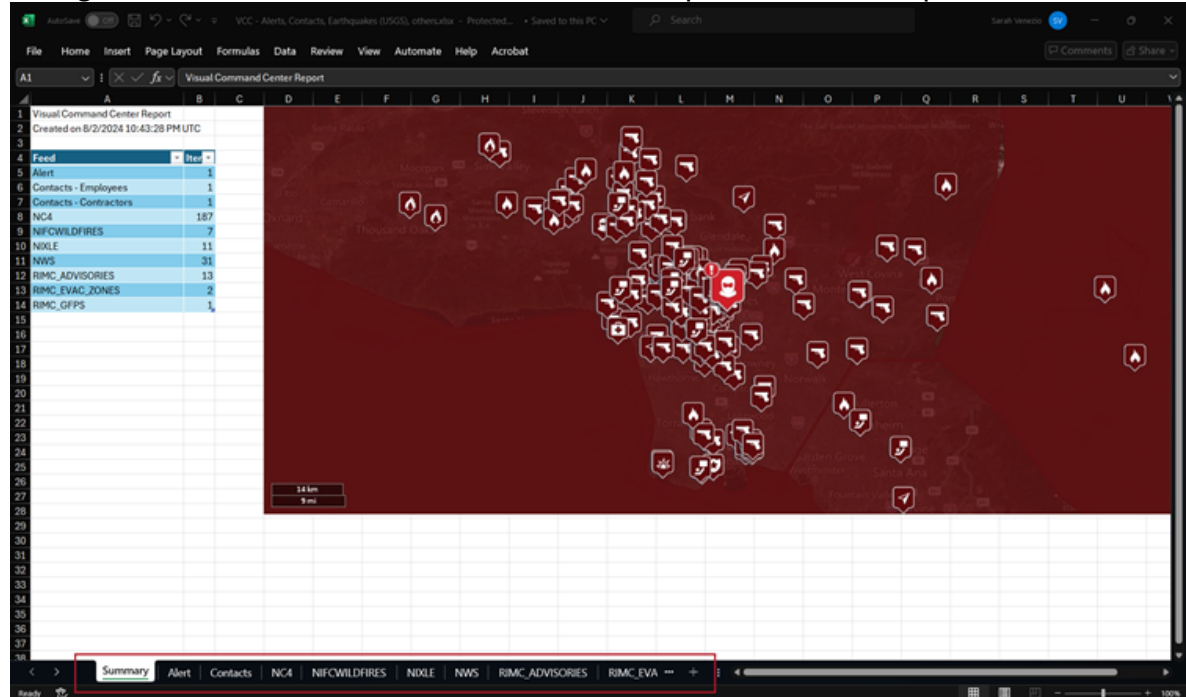

## Select Contact Attributes to Include in Reports

You can select which attributes will appear in a Visual Command Center Contact report in the **Attributes** section of the **Data** > **VCC Data** > **Contact** page. Select or clear the checkboxes under the **Show on Excel Report** heading for the options to include or exclude from the Contact Report. You can also drag the attributes to configure the order in which they appear.

| 🖋 VCC Admin Console |                                                           |                                   |                                                             | <sup>ve</sup> everbridge | ≜ ⊗ <mark>⊙</mark> ? ≡ |
|---------------------|-----------------------------------------------------------|-----------------------------------|-------------------------------------------------------------|--------------------------|------------------------|
| Manage Data         | Contact                                                   |                                   |                                                             |                          | Alert Settings         |
|                     |                                                           |                                   |                                                             |                          |                        |
| KML Data (0)        | ATTRIBUTES                                                |                                   | and the second                                              |                          | Asset Management       |
|                     | Number of Static Addresses U                              |                                   |                                                             | 6                        | Country Ratings        |
|                     | Use the checkboxes to choose the contact attributes you w | rant to include in Excel Reports. | Drag attributes into the order in which they should appear. | 7                        | Indoor Assets          |
| VCC Data (1)        | Attribute (1)                                             | Chara Ca Frank Barran             |                                                             | 6                        | Feeds                  |
| Contact             | Attribute                                                 | snow on Excel Report              | As A                                                        | 0                        | Channels               |
|                     | + First Name                                              |                                   |                                                             | R                        | RIMC KML               |
|                     | ++ Middle Initial                                         |                                   |                                                             |                          |                        |
|                     | + Last Name                                               |                                   |                                                             |                          |                        |
|                     | + Suffα                                                   |                                   |                                                             |                          |                        |
|                     | + Record Type                                             |                                   |                                                             |                          |                        |
|                     | + Travel                                                  |                                   |                                                             |                          |                        |
|                     | + External Identifier                                     |                                   |                                                             |                          |                        |
|                     | + Language                                                |                                   |                                                             |                          |                        |
|                     | + Time Zone Identifier                                    |                                   |                                                             |                          |                        |
|                     |                                                           |                                   |                                                             |                          |                        |

After confuring your report settings, click **Save** at the top of the page.

#### **Static Addresses**

A contact can have multiple static locations defined in the Manager Portal. Up to six static locations can be included in a Contact Report. Each static location is identified by a number and consists of multiple columns, for example:

- Address Name #1
- Street Address #1
- Suite #1

To specify the number of static locations in the contact report, select a number from **0** to **5** from the dropdown menu.

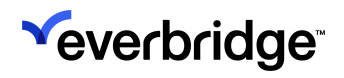

# ATTRIBUTES

Number of Static Addresses 🕐

| 2 |                      |
|---|----------------------|
| 0 | a ta ahaasa tha aan  |
| 1 | es to choose the con |
| 2 |                      |
| 3 |                      |
| 4 |                      |
| 5 | e                    |
|   |                      |

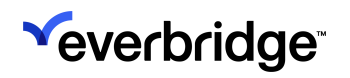

#### **Creating an Alert Report**

Using the **Alert Report** helps you measure key metrics in your operation to improve your response process. The Alert Report helps you to answer questions, like:

- How quickly did we respond to our alerts in the last 30 days?
- How long were our alerts sitting in the queue?
- How many alerts did we acknowledge last month?

To create an Alert Report:

1. From the Visual Command Center Operator Console, click the kebab menu icon in the top-right corner and select **Alert Report** under **Tools**.

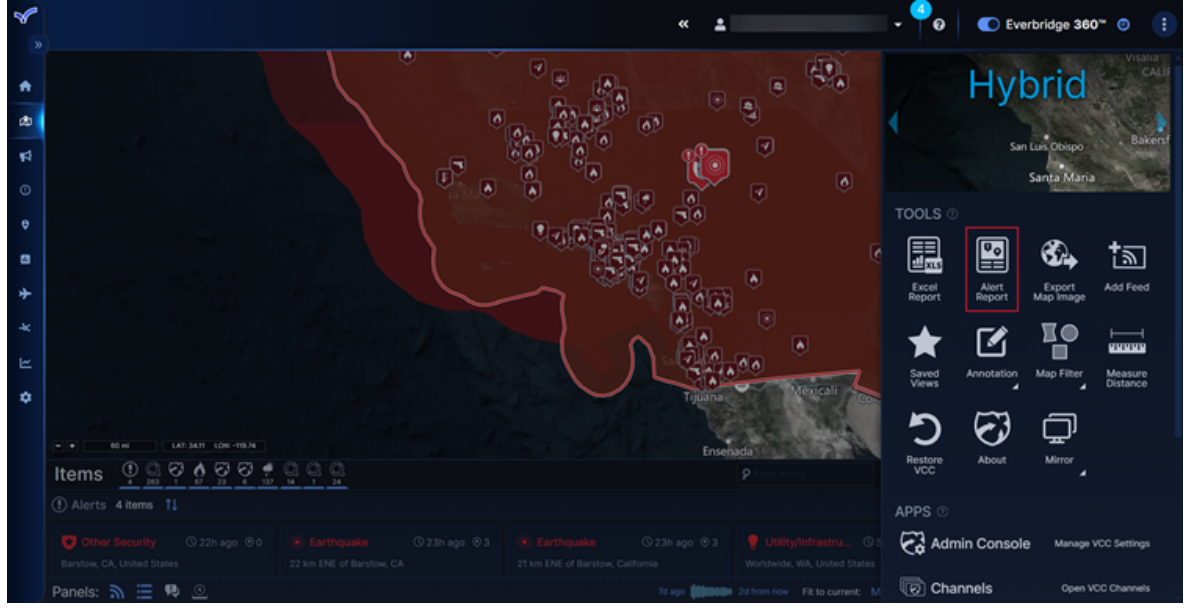

2. The **Create Alert Report** dialog is displayed. Select the time frame for the alerts you want to report on. You can choose to report on the alerts in the

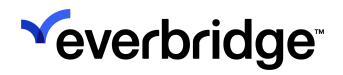

currently selected timeline or all alerts within a specific time frame.

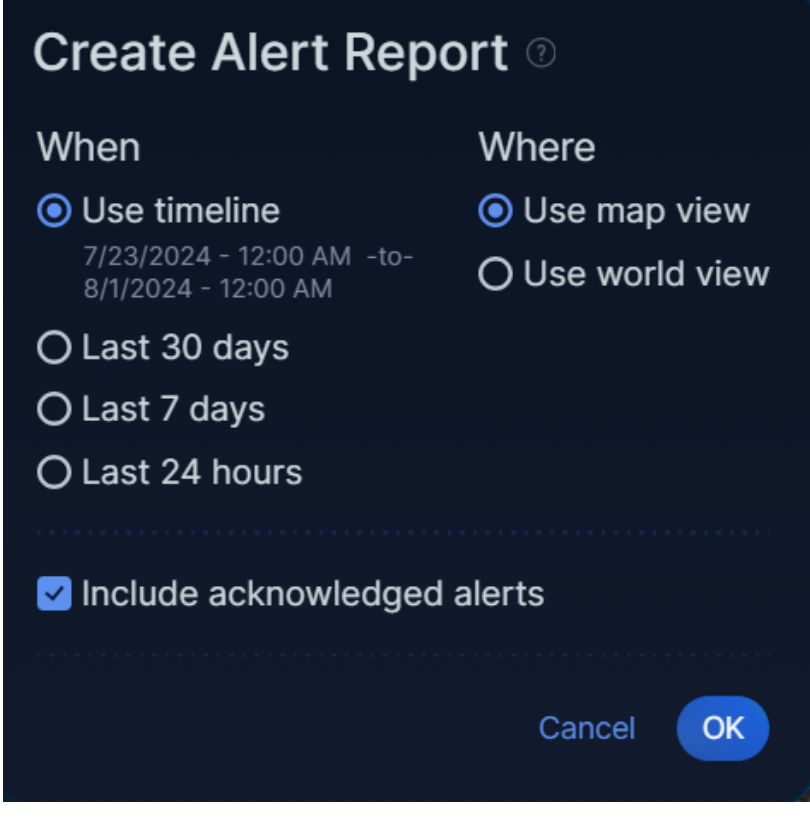

- 3. Choose whether to use the current map location or the world view.
- 4. Decide whether to show acknowledged alerts.
- 5. Select OK. Visual Command Center exports the report.

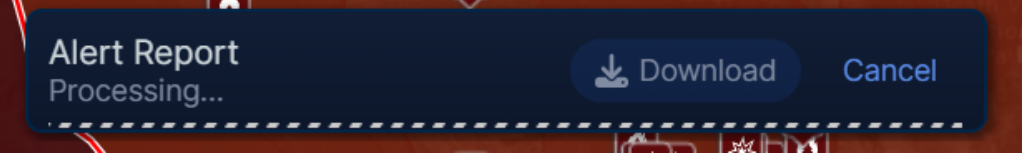

6. Once the report has been exported, select **Download** to download the report to your device.

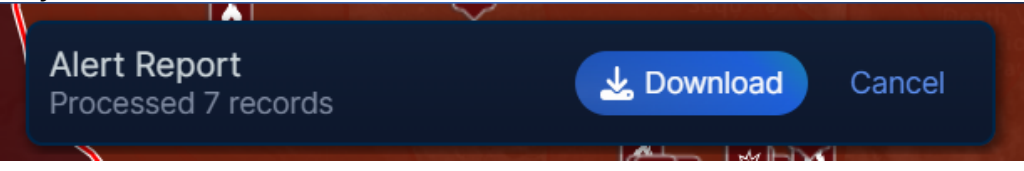

The report provides a summary of the alerts and acknowledged alerts, including an image of the map where the alert occurred. You can select the **Alert** and **Acknowledged Alert** tabs to see detailed information about the

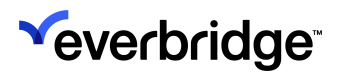

#### alerts.

| AutoSave                        | 💷 🛛 9 -                                    |                   |                 |                  |            |                 |                |                                                                                                    |                    |                                        |                  |
|---------------------------------|--------------------------------------------|-------------------|-----------------|------------------|------------|-----------------|----------------|----------------------------------------------------------------------------------------------------|--------------------|----------------------------------------|------------------|
| File Home                       | e Insert Page L                            | ayout Formulas    | Data Review     | View Automate He | lp Acrobat |                 |                |                                                                                                    |                    |                                        |                  |
| A1 \                            | $r = X \checkmark f_{\rm X} \checkmark$    | Visual Command C  | Center Report   |                  |            |                 |                |                                                                                                    |                    |                                        |                  |
| 4                               | A                                          | B C               | D E             | F G              | нііі       | K L             | M N O          | PQ                                                                                                    | R S                | T                                      |                  |
| 1 Visual Comm<br>2 Created on 7 | nand Center Report<br>7/30/2024 7:34:53 PN | UTC               |                 |                  |            |                 | Visalia        | Visitoral<br>Park                                                                                                    | A B                | 3.14                                   | and a            |
| 3                               |                                            | Des a             |                 |                  |            | Sec.            | CALIFORNIA     |                                                                                                    | LasVe              | gas - K                                | Constant of      |
| 5 Acknowledg                    | ed Alert                                   | 4                 |                 |                  |            |                 |                | 3 - 18 B                                                                                                    |                    |                                        | All and a second |
| 6 Alert                         |                                            | 3                 |                 |                  |            | 137013          | ALL . 197      | Majavelo                                                                                                    | net                | And I                                  | a the            |
| 8                               |                                            |                   |                 |                  |            | San Luis Obispo | Bakersfield    |                                                                                                    | A C                | 11-11-1-1-1-1-1-1-1-1-1-1-1-1-1-1-1-1- | 1.75             |
| 9                               |                                            |                   |                 |                  |            | Santa Maria     | and the second |                                                                                                    |                    | El al                                  | 著行               |
| 11                              |                                            |                   |                 |                  |            | Jaila maila     |                | 23 3 3 3 3                                                                                                    |                    | a Min                                  | No. 22           |
| 12                              |                                            |                   |                 |                  |            | and the         | Ventura        | State of the state of the state | A Alexandree       | 10                                     | 100              |
| 14                              |                                            |                   |                 |                  |            |                 | •Oxnard        | San Bernardino                                                                                                    | CORPORA S          | 2 49                                   | 2.876            |
| 16                              |                                            |                   |                 |                  |            |                 | Los Angeles    | •Santa Ana                                                                                                    | D -                | 2 miles                                | a an             |
| 17                              |                                            |                   |                 |                  |            |                 | Long Beach     | States:                                                                                                    | C                  | 10.3                                   | A TO             |
| 19                              |                                            |                   |                 |                  |            |                 |                | 10.23                                                                                                    |                    |                                        | No.              |
| 20 21                           |                                            |                   |                 |                  |            |                 |                |                                                                                                    | Contrast .         | 19-21                                  | 100              |
| 22                              |                                            |                   |                 |                  |            |                 | A L            | San Diego                                                                                                    | Real Property lies | A Com                                  | The              |
| 24                              |                                            |                   |                 |                  |            |                 |                | Tijuana                                                                                                    | Mexicali           | Colorad                                | and a            |
| 25                              |                                            |                   |                 |                  |            |                 |                |                                                                                                    |                    |                                        | Martin 1         |
| 27                              |                                            |                   | 100 km<br>60 mi |                  |            |                 |                | Ensenar                                                                                                    | ANT IN             | A                                      | 6                |
| 28                              |                                            |                   |                 |                  |            |                 |                | croating                                                                                                    |                    |                                        | -                |
| 30                              |                                            |                   |                 |                  |            |                 |                |                                                                                                    |                    |                                        |                  |
| 32                              |                                            |                   |                 |                  |            |                 |                |                                                                                                    |                    |                                        |                  |
| 33                              |                                            |                   |                 |                  |            |                 |                |                                                                                                    |                    |                                        |                  |
| 35                              |                                            |                   |                 |                  |            |                 |                |                                                                                                    |                    |                                        |                  |
| 36                              |                                            |                   |                 |                  |            |                 |                |                                                                                                    |                    |                                        |                  |
| 20                              | Summary                                    |                   | 1.00            |                  |            |                 |                |                                                                                                    |                    | _                                      |                  |
| · /                             | Januariany                                 | ucrowneuged Alert | - Mate -        |                  |            |                 |                |                                                                                                    |                    |                                        |                  |

#### Alert Report Fields

| Field                 | Description                                                                                        |
|-----------------------|----------------------------------------------------------------------------------------------------|
| Description           | Description of the underlying Risk Event.                                                          |
| Category              | Category of the underlying Risk Event, e.g. Terrorism/Suspicious Activity.                         |
| Subcategory           | Subcategory of the underlying Risk Event, e.g. Suspicious Object.                                  |
| Source                | Data source reporting the Risk Event, e.g. NWS.                                                    |
| # Assets              | Number of Assets that are affected by the underlying Risk Event                                    |
| Location              | Location of the Alert, e.g. Brooklyn, NY, United States.                                           |
| Severity              | The severity level of the Alert, e.g. Moderate. Not all sources provide a severity value.          |
| Event Start           | Start time of the Event, as reported by the Risk Source, e.g. 1/15/2023 17:47                      |
| Event Last<br>Updated | The time when the Risk Event was last updated, e.g. 1/16/2023 12:34.                               |
| Event End             | End time of the Event, as reported by the Risk Source, e.g. 1/16/2023 17:47.                       |
| Time to Report        | The time between the Event Start and when the system created the Risk Event entry. Format = hh:mm. |

| Reported to<br>VCC               | The time when the system created an entry for the Risk Event, e.g. 1/15/2023 17:48.                                                                                                    |
|----------------------------------|----------------------------------------------------------------------------------------------------|
| Time to Alert                    | The time between when the Risk Event entry was created and when an Alert was created. Format = hh:mm, e.g. 0:01                                                                                               |
| Alert Created                    | Time and date when the Alert was created.                                                                                                    |
| Alert Duration                   | Time between Alert creation and when the Alert was acknowledged. Format = hh:mm                                                                                                    |
| Alert<br>Acknowledged            | Time and date when the Alert was first acknowledged. "System" means the Alert was automatically acknowledged at its expiration time.                                                                          |
| Acknowledged<br>By               | Username of the user who acknowledged the Alert.                                                                                                    |
| Disposition                      | Disposition selected when the Alert was first acknowledged,<br>e.g.NoImpact                                                                                                    |
| Notes                            | Notes entered by a user when the Alert was first acknowledged.                                                                                                    |
| Time Until<br>Inicdent<br>Launch | Time between the Alert creation and launching of the first Incident. Format = hh:mm.                                                                                                    |
| First Incident<br>Launched       | Time and date when the first Incident was launched for this Alert.                                                                                                    |
| Launched By                      | Username of the user who created the Incident.                                                                                                    |
| ID                               | ID of the Incident.                                                                                                    |
| Critical Event<br>Launched       | The date and time when the first Critical Event was launched for the Alert.                                                                                                    |
| Time to<br>Critical Event        | Time between the Alert creation and when a Critical Event was created. Format = hh:mm                                                                                                    |
| CE Owner                         | Username of the user who created the Critical Event.                                                                                                    |
| Time to First<br>Action          | Time between Alert creation and the first non-system user action<br>taken on an Alert. Actions include adding notes, snoozing,<br>acknowledging or launching an Incident or Communications.<br>Format = hh:mm |
| First Action                     | The Action type taken on the Alert.                                                                                                    |
| First Actioned<br>By             | Username of the user who took the action.                                                                                                    |